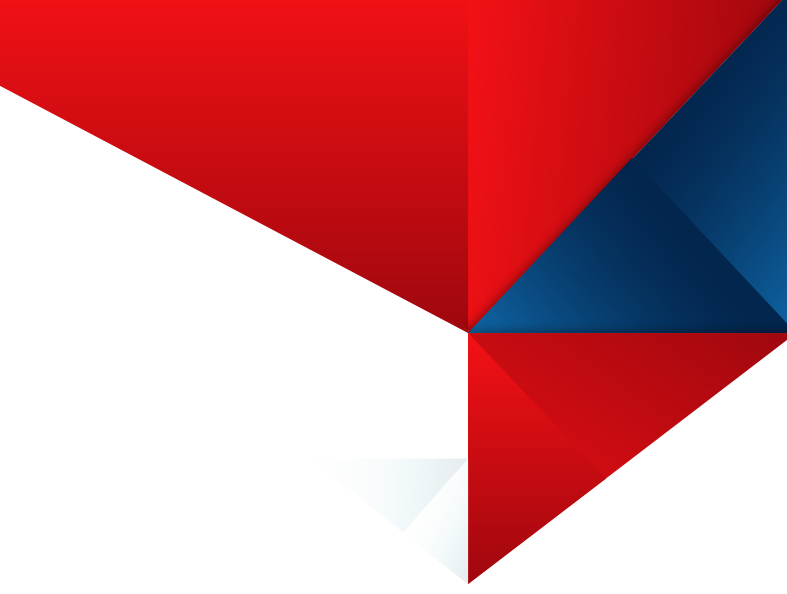

คู่มือ การใช้งานระบบสารสนเทศเพื่อการดำเนินการตาม พ.ร.บ.อำนวยความสะดวกในการพิจารณาอนุญาตของทางราชการ พ.ศ. 2558

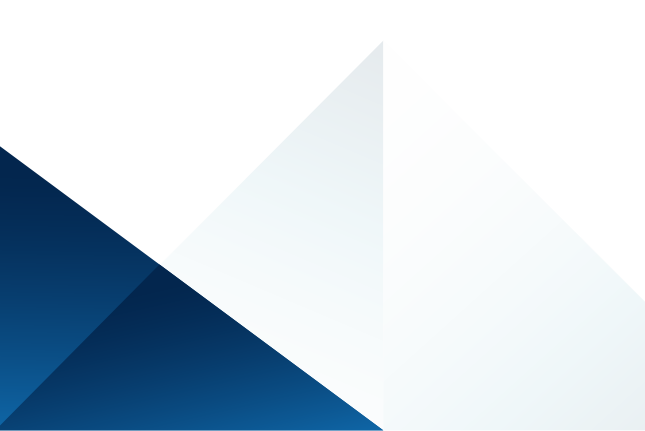

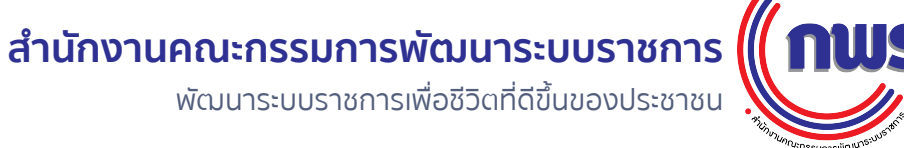

### คู่มือ การใช้งานระบบสารสนเทศเพื่อการดำเนินการตาม พ.ร.บ.อำนวยความสะดวกในการพิจารณาอนุญาตของทางราชการ พ.ศ. 2558

### ฉบับปรับปรุงครั้งที่ 1: มิถุนายน 2562

### ที่ปรึกษา

นางอารีย์พันธ์ เจริญสุข รองเลขาธิการ ก.พ.ร. นางวิภาดา ตริตระการ ผู้อำนวยการกองนวัตกรรมการบริหารภาครัฐ นางวิริยา เนตรน้อย ผู้อำนวยการกองมาตรฐานการให้บริการภาครัฐ

### ຈັດກຳໂດຍ

นายธวัชสรณ์ สุขไทย นักพัฒนาระบบราชการชำนาญการ

โดยได้รับความร่วมมือจาก สำนักงานพัฒนารัฐบาลดิจิทัล (องค์การมหาชน)

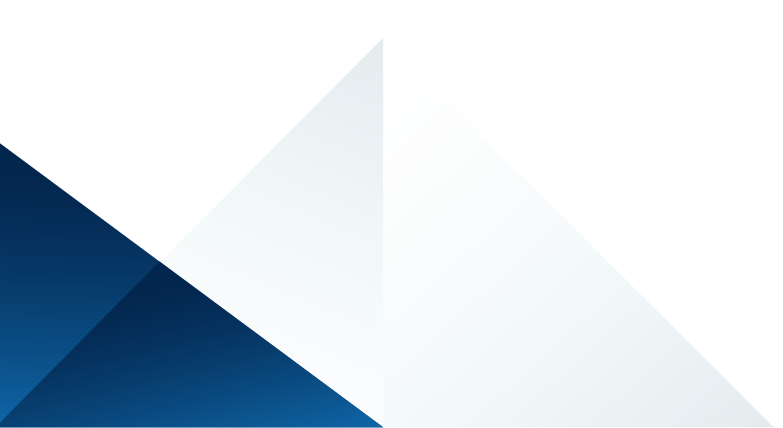

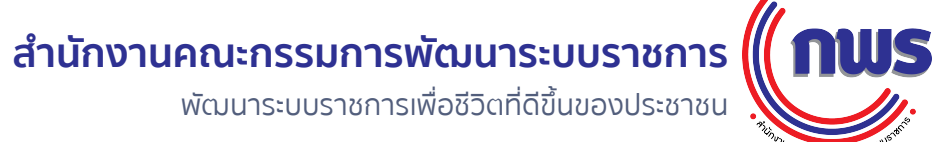

# ภาพรวมกระบวนการจัดทำคู่มือสำหรับประชาชน

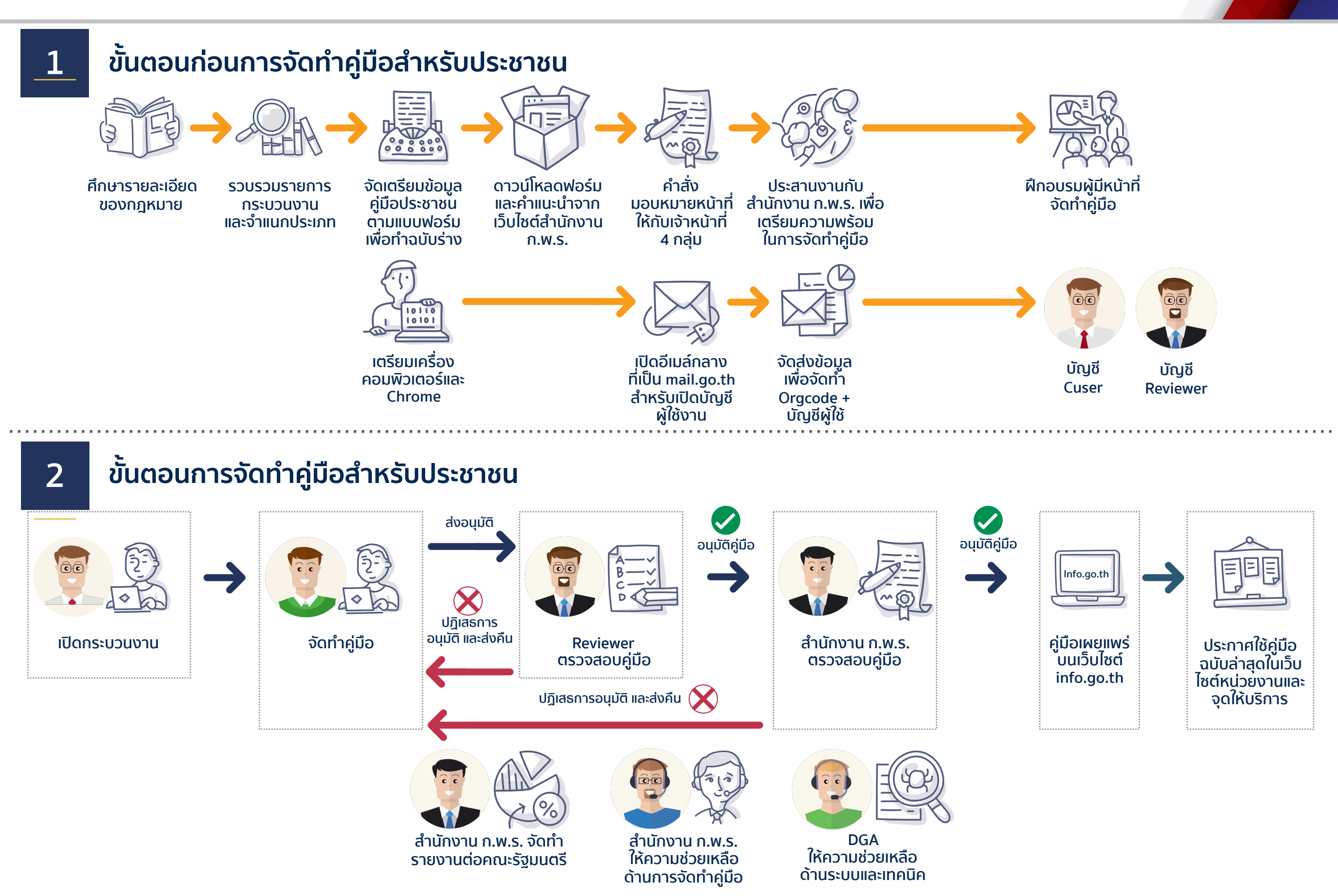

© สงวนลิขสิทธิ์ พ.ศ. 2562 สำนักงานคณะกรรมการพัฒนาระบบราชการ

nws

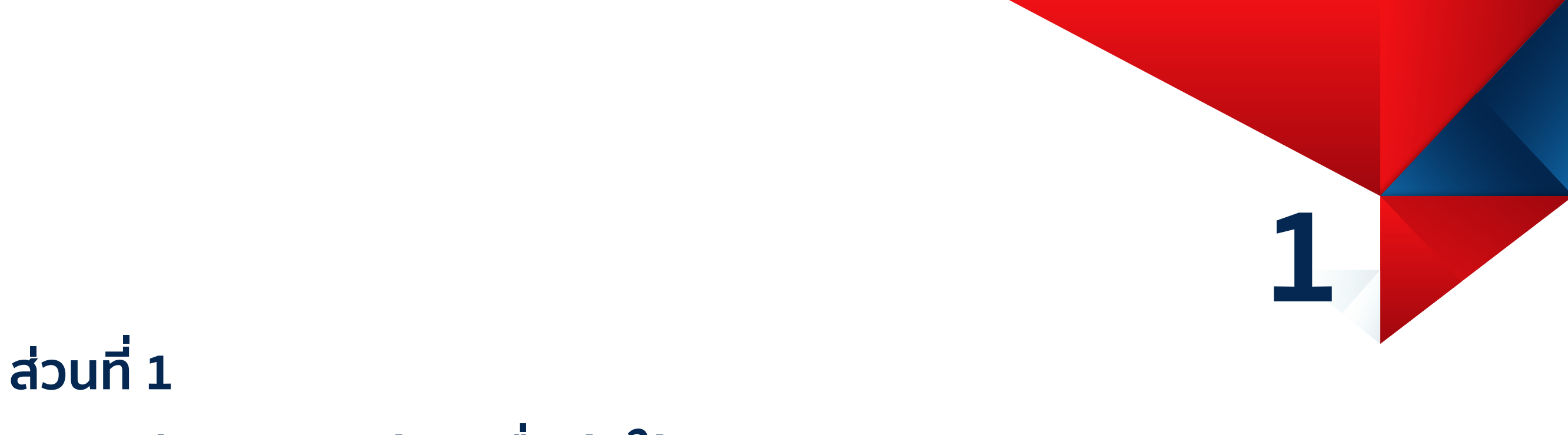

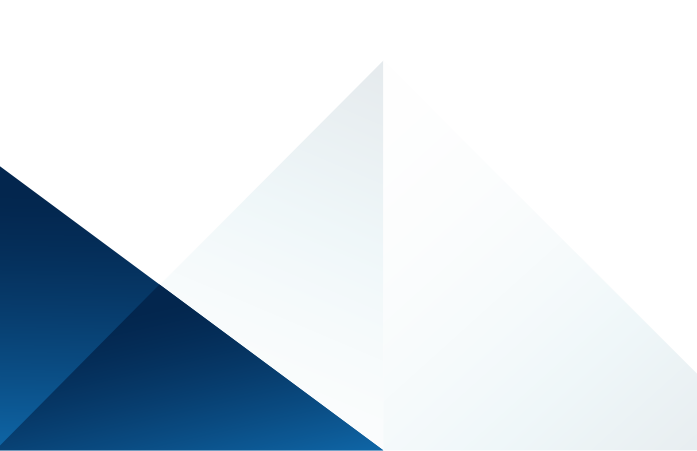

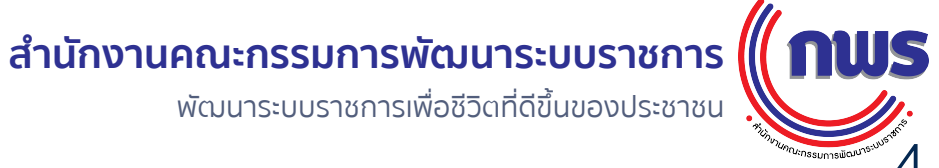

© สงวนลิขสิทธิ์ พ.ศ. 2562 สำนักงานคณะกรรมการพัฒนาระบบราชการ

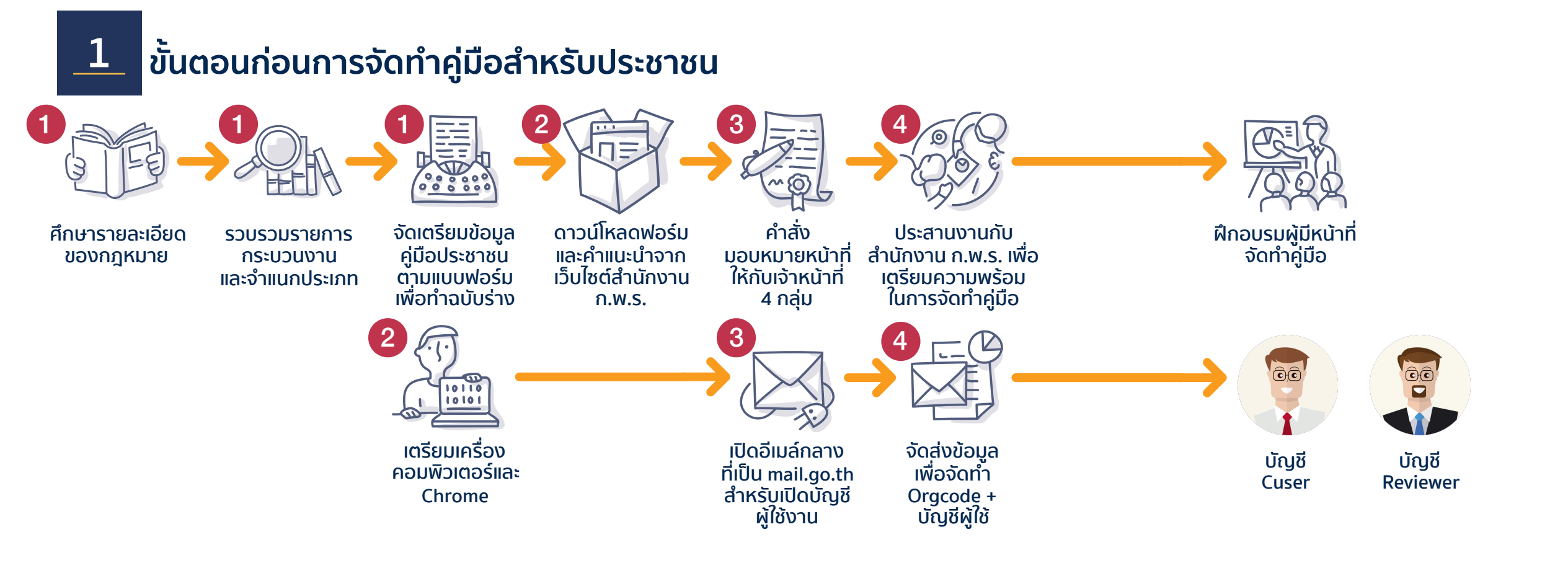

nws

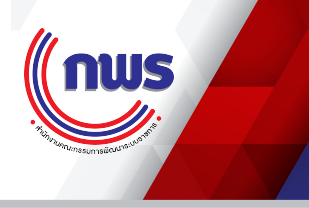

### ก่อนเริ่มต้นการใช้งานระบบสารสนเทศตาม พ.ร.บ.ฯ จะต้องมีการเตรียมการ ดังนี้

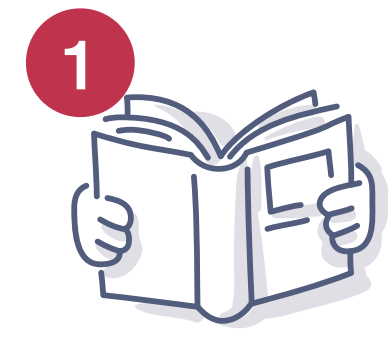

### จัดเตรียมข้อมูลเพื่อการทำคู่มือสำหรับประชาชน

- ศึกษารายละเอียดของกฎหมายด้านการอนุญาตที่ให้อำนาจหน่วยงานของท่าน
- รวบรวมรายการกระบวนงาน และจำแนกประเภท
- จัดเตรียมข้อมูลคู่มือประชาชนตามคำแนะนำของสำนักงาน ก.พ.ร. ตามแบบฟอร์ม MS-Word เพื่อทำฉบับร่าง

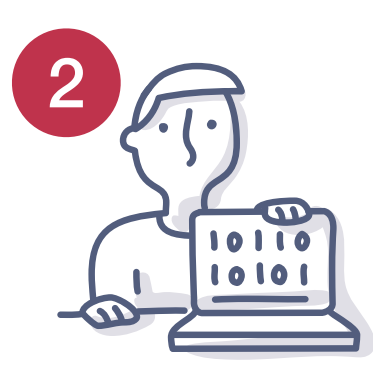

### จัดเตรียมคอมพิวเตอร์สำหรับกรอกคู่มือสำหรับประชาชน

- คอมพิวเตอร์ทั้งแบบตั้งโต๊ะ / แล็ปท็อป ที่สามารถเชื่อมต่ออินเตอร์เน็ตได้
- ระบบปฏิบัติการ Windows / MacOS
- ต้องใช้แอปพลิเคชั่น Chrome เท่านั้น ซึ่งสามารถดาวน์โหลดได้ที่นี่ https://www.google.com/chrome/

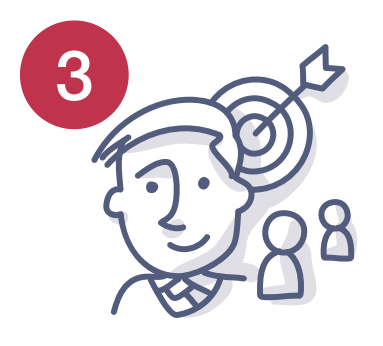

### การเตรียมความพร้อมและมอบหมายบุคลากรในหน่วยงาน

- การมอบหมายหน้าที่ให้กับบุคลากร / ฝ่าย / กอง / สำนัก สำหรับจัดทำคู่มือ และอนุมัติคู่มือ
- การเปิดอีเมล์กลาง (<u>mail.go.th</u>) เพื่อจัดทำคู่มือรายกอง / สำนัก ในนามของหน่วยงานระดับกรม
- การเตรียมข้อมูลของผู้ที่จะทำการอนุมัติคู่มือ

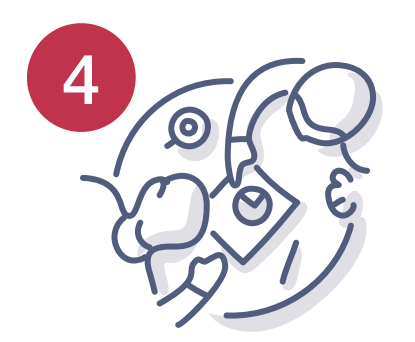

#### การประสานงานกับ สำนักงาน ก.พ.ร.

- การวางโครงสร้างหน่วยงานและกระบวนการ / ขั้นตอนการจัดทำฐานข้อมูลคู่มือสำหรับประชาชน
- การเปิดโครงสร้างหน่วยงาน (Organization Code)
- การเปิดบัญชีผู้ใช้งาน

 ศึกษารายละเอียดของกฎหมายด้านการอนุญาตที่ให้อำนาจหน่วยงานของท่าน หน่วยงานควรรวบรวมกฎหมาย ระเบียบต่าง ๆ ในทุกระดับ เพื่อรวบรวมว่าหน่วยงานของท่าน มีกฎหมายฉบับใดที่ให้ อำนาจการอนุญาตตาม พ.ร.บ. การอำนวยความสะดวกฯ ฉบับใดบ้าง

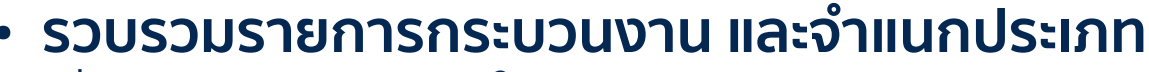

เมื่อรวบรวมกฎหมายแล้ว ให้จัดทำบัญชี งานบริการ และกระบวนงาน จากนั้นจึงแยกประเภทต่าง ๆ ตามเกณฑ์การจำแนก ประเภทของสำนักงาน ก.พ.ร.

### จัดเตรียมข้อมูลคู่มือประชาชนตามคำแนะนำของสำนักงาน ก.พ.ร. ตามแบบฟอร์ม MS-Word เพื่อทำฉบับร่าง

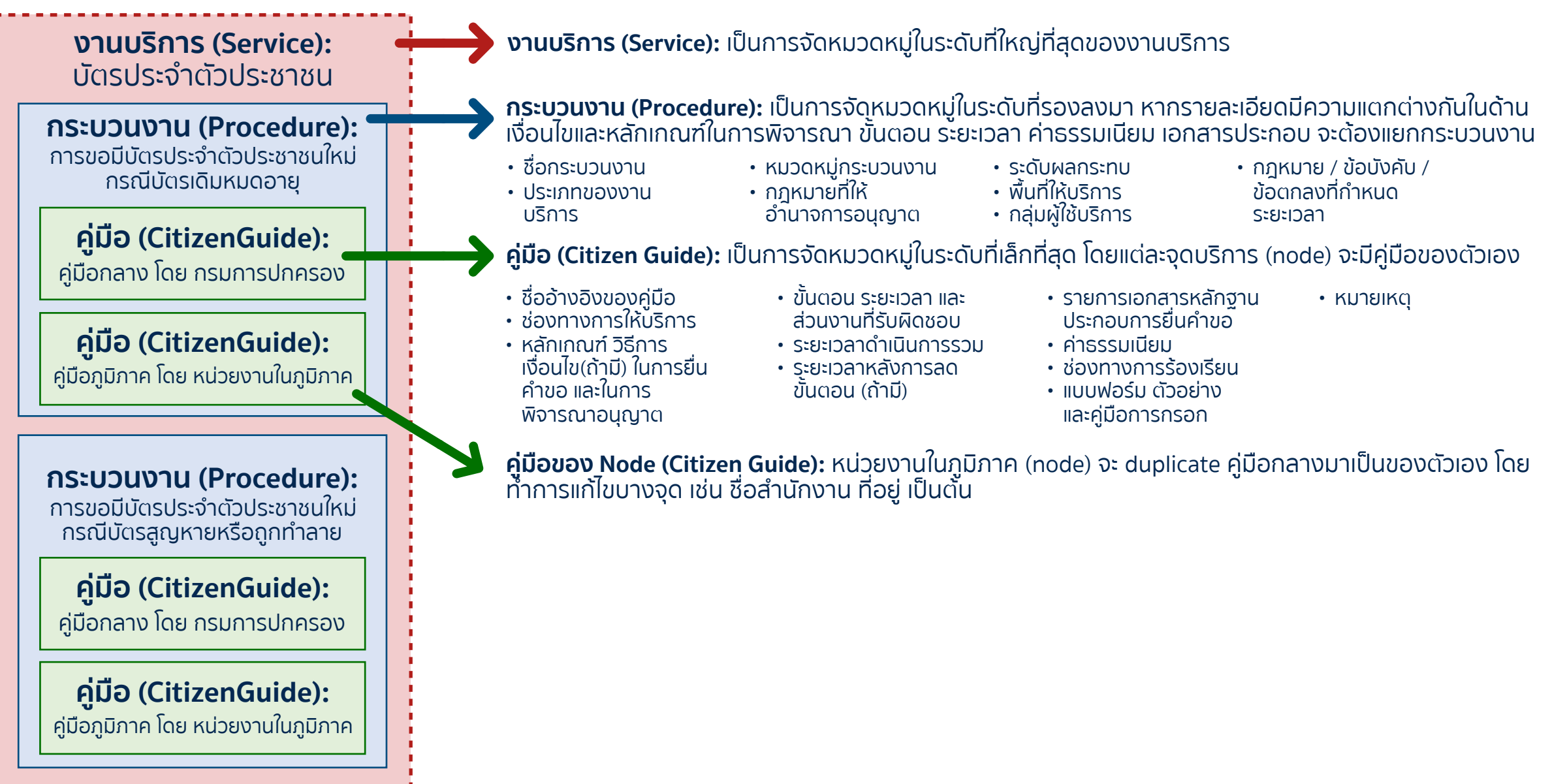

### จัดเตรียมคอมพิวเตอร์สำหรับกรอกคู่มือสำหรับประชาชน

- คอมพิวเตอร์ทั้งแบบตั้งโต๊ะ / แล็ปท็อป ที่สามารถเชื่อมต่ออินเตอร์เน็ตได้
- ระบบปฏิบัติการ Windows / MacOS
- ต้องใช้แอปพลิเคชั่น Chrome เท่านั้น ซึ่งสามารถดาวน์โหลดได้ที่นี่ https://www.google.com/chrome/

### การเปิดโครงสร้างหน่วยงาน (Organization code) ในระบบสารสนเทศฯ

้ผู้ใช้งานในระบบสารสนเทศทุกบัญชี จะต้องสังกัดเข้าตามหน่วยงานในระบบสารสนเทศฯ ซึ่งเป็นหน่วยงานในระดับกรม หรือเทียบเท่าและในบางส่วนของคู่มือ สำหรับประชาชน เช่น หน่วยงานที่ปฏิบัติในขั้นตอนการอนุญาต จะต้องระบุหน่วยงานผู้ดำเนินการในระดับกองหรือเทียบเท่า ดังนั้น จะต้องมีการเปิดสังกัด หน่วยงานให้เรียบร้อยก่อน ซึ่งขณะนี้ในระบบมีหน่วยงานกว่า 58,730 หน่วยงาน ท่านสามารถตรวจสอบหน่วยงานที่มีอยู่แล้วได้ในเว็บไซต์ www.opdc.go.th หากไม่พบ ท่านสามารถติดต่อสำนักงาน ก.พ.ร. ให้เพิ่มหน่วยงานของท่านได้ผ่านผู้ประสานงาน โดยจัดส่งข้อมูลตามแบบฟอร์มการเพิ่มหน่วยงาน ในระบบสารสนเทศฯ บนเว็บไซต์ของสำนักงาน ก.พ.ร.

| AA - Type                                                                       | BB - SubType                                                                                                    |
|---------------------------------------------------------------------------------|----------------------------------------------------------------------------------------------------|
| 01 ส่วนราชการ                                                                   | 11 ส่วนราชการส่วนกลาง<br>12 ส่วนราชการส่วนภูมิภาค<br>13 ส่วนราชการส่วนกลางที่ตั้งในภูมิภาค (ตามกฎกระทรวง)<br>14 ส่วนราชการส่วนกลางที่ตั้งในภูมิภาค (นอกกฎกระทรวง)<br>15 ส่วนราชการส่วนกลางที่ตั้งอยู่ในต่างประเทศ<br>16 สถาบันการศึกษาขั้นพื้นฐาน<br>17 สถาบันอุดมศึกษาของรัฐ |
| 02 รัฐวิสาหกิจ                                                                  | 21 รัฐวิสาหกิจ<br>22 รัฐวิสาหกิจสังกัดส่วนราชการที่ไม่สังกัดสำนักนายกรัฐมนตรีหรือกระทรวง                                                                                                    |
| 03 องค์การมหาชน                                                                 | 31 องค์การมหาชน ตาม พ.ร.บ.ฯ 2542<br>32 องค์การมหาชนตาม พ.ร.บ. เฉพาะ (หน่วยงานในกำกับ)<br>33 สถาบันอุดมศึกษาในกำกับของรัฐ                                                                                                    |
| 04 องค์กรปกครอง<br>ส่วนท้องถิ่น                                                 | 41 องค์การบริหารส่วนจังหวัด<br>42 องค์การบริหารส่วนตำบล<br>43 เทศบาลตำบล<br>44 เทศบาลเมือง<br>45 เทศบาลนคร<br>46 องค์กรปกครองส่วนท้องถิ่นรูปแบบพิเศษ                                                                                                    |
| 05 หน่วยงานของรัฐ<br>รูปแบบใหม่                                                 | 51 องค์การของรัฐที่เป็นอิสระ<br>52 กองทุนที่เป็นนิติบุคคล<br>53 หน่วยบริการรูปแบบพิเศษ                                                                                                    |
| 06 หน่วยงานที่ใช้อำนาจรัฐหรือ<br>เป็นเครื่องมือของรัฐแต่ไม่เป็น<br>องค์กรของรัฐ | 61 สภาวิชาชีพ<br>62 สถาบันภายใต้มูลนิธิ<br>63 นิติบุคคลเฉพาะกิจ                                                                                                    |
| 07 อื่น ๆ                                                                       | 71 หน่วยงานอิสระภายใต้ รธน.<br>99 อื่นๆ                                                                                                    |

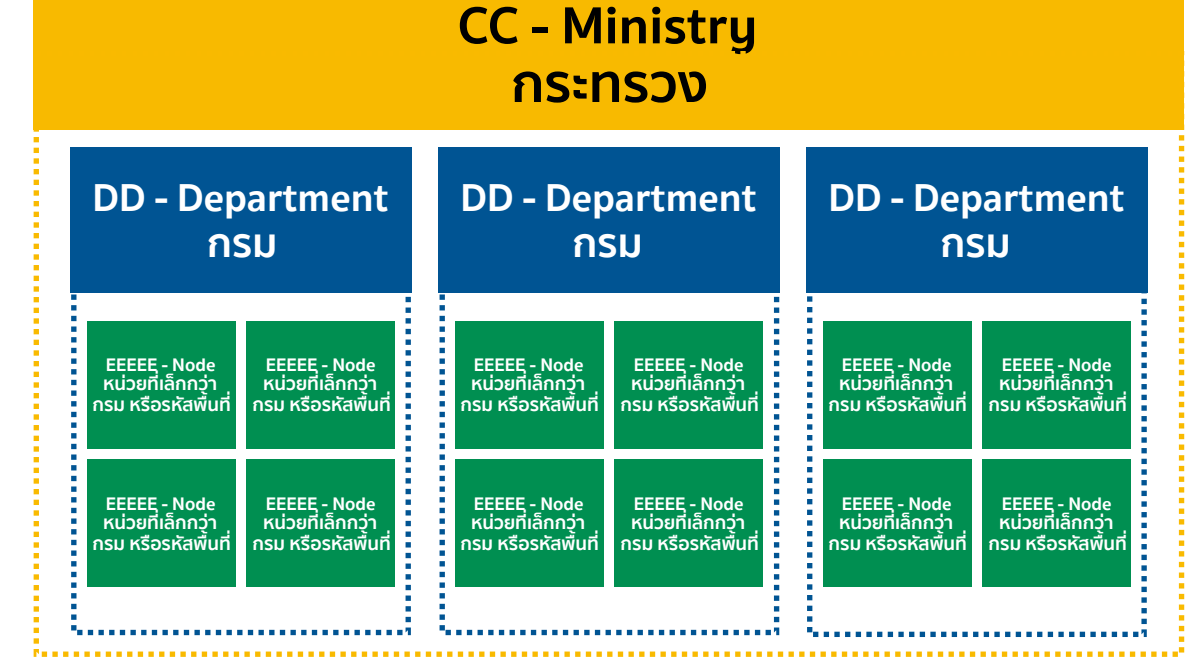

Mac OS

**กรมการปกครอง กระทรวงมหาดไทย** 01 | 11 | 14 | 03 | 00000

**สำนักบริหารงานทะเบียน กรมการปกครอง กระทรวงมหาดไทย** 01 | 11 | 14 | 03 | 00009

**ที่ทำการปกครองอำเภอลำลูกกา กรมการปกครอง กระทรวงมหาดไทย** 01 | 12 | 14 | 03 | 13060 (13060 = รหัสอำเภอลำลูกกา ตาม สมอ.)

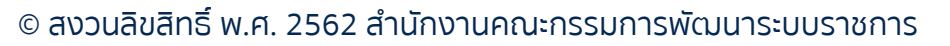

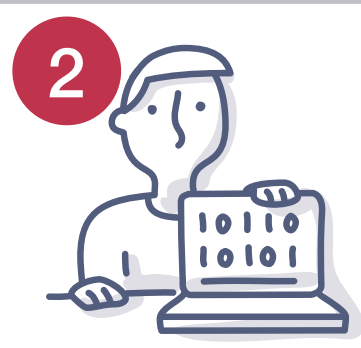

### การมอบหมายบุคลากรผู้ประสานงานด้านต่าง ๆ ผู้ดำเนินการจัดทำคู่มือ และผู้อนุมัติคู่มือ

- 1. มอบหมายผู้ประสานงานไม่เกิน 2 ท่าน สำหรับเป็น 'admin' ของหน่วยงาน
- มอบหมายกลุ่มงาน เช่น กลุ่มพัฒนาระบบบริหาร หรือ กลุ่มกฎหมาย เพื่อเป็นศูนย์กลางในการประสานงานกับ สำนักงาน ก.พ.ร. และควบคุมกระบวนงาน / คู่มือ ของส่วนราชการหรือหน่วยงานระดับกรม หรือเทียบเท่า
- 3. มอบหมายผู้อนุมัติคู่มือสำหรับประชาชน ซึ่งเป็น "ผู้อนุญาต" ตามกฎหมายที่ให้อำนาจการอนุญาตนั้น ๆ
- 4. มอบหมายผู้จัดทำคู่มือสำหรับประชาชน เพื่อเป็นผู้นำเข้าข้อมูลในระบบ
- \*\*\* ทั้งนี้ การมอบหมายดังกล่าวควรเป็นลายลักษณ์อักษร / คำสั่งในหน่วยงานของท่าน เพื่อใช้อ้างอิงได้ \*\*\*

### การขอบัญชีผู้ใช้งาน (หน่วยงานส่วนกลาง)

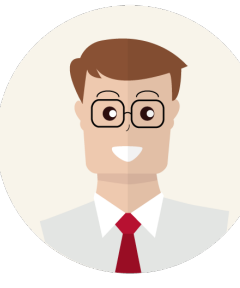

- 1. บัญชีผู้ใช้งานสำหรับผู้จัดทำคู่มือ ส่วนกระบวนงาน: Cuser
  - สำหรับส่วน "กระบวนงาน" สำนักงาน ก.พ.ร. ขอแนะนำให้เป็นเจ้าหน้าที่กลุ่มงานกลางเพียงกลุ่มเดียว เพื่อควบคุมไม่ให้ มีการเปิดกระบวนงานเองโดยผู้ใช้ที่ไม่จำเป็นซึ่งส่งผลกระทบต่อคุณภาพของข้อมูล นอกจากนี้ระบบยังออกแบบให้ "ผู้เป็นเจ้าของ" จึงจะมีสิทธิ์แก้ไขข้อมูลได้เท่านั้น โดยอาจเป็นฝ่ายกฎหมาย หรือกลุ่มพัฒนาระบบบริหาร

### 2. บัญชีผู้ใช้งานสำหรับผู้จัดทำคู่มือ - ส่วนคู่มือ: Auser

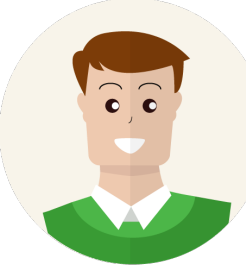

- สำหรับส่วน "คู่มือ" สำนักงาน ก.พ.ร. ขอแนะนำให้เป็น **"บัญชีผู้ใช้งานกลาง"** ตามแต่ละกอง / สำนัก โดยให้ระบุชื่อผู้จัดทำคู่มือ ลงไปในส่วนของหมายเหตุ / ส่วนอ้างอิงคู่มือสำหรับประชาชนแทนการขอบัญชีผู้ใช้รายบุคคล เนื่องจากหากมีการหมุนเวียน เจ้าหน้าที่ จะต้องเปิดบัญชีผู้ใช้ใหม่ ซึ่งเป็นการเพิ่มภาระให้กับหน่วยงาน
- 3. บัญชีผู้ใช้งานสำหรับผู้จัดทำคู่มือ ส่วนคู่มือ: Reviewer

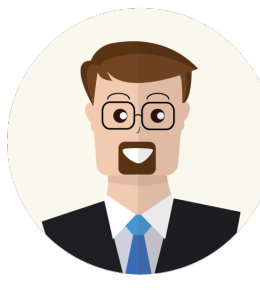

การอนุมัติคู่มือ โดยปรกติจะเป็น "ผู้อนุญาต" ตามกฎหมายการให้อนุญาตของแต่ละหน่วยงาน ว่าเป็นอำนาจของผู้ใด ผู้นั้นจะต้อง เป็นผู้จัดทำคู่มือ ซึ่งในระบบสารสนเทศคือ "ผู้อนุมัติ" คู่มือส่งมายังสำนักงาน ก.พ.ร. ส่วนใหญ่มักจะเป็นผู้บริหารสูงสุดของ ส่วนราชการระดับกรมหรือเทียบเท่า โดยสามารถ**ทำคำสั่งมอบอำนาจการอนุมัติคู่มือให้กับผู้บริหารในระดับรองลงมาได้** เช่น รองอธิบดีหรือเทียบเท่า ผู้อำนวยการกองหรือเทียบเท่า โดยเป็นคำสั่งภายในสำนักงาน ดังนั้นการเปิดบัญชีผู้ใช้งานจะรัดกุมกว่า **และต้องใช้ข้อมูลประชาชนตัวจริงรายบุคคล** 

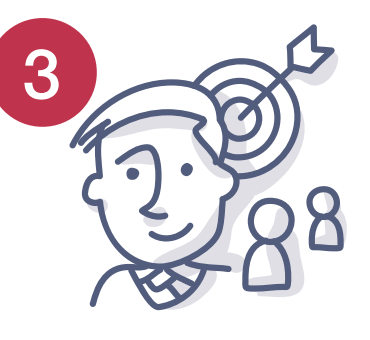

#### การเปิดอีเมล์กลาง (mail.go.th) เพื่อจัดทำคู่มือรายกอง / สำนัก ในนามของหน่วยงานระดับกรม \*\*เฉพาะส่วนกลาง\*\*\*

ในหน่วยงานระดับกอง/สำนัก/กลุ่ม ที่ต่ำกว่ากรม ซึ่งจะต้องจัดทำคู่มือ สามารถเปิดบัญชีผู้ใช้งานกลางสำหรับกอง/สำนัก/กลุ่ม เพื่อใช้ร่วมกันได้ เนื่องจากกฎของระบบมีอยู่ว่า "ผู้เป็นเจ้าของสามารถแก้ไขข้อมูลได้เท่านั้น" ดังนั้นเพื่อให้เกิดความคล่องตัว และรองรับการหมุนเวียนของ บุคลากรในองค์กร จึงอนุโลมให้บัญชี "ผู้จัดทำคู่มือ" ใช้อีเมล์กลาง ของแต่ละกอง/สำนัก ในการจัดทำคู่มือได้ ทั้งนี้ต้องมีคำสั่ง/บันทึก เป็นลายลักษณ์อักษร มอบหมายว่าเจ้าหน้าที่คนใดเป็นผู้มีสิทธิที่จะใช้บัญชีดังกล่าวเข้าสู่ระบบได้ โดยต้องกำหนดช่วงระยะเวลาที่เข้าระบบไว้ อย่างชัดเจนด้วย เช่น นายสมศักดิ์ ทำดี เลขบัตรประชาชน เป็นผู้รับผิดชอบในการจัดทำคู่มือประชาชนของ กอง xx ตั้งแต่วันที่ xx ถึง วันที่ yy เป็นต้น

### การขอบัญชีผู้ใช้งาน

ดาว์โหลดแบบฟอร์มบัญชีผู้ใช้งานที่ <u>www.opdc.go.th</u> > พัฒนาระบบราชการ > พ.ร.บ.การอำนวยความสะดวกฯ > พ.ร.บ.การอำนวยความสะดวกฯ > แบบฟอร์มเตรียมความพร้อมการจัดทำคู่มือสำหรับประชาชน

| ชื่อ Email (Account) | Password | Firstname | Lastname | ชื่อ | บามสกุล | หมายเลขบัตรประชาชน | ชื่อหน่วยงาน | ด้าแหน่ง | สิทธิการใช้งานระบบ | มี 4 ระดับ                                                                                                    |
|----------------------|----------|-----------|----------|------|---------|--------------------|--------------|----------|--------------------|----------------------------------------------------------------------------------------------------|
|                      |          |           |          |      |         |                    |              |          |                    | l. ระดับ User∶ เจ้าหน้าที่คีย์ข้อมูล ที่อยู่หน่วยงานภาครัฐตามสาขา /<br>จังหวัด สร้างได้เฉพาะคู่มือ                                   |
|                      |          |           |          |      |         |                    |              |          |                    | 2. ระดับ CUser : เจ้าหน้าที่คีย์ข้อมูล จากส่วนกลาง ณ ส่วนราชการระดับ<br>กรม /องค์กร สร้างได้ทั้งกระบวนงานและค่มือ                    |
|                      |          |           |          |      |         |                    |              |          |                    | 3. ระดับ Reviewer : ผู้อนุมัติให้เผยแพร่คู่มือประชาชนขึ้น web ได้<br>4. ระดับ Admin มน่อน เมืองเมา สามารถ Crosta และเขา มน่อน เวมได้ |
|                      |          |           |          |      |         |                    |              |          |                    |                                                                                                    |
|                      |          |           |          |      |         |                    |              |          |                    | หมายเหตุ: 1ID ประชาชน 1ผู้ใช้งาน จะได้รับ 1สิทธิเท่านั้น                                                                             |
|                      |          |           |          |      |         |                    |              |          |                    |                                                                                                    |

• Email = Username ใช้อีเมล์ mail.go.th หากเป็นอีเมล์ภายนอก เช่น Gmail ต้องเป็นยืนยันตัวตนให้กับสำนักงาน ก.พ.ร.

\*\*\* เพิ่ม user ในระบบแล้ว จะแก้ไข username ไม่ได้ (Username จะผูกกับเลขประจำตัวประชาชน) \*\*\*

- Password เว้นว่างไว้
- Firstname Lastname กรอกชื่อ-นามสกุล ภาษาอังกฤษ (พิมพ์ใหญ่) ชื่อ นามสกุล ภาษาไทย ไม่ต้องใช้คำนำหน้า
- หมายเลขบัตรประชาชน กรอกโดยไม่ต้องเว้นวรรค หรือมี (-)
- ชื่อหน่วยงาน \*\*\* กรอกหน่วยงานที่จะจับคู่กับ User รายนั้น ๆ ตามสิทธิ์ที่ต้องการ เช่น ต้องการให้ user เห็นคู่มือทั้งส่วนราชการระดับกรม ให้ใส่ชื่อกรม หากต้องการให้เห็นเพียงระดับกอง ให้ใส่เฉพาะชื่อกอง \*\*\* ชื่อหน่วยงานนั้น จะต้องมีในฐานข้อมูลหน่วยงานที่ส่งให้ สำนักงาน ก.พ.ร. แล้วเท่านั้น\*\*\*
- ตำแหน่ง กรอกตำแหน่งของเจ้าหน้าที่ท่านนั้น
- สิทธิการใช้งานในระบบให้กรอกสิทธิ โดยเลือกจาก Admin / Reviewer / CUser / User
- ส่งมาที่ handbook@opdc.go.th

3

#### การประสานงานกับ สำนักงาน ก.พ.ร.

#### 1. การวางโครงสร้างหน่วยงานและกระบวนการ / ขั้นตอนการจัดทำฐานข้อมูลคู่มือสำหรับประชาชน

หน่วยงานโดยผู้ประสานงานควรทำการหารือกับสำนักงาน ก.พ.ร. ถึงการวางระบบการดำเนินการจัดทำคู่มือ และโครงสร้างขององค์กรในระบบ เนื่องจากแต่ละองค์กร อาจมีรูปแบบการดำเนินงาน และข้อจำกัดที่ต่างกัน โดยสำนักงาน ก.พ.ร. จะออกแบบวิธีการทำงานภายในองค์กรของท่าน เพื่อให้สัมพันธ์กับความต้องการขององค์กรของท่านให้มากที่สุด

#### 2. การเปิดโครงสร้างหน่วยงาน (Organization Code)

ขณะนี้ในระบบมีหน่วยงานกว่า 58,730 หน่วยงาน ท่านสามารถตรวจสอบได้ว่าหน่วยงานของท่าน และจุดให้บริการ (node) มีอยู่ในระบบหรือไม่ได้ที่เว็บไซต์ <u>www.opdc.go.th</u> > พัฒนาระบบราชการ > พ.ร.บ. การอำนวยความสะดวกฯ หากไม่พบให้ดำเนินการดาวน์โหลดแบบฟอร์มขอเปิดรหัสหน่วยงาน โดยสามารถดาวน์โหลดแบบฟอร์มได้ที่เว็บไซต์ของ สำนักงาน ก.พ.ร. แล้วทำการกรอก จากนั้นส่งไปที่ handbook@opdc.go.th

| X | E 5 ° ° ∓                                                |                 | หน่วยงาน V3 - Microsoft Excel                       |                |           |                  | ? 🖻 – 🗗 🗙                                    |
|---|----------------------------------------------------------|-----------------|-----------------------------------------------------|----------------|-----------|------------------|----------------------------------------------|
| F | LE HOME INSERT PAGELAYOUT FORMULAS D                     | ATA REVIEW VIEW | V DEVELOPER Macro ACROBAT                           |                |           |                  | OPDC Mission 🝷 🔍                             |
| B | $\cdot$ : $\times \checkmark f_x$                        |                 |                                                     |                |           |                  | ^                                            |
|   | В                                                        | D               | F                                                   | Н              | J         | L M              | N 0 🔺                                        |
| 1 | ชื่อหน่วยงาน / สำนักงาน                                  | ประเภทหน่วยงาน  | หมวดหมู่หน่วยงาน                                    | กระทรวง        | กรม       | จังหวัด อำเภอ    | OPDC:                                        |
| 2 | สำนักงานที่ดินจังหวัดนครสวรรค์ สาขาท่าตะโก ส่วนแยกไพศาลี | ส่วนราชการ      | ส่วนราชการส่วนกลางที่ตั้งอยู่ในภูมิภาค(มีกฎกระทรวง) | กระทรวงมหาดไทย | กรมที่ดิน | นครสวรรค์ ไพศาลี | วธิการกรอกอยู่ในช่ง<br>"วิธีการกรอกษย่ายมาย" |
| 3 |                                                          |                 |                                                     |                |           |                  |                                              |
| 4 |                                                          |                 |                                                     |                |           |                  |                                              |
| 5 |                                                          |                 |                                                     |                |           |                  |                                              |

- ชื่อหน่วยงาน / สำนักงาน ให้กรอกชื่อส่วนราชการ / หน่วยงาน ทั้งในระดับกอง / สำนัก และสำนักงานที่ให้บริการทุกจุด
- ประเภทหน่วยงาน เลือกข้อมูลจากรายการใน drop down list ซึ่งอยู่ในเซลล์ D2
- หมวดหมู่หน่วยงาน เลือกข้อมูลจากรายการใน drop down list ซึ่งอยู่ในเซลล์ F2
- กระทรวง กรม จังหวัด อำเภอ ให้กรอกข้อมูลให้ครบถ้วน
- รายละเอียดการกรอก อยู่ในชีท "วิธีการกรอกหน่วยงาน" ซึ่งอยู่ในไฟล์เดียวกันนี้

\*\*\* หมวดหมู่หน่วยงาน สำคัญมาก เนื่องจากเป็นส่วนที่จะกำหนดว่าผู้ใช้งานภายใต้หมวดหมู่นั้น ๆ จะสร้างกระบวนงาน หรือ copy ข้อมูลได้หรือไม่ \*\*\* ส่งไฟล์ที่กรอกข้อมูลแล้วที่ handbook@opdc.go.th

# ้ก่อนเริ่มต้นการใช้งานระบบสารสนเทศตาม พ.ร.บ.ฯ จะต้องมีความเข้าใจในภาพรวม และ กฎของระบบก่อน

### ภาพรวมระบบสารสนเทศเพื่อการดำเนินการตาม พ.ร.บ.ฯ

ระบบสารสนเทศในการดำเนินการตามพระราชบัญญัติฯ แบ่งออกเป็น 4 ระบบย่อย คือ

- 1) ระบบคู่มือสำหรับประชาชน เป็นระบบที่ให้หน่วยงานภาครัฐ จัดทำคู่มือสำหรับประชาชนเพื่อการเผยแพร่ผ่านเว็บไซต์ศูนย์กลางคู่มือสำหรับประชาชน
- 2) ระบบแจ้งเรื่องล่าช้า เป็นระบบที่รับการแจ้งเรื่องล่าช้าของหน่วยงานภาครัฐ ตามมาตรา 10 ทำให้สามารถบันทึกและประมวลผลข้อมูล ้เชิงสถิติ อีกทั้งผู้ขอรับบริการสามารถสืบค้นหนังสือแจ้งล่าช้าภายในระบบได้
- 3) ระบบรับเรื่องร้องเรียน เป็นระบบที่เชื่อมโยงกับระบบรับเรื่องร้องทุกข์ ของศูนย์บริการประชาชน สำนักปลัดสำนักนายกรัฐมนตรี (1111)
- 4) ระบบรายงานเพื่อการวิเคราะห์กระบวนงาน เป็นระบบการประมวลผลข้อมูลที่ได้รับจาก ระบบที่ 1-3 เพื่อให้สามารถนำรายงานไปใช้วิเคราะห์ ้ข้อมลเพื่อการพัฒนาการบริการ ภาครัฐต่อไป

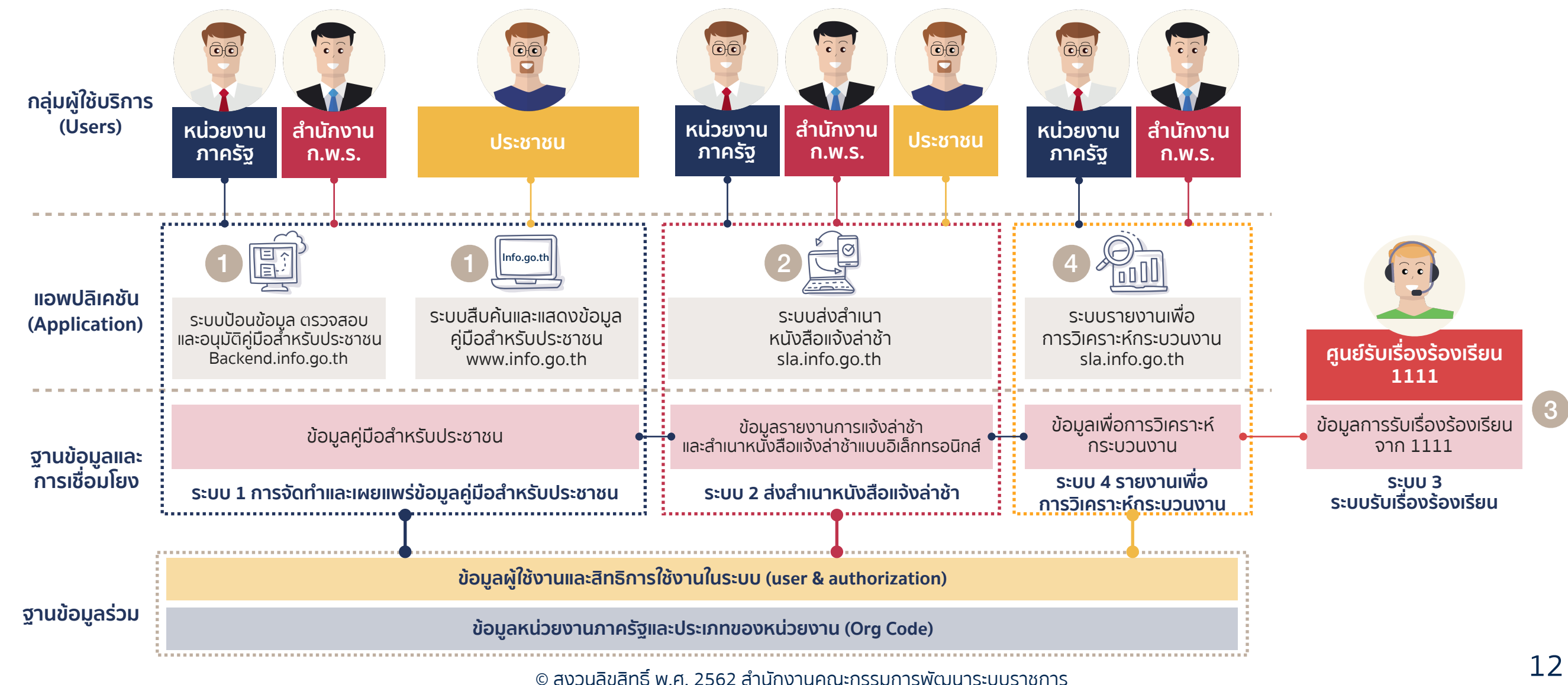

#### ระบบคู่มือสำหรับประชาชน

ระบบคู่มือสำหรับประชาชน เป็นระบบย่อยระบบแรกที่เริ่มเปิดใช้บริการ ซึ่งเป็นการดำเนินการ ตามมาตรา 7 ของพระราชบัญญัติฯ โดยแบ่งเป็น 2 ส่วน ส่วนที่ 1: ส่วนของการจัดทำคู่มือสำหรับประชาชน (Back-end) เป็นส่วนกระบวนการ ทำงานของหน่วยงานภาครัฐในการจัดทำ แก้ไข อนุมัติ และเผยแพร่คู่มือสำหรับประชาชน ซึ่งอยู่ในรูปแบบ Web-base Application ซึ่งผู้ใช้งานจะถูกแบ่งออกเป็น 6 ประเภท แต่ละประเภท จะมีสิทธิ์ในการเข้าใช้งานระบบที่แตกต่างกันตามหน้าที่ ส่วนที่ 2: ส่วนการเข้าถึงคู่มือสำหรับประชาชน (Front-end) เป็นส่วนที่ประชาชน สามารถ เข้ามาค้นหาข้อมูลคู่มือประชาชนทั้งหมด ที่ผ่านการอนุมัติโดยสำนักงาน ก.พ.ร. แล้ว

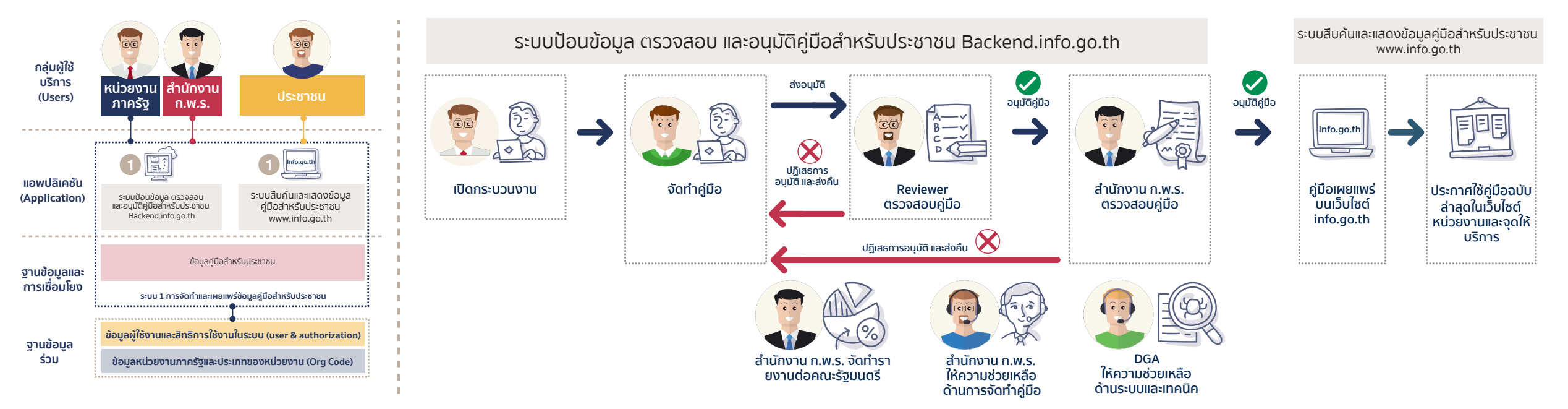

#### หน้าจอส่วนของการจัดทำคู่มือสำหรับประชาชน (Back-end)

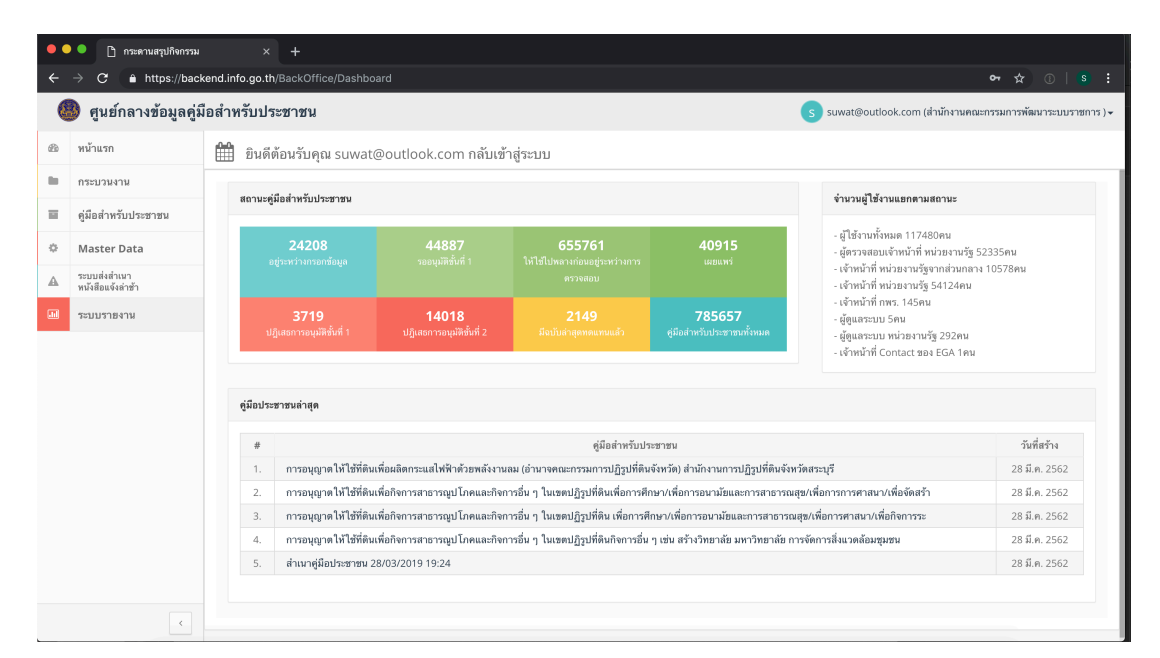

#### หน้าจอส่วนการเข้าถึงคู่มือสำหรับประชาชน (Front-end)

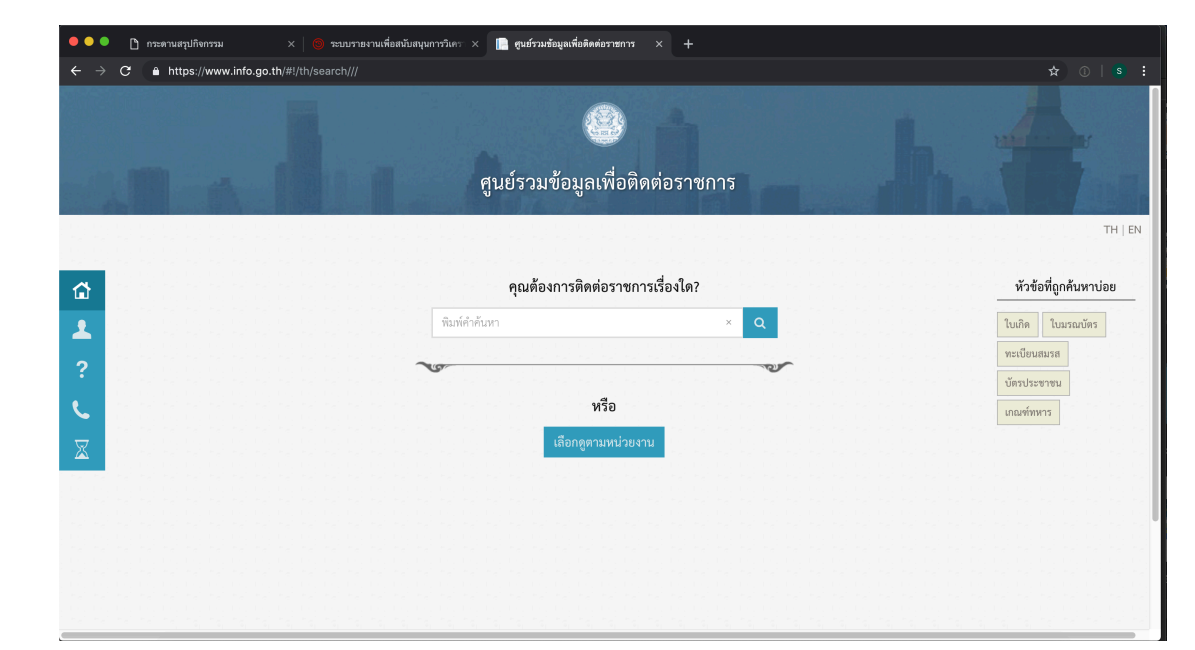

### ระบบส่งสำเนาหนังสือแจ้งล่าช้า และระบบรายงานเพื่อการวิเคราะห์กระบวนงาน sla.info.go.th

ระบบส่งสำเนาหนังสือแจ้งล่าช้า (ระบบที่ 2) เป็นระบบที่ให้หน่วยงานภาครัฐที่ไม่สามารถดำเนินการอนุญาต อนุมัติภายในกำหนดเวลาตามที่ประกาศไว้ในคู่มือสำหรับประชาชน ด้องจัดทำหนังสือแจ้งเหตุแห่งความล่าช้าให้กับประชาชนผู้ขออนุญาต และส่งสำเนาหนังสือนั้นมายังสำนักงาน ก.พ.ร. โดยเป็นการส่งผ่านระบบอิเล็กทรอนิกส์ เพื่อให้ สามารถติดตามได้ (Tracking) นอกจากนี้ยังสามารถนำไปคำนวณสถิติ เพื่อจัดทำรายงานการพัฒนาประสิทธิภาพต่อคณะรัฐมนตรีต่อไปด้วย ระบบรายงานเพื่อการวิเคราะห์กระบวนงาน (ระบบที่ 4) เป็นระบบประมวลผลข้อมูลตามความต้องการของผู้ใช้จากฐานข้อมูลที่มีอยู่ทั้งระบบคู่มือสำหรับประชาชน และระบบ การส่งสำเนาหนังสือแจ้งล่าช้า เพื่อให้หน่วยงาน และสำนักงาน ก.พ.ร. สามารถนำข้อมูลดังกล่าว จัดทำแผนพัฒนาประสิทธิภาพการให้บริการภาครัฐ เพื่อการพัฒนา คุณภาพการให้บริการ และกระบวนการในการให้บริการต่อไป

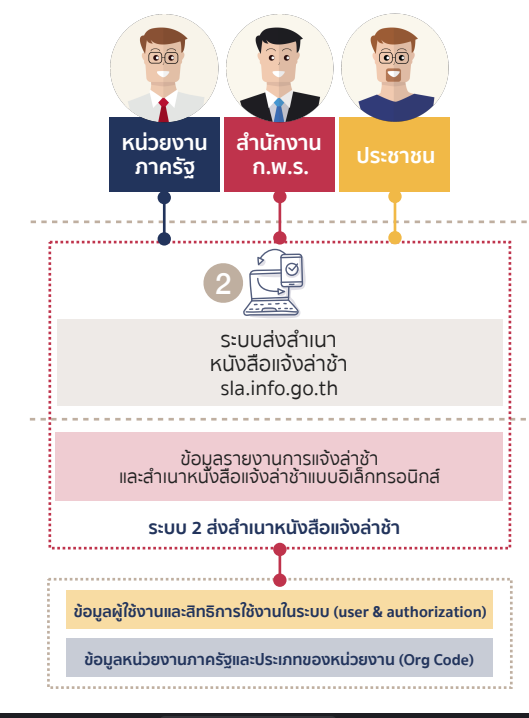

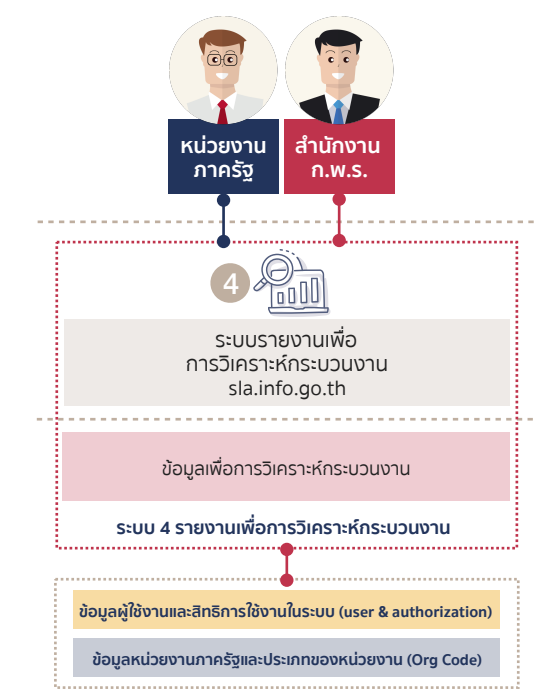

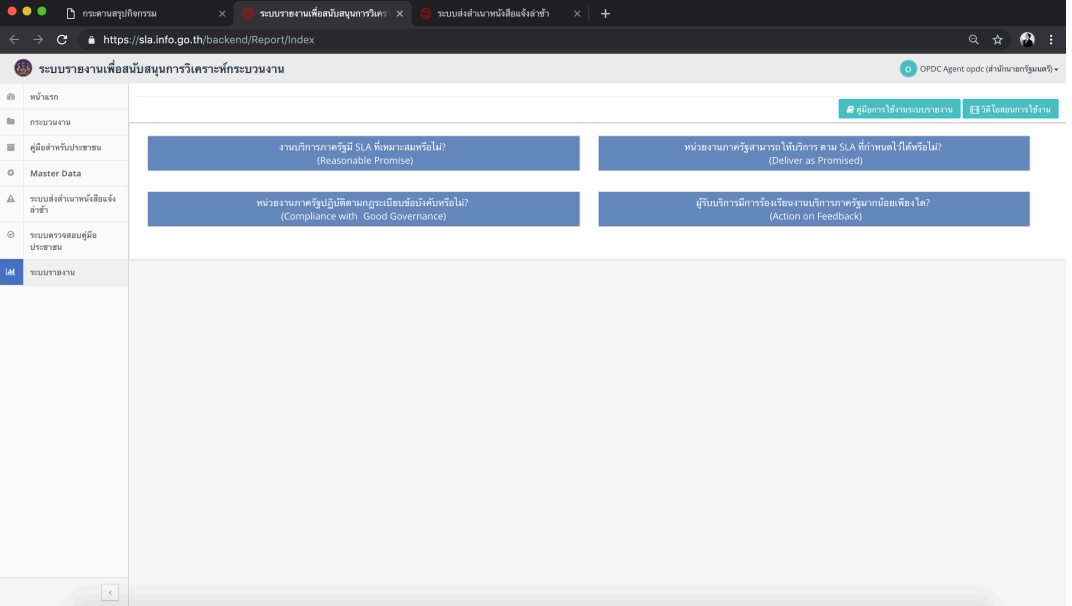

ฐานข้อมูล ร่วม

ระบบส่งสำเนาหนังสือแจ้งล่าท้า

คำขอที่ล่าข้า

ระบบตรวจะ ประชาชน [--- กรมชั่งหมด --

[--- กองทั้งหมด ---

กามะด้วยอที่ล่าหัว (ในระบบ

#### โครงสร้างข้อมูลในระบบคู่มือสำหรับประชาชน

เพื่อความเข้าใจในการใช้งานระบบสารสนเทศคู่มือสำหรับประชาชน จะต้องทำความเขา้ ใจ นิยามและโครงสร้างของข้อมูลในระบบก่อน เพื่อให้สามารถเข้าใจและสื่อสาร ได้อย่างถูกต้อง ในงานบริการแต่ละงานของหน่วยงาน จะประกอบด้วยข้อมูล 2 ชุด คือ กระบวนงาน และคู่มือ สำหรับประชาชน โดยมีรายละเอียดดังนี้

**ตัวอย่าง** งานบริการบัตรประจำตัวประชาชนของกรมการปกครอง มีให้บริการทั้งที่ส่วนกลาง ส่วนภูมิภาค และ ส่วนท้องถิ่นทั่วประเทศ โดยการออกบัตรฯ จะมีหลายกรณี ซึ่งแต่ละกรณีมีหลักเกณฑ์เงื่อนไขในการพิจารณาที่ต่างกัน เอกสารหลักฐานที่ต้องใช้ต่างกัน เป็นต้น กรณีนี้จะต้อง "**แยกกระบวนงาน"** 

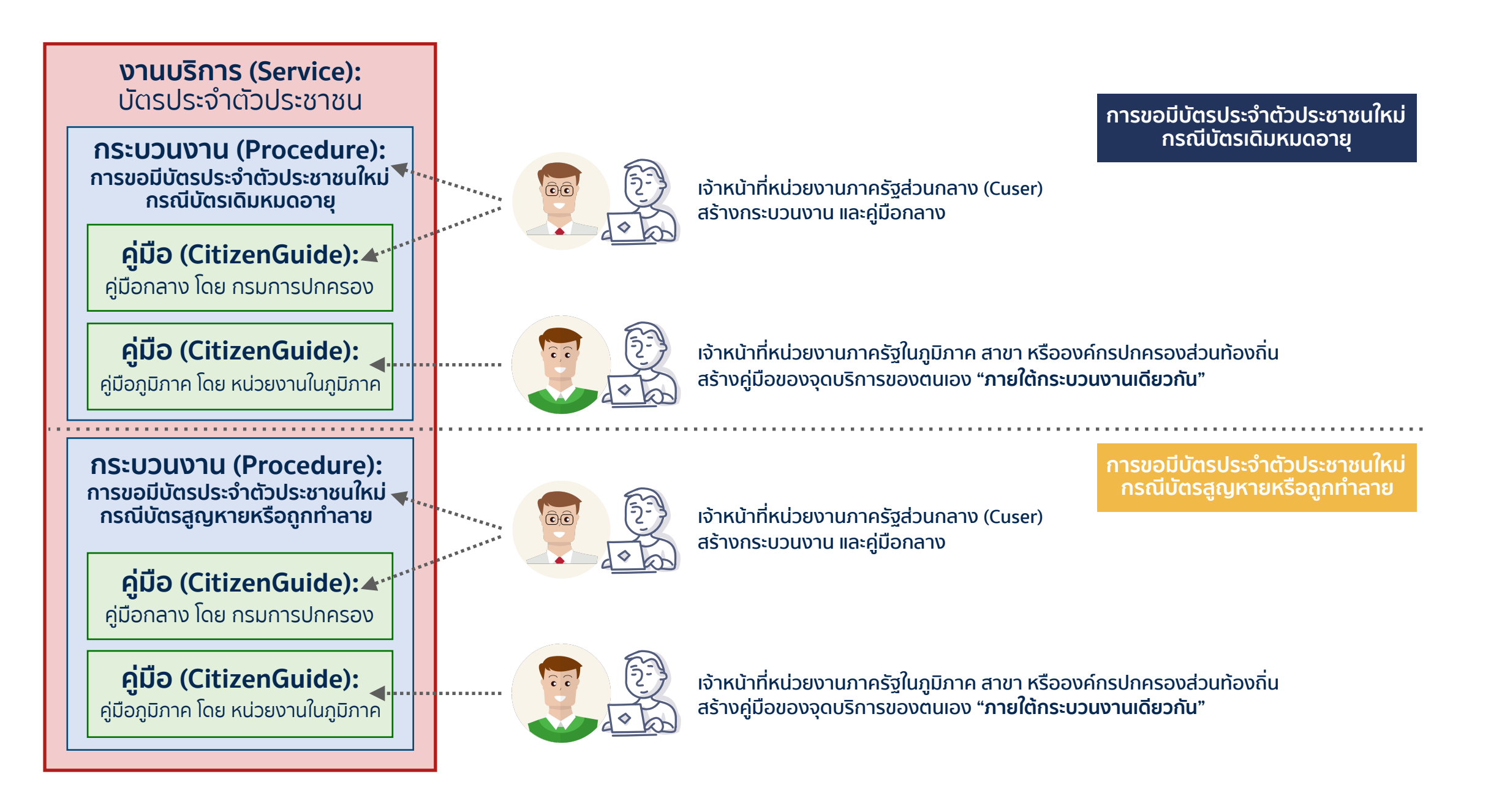

### ผู้ใช้งานในระบบคู่มือสำหรับประชาชน

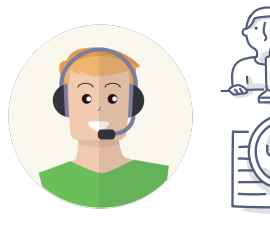

**ผู้ดูแลระบบ (Administrator)** ได้แก่ เจ้าหน้าที่ของ สพร. และเจ้าหน้าที่สำนักงาน ก.พ.ร. ที่ได้รับมอบหมาย มีหน้าที่ในการบริหารจัดการระบบ การเพิ่ม/ลด Master Data ต่าง ๆ เช่น กฎหมายกลาง หน่วยของเวลา ประเภทกระบวนงาน หน่วยงาน/โครงสร้างองค์กร เป็นต้น ผู้ดูแลระบบสามารถ เพิ่มชื่อผู้ใช้งานในระบบได้ทุกประเภท ทุกสิทธิ์ ในทุกหน่วยงาน แต่ไม่สามารถดูคู่มือในระบบได้

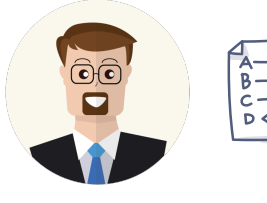

**ผู้อนุมัติคู่มือของหน่วยงาน (Reviewer)** ได้แก่ หัวหน้าส่วนราชการ ผู้อนุญาตตาม กฎหมาย มีหน้าที่ในการตรวจสอบ พิจารณา และอนุมัติคู่มือฯ การอนุมัติคู่มือสำหรับ ประชาชน มีความหมายเท่ากับการจัดส่งคู่มือสำหรับประชาชนให้กับสำนักงาน ก.พ.ร. และ การประกาศใช้คู่มือสำหรับประชาชน ∄ ในนามของหน่วยงาน สามารถเรียกดูคู่มือได้ทุกฉบับ แต่จะสามารถอนุมัติคู่มือได้เฉพาะภายในหน่วยงานในระดับที่ตนสังกัดอยู่ และไม่สามารถ แก้ไข คู่มือได้เอง

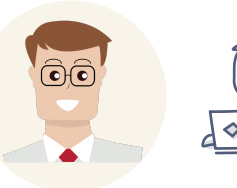

**เจ้าหน้าที่หน่วยงานภาครัฐส่วนกลาง (Cuser)** ได้แก่ เจ้าหน้าที่หน่วยงานภาครัฐ ณ ส่วนกลาง เป็นเจ้าหน้าที่ในหน่วยงานที่เป็นเจ้าของอำนาจ ในการอนุญาตที่แท้จริง (หน่วยงานผู้ถือกฎหมาย) เป็นผู้จัดเตรียมข้อมูล และจัดทำคู่มือสำหรับประชาชนในระบบ สามารถสร้างได้ทั้งกระบวนงาน และ คู่มือประชาชน สามารถสร้างและแก้ไขข้อมูลได้ เฉพาะกระบวนงาน / คู่มือที่ตนเองสร้างเท่านั้น รวมทั้งยังต้องเป็นผู้ประสานงานกับสำนักงาน ก.พ.ร.

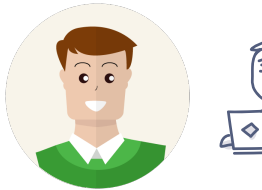

**เจ้าหน้าที่หน่วยงานภาครัฐ (User / Auser)** ได้แก่ ได้แก่ เจ้าหน้าที่หน่วยงานภาครัฐที่อยู่ ณ สำนักงานที่ให้บริการต่าง ๆ สามารถสร้างคู่มือประชาชน ภายใต้กระบวนงานที่หน่วยงาน ภาครัฐส่วนกลางสร้างไว้ได้เพียงอย่างเดียว ไม่สามารถตั้งกระบวนงานใหม่เองได้ และ แก้ไขข้อมูลได้ เฉพาะคู่มือที่ตนเองสร้างเท่านั้น

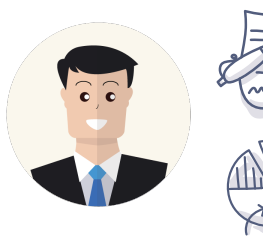

**เจ้าหน้าที่สำนักงาน ก.พ.ร.** ได้แก่ เจ้าหน้าที่สำนักงาน ก.พ.ร. ที่ได้รับมอบหมายให้เป็นผู้ตรวจสอบ พิจารณา และอนุมัติการใช้งานคู่มือสำหรับ ประชาชนสามารถเห็นข้อมูลกระบวนงานและคู่มือสำหรับประชาชนได้ทุกเล่ม ทุกสถานะ ทุกหน่วยงาน แต่ไม่สามารถแก้ไขได้ นอกจากนี้ยังทำหน้าที่ รวบรวมและวิเคราะห์ข้อมูลเพื่อจัดทำรายงานเสนอต่อคณะรัฐมนตรี ในการปรับปรุงคุณภาพในการให้บริการ

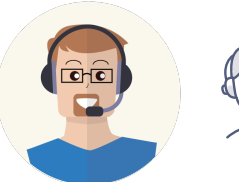

**เจ้าหน้าที่สำนักงาน ก.พ.ร. (ส่วนสนับสนุน)** ได้แก่ เจ้าหน้าที่สำนักงาน ก.พ.ร. ที่ได้รับมอบหมายให้ช่วยเหลือ / สนับสนุน แก้ปัญหาการจัดทำคู่มือ สำหรับประชาชน

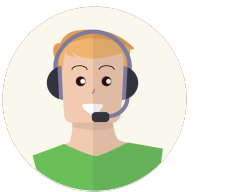

) **เจ้าหน้าที่สำนักงาน สพร. (ส่วนสนับสนุน)** ได้แก่ เจ้าหน้าที่สำนักงาน สพร. ที่ได้รับมอบหมายให้ช่วยเหลือ / สนับสนุน แก้ปัญหาการจัดทำคู่มือสำหรับ ประชาชน

#### สิทธิ์การเข้าถึงและบริหารจัดการข้อมูล แบบแยกกอง/สำนัก

สิทธิ์ในการเข้าถึงและจัดการข้อมูลนอกจากจะขึ้นอยู่กับประเภทของผู้ใช้แล้ว ยังขึ้นอยู่กับ การกำหนดหน่วยงานต้นสังกัดให้กับผู้ใช้งานแต่ละรายด้วย การกำหนดหน่วยงานให้ ผู้ใช้งาน จะอยู่ในขั้นตอน การเพิ่มผู้ใช้งานในระบบ เช่น หากกำหนดให้ผู้ใช้งานรายใดสังกัด หน่วยงานระดับกรม จะได้สิทธิผู้ใช้งานระดับกรม หากกำหนดให้สังกัดหน่วยงานระดับกอง / สำนักงาน จะได้รับสิทธิผู้ใช้งานระดับกอง / สาขา ทั้งนี้ สามารถเปลี่ยนหน่วยงานที่ผู้ใช้แต่ละรายสังกัดอยู่ได้ตลอดเวลา โดยแจ้งมายังสำนักงาน ก.พ.ร.

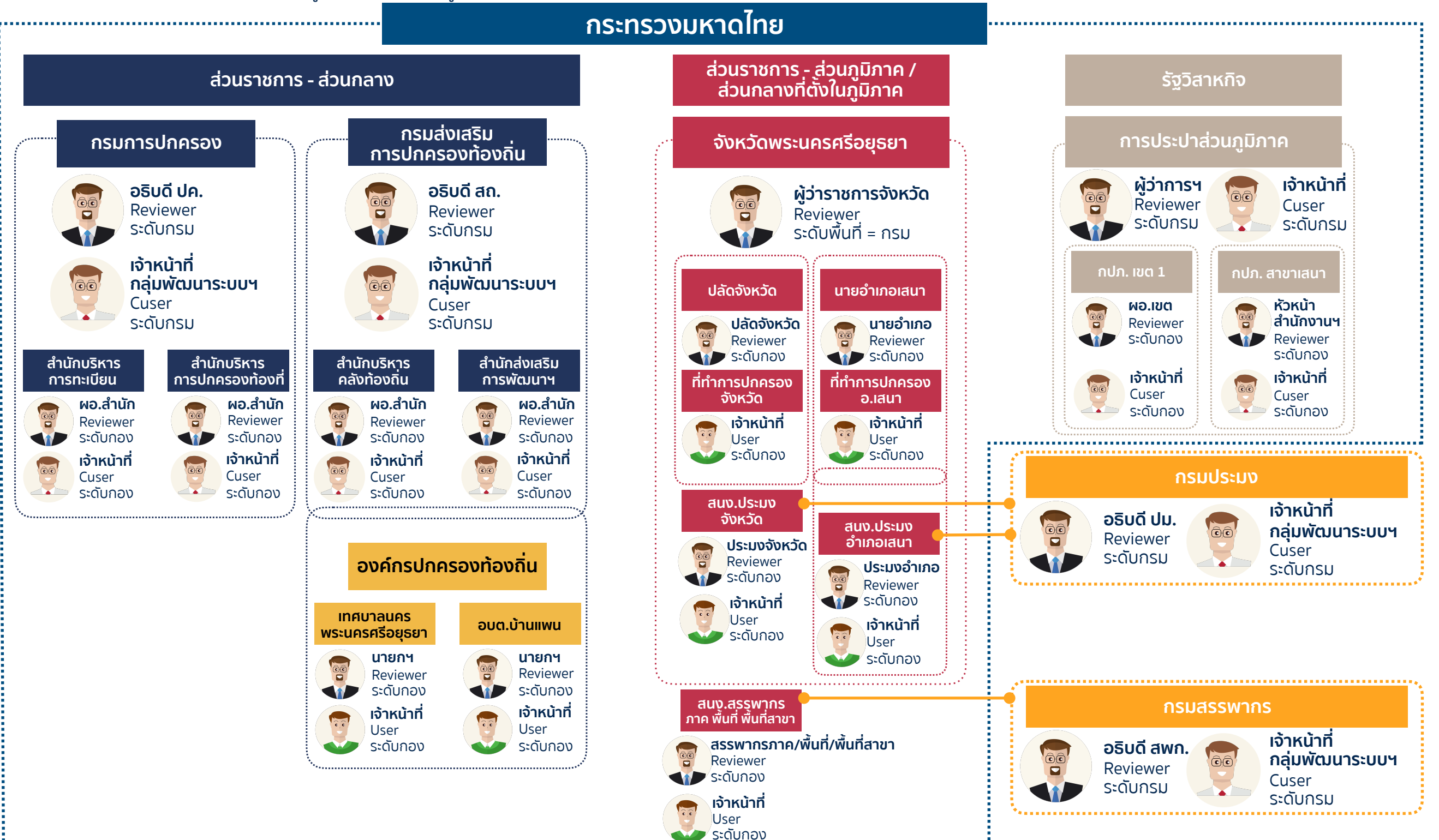

#### ้สิทธิ์การเข้าถึงและบริหารจัดการข้อมูล แบบแยกกอง/สำนัก กระทรวงมหาดไทย **ผ้ว่าการ** = Reviewer ระดับกรม ส่วนราชการ - ส่วนภูมิภาค / ส่วนกลางที่ตั้งในภูมิภาค ส่วนราชการ - ส่วนกลาง อ<sup>ุ</sup>้นุมัติได้ทุกคู่มือของรัฐวิสาหกิจนั้นๆ อธิบดี = Reviewer ระดับกรม กรมส่งเสริม อนมัติได้ทุกคู่มือของกรม กรมการปกครอง จังหวัดพระนครศรีอยธยา การปกครองท้องกี่เ **เจ้าหน้าที่ส่วนกลาง** = Cuser ระดับกรม เจ้าหน้าที่ ผู้ว่าการฯ อธิบดี ปค. อธิบดี สถ. ผ้ว่าราชการจังหวัด Reviewer Cuser สร้างกระบวนงานและคู่มือกลาง Reviewe Reviewe **้เจ้าหน้าที่ พบ.** = Cuser ระดับกรม ระดับกรม ระดับกรม ระดับกรเ ระดับกรม ระดับพื้มที่ = กรเ สร้างกระบวนงานและคู่มือกลางใน เจ้าหม้าที่ เจ้าหม้าที่ ผอ.เขต / หัวหน้าสำนักงาน = กล่มพัฒนาระบบฯ กล่มพัฒนาระบบฯ ระดับกรมของตนเอง หัวหน้า สำนักงานฯ Cuser Cuser Reviewer ระดับกอง/สำนักงาน ระดับกรม ระดับกรม ปลัดจังหวัด นายอำเภอ Reviewer Reviewer 🗤 ระดับกอง ระดับกอง อนุมัติได้เฉพาะคู่มือของสำนักงานตนเอง เจ้าหน้าที่ เจ้าหน้าที ผอ.กอง / สำนัก = ผอ.สำนัก ผอ.สำนัก ผอ.สำเนิก ผอ สำมัก พอ.สำนัก Reviewer ระดับกอง ระดับกอเ ระดับกอง **เจ้าหน้าที่** = User ระดับพื้นที่ = กอง Reviewer ระดับกอง เจ้าหน้าที เจ้าหน้าที ระดับกอง ระดับกอง User 🦢 ระดับกอง อนุมัติได้เฉพาะคู่มือกลางภายใต้ เจ้าหน้าที่ ..... เจ้าหน้าที่ เจ้าหน้าที่ ระดับกอเ -- จัดทำคู่มือของตนเองโดย Duplicate คู่มือ Cuser ระดับกอง Cuser ระดับกอง ¥. กองของตนเอง จากส่วนกลาง เจ้าหน้าที่ อธิบดี ปม. กลุ่มพัฒนาระบบฯ สนง.ประมง อำเภอเสนา Reviewer ประมงจังหวัด Cuser ระดับกรม Reviewer องค์กรปกครองท้องถิ่น ประมงอำเภอ ระดับกรม **อธิบดี** = Reviewer ระดับกรม Reviewer **เจ้าหน้าที่กอง** = Cuser ระดับกอง เจ้าหน้าที่ อนุมัติได้ทุกคู่มือของกรม เทศบาลนคร อบต.บ้านแพเ เจ้าหน้าที่ สร้างกระบวนงานและคู่มือกลางใน User ระดับกอง นายกา นายกฯ Reviewe ระดับกองของตนเอง **เจ้าหน้าที่ พบ.** = Cuser ระดับกรม ระดับกอง ระดับกอง เจ้าหน้าที่ เจ้าหน้าที่ สร้างกระบวนงานและคู่มือกลางใน User เจ้าหน้าที่ สรรพากรภาค/พื้นที่/พื้นที่สาขา ระดับกอง อธิบดี สพก. 🛛 🥷 ระดับกอง กลุ่มพัฒนาระบบฯ Reviewe ระดับกรมของตนเอง 🔎 ระดับกอง Cuser ระดับกระ เจ้าหน้าที่ **้ผู้ว่าราชการจังหวัด** = Reviewer ระดับพื้นที่ = กรม อนุมัติได้ นายก อปท. / ปลัด อปท. = Reviewer ระดับพื้นที่ = กอง *ู* คู่มือส่วนภูมิภาคของหน่วยงานสังกัดกระทรวงมหาดไทย •บุ- คู่มือส่วนภูมิภาคของหน่วยงานอื่น ที่อำนาจการอนุญาตนั้น อนุมัติได้เฉพาะคู่มือ อปท. ของตนเอง เป็นของผู้ว่าราชการจังหวัด เจ้าหน้าที่ อปท. = ี**้ปลัดจังหวัด** = Reviewer ระดับพื้นที่ = กอง อนุมัติได้ User ระดับกอง: Duplicate คู่มือจากส่วนกลางมาเป็น 2- คู่มือส่วนภูมิภาคของที่ทำการปกครองจังหวัด ของตนเอง **้นายอำเภอ** = Reviewer ระดับพื้นที่ = กอง อนมัติได้ Cuser ระดับกอง: เปิดกระบวนงาน และคู่มือสำหรับ 🤏 - คู่มือส่วนภูมิภาคของที่ทำการปกครองอำเภอ ประชาชนของตนเอง **"เฉพาะงานอนุญาตที่เป็นไปตาม** เทศบัญญัติของตนเองเท่านั้น" หัวหน้าส่วนราชการส่วนภูมิภาค = Reviewer ระดับพื้นที่ = กอง อนุมัติได้ คู่มือส่วนภูมิภาคของส่วนราชการของตนเอง ์เช่น ประมงจังหวัด อนุมัติได้เฉพาะคู่มือของ สนง.ประมงจังหวัด **้เจ้าหน้าที่** = User ระดับพื้นที่ = กอง - จัดทำคู่มือของตนเองโดย Duplicate คู่มือจากส่วนกลาง ส่งคู่มือไปยัง reviewer ให้ถูกต้องตามกฎหมายที่ให้ ้อำนา<sup>ั</sup>จอนุญาตนั้น ๆ เช่น กฎ<sup>ั</sup>หมายให้อำนา<sup>ั</sup>จ ผวจ. ต้องส่งให้

้ผวจ.อนุมั่ติ ส่งให้หัวหน้าสำนักงานของตนอนุมัติไม่ได้

### ผู้ใช้งานในระบบคู่มือสำหรับประชาชน

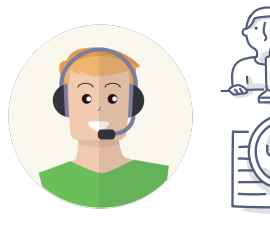

**ผู้ดูแลระบบ (Administrator)** ได้แก่ เจ้าหน้าที่ของ สพร. และเจ้าหน้าที่สำนักงาน ก.พ.ร. ที่ได้รับมอบหมาย มีหน้าที่ในการบริหารจัดการระบบ การเพิ่ม/ลด Master Data ต่าง ๆ เช่น กฎหมายกลาง หน่วยของเวลา ประเภทกระบวนงาน หน่วยงาน/โครงสร้างองค์กร เป็นต้น ผู้ดูแลระบบสามารถ เพิ่มชื่อผู้ใช้งานในระบบได้ทุกประเภท ทุกสิทธิ์ ในทุกหน่วยงาน แต่ไม่สามารถดูคู่มือในระบบได้

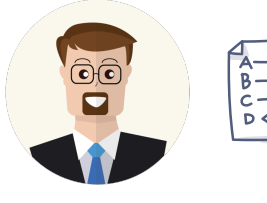

 ผู้อนุมัติคู่มือของหน่วยงาน (Reviewer) ได้แก่ หัวหน้าส่วนราชการ ผู้อนุญาตตาม กฎหมาย มีหน้าที่ในการตรวจสอบ พิจารณา และอนุมัติคู่มือฯ การอนุมัติคู่มือสำหรับ ประชาชน มีความหมายเท่ากับการจัดส่งคู่มือสำหรับประชาชนให้กับสำนักงาน ก.พ.ร. และ การประกาศใช้คู่มือสำหรับประชาชน
 ในนามของหน่วยงาน สามารถเรียกดูคู่มือได้ทุกฉบับ แต่จะสามารถอนุมัติคู่มือได้เฉพาะภายในหน่วยงานในระดับที่ตนสังกัดอยู่ และไม่สามารถ แก้ไข คู่มือได้เอง

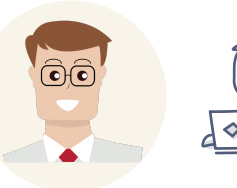

**เจ้าหน้าที่หน่วยงานภาครัฐส่วนกลาง (Cuser)** ได้แก่ เจ้าหน้าที่หน่วยงานภาครัฐ ณ ส่วนกลาง เป็นเจ้าหน้าที่ในหน่วยงานที่เป็นเจ้าของอำนาจ ในการอนุญาตที่แท้จริง (หน่วยงานผู้ถือกฎหมาย) เป็นผู้จัดเตรียมข้อมูล และจัดทำคู่มือสำหรับประชาชนในระบบ สามารถสร้างได้ทั้งกระบวนงาน และ คู่มือประชาชน สามารถสร้างและแก้ไขข้อมูลได้ เฉพาะกระบวนงาน / คู่มือที่ตนเองสร้างเท่านั้น รวมทั้งยังต้องเป็นผู้ประสานงานกับสำนักงาน ก.พ.ร.

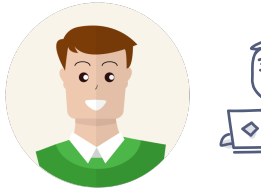

**เจ้าหน้าที่หน่วยงานภาครัฐ (User / Auser)** ได้แก่ ได้แก่ เจ้าหน้าที่หน่วยงานภาครัฐที่อยู่ ณ สำนักงานที่ให้บริการต่าง ๆ สามารถสร้างคู่มือประชาชน ภายใต้กระบวนงานที่หน่วยงาน ภาครัฐส่วนกลางสร้างไว้ได้เพียงอย่างเดียว ไม่สามารถตั้งกระบวนงานใหม่เองได้ และ แก้ไขข้อมูลได้ เฉพาะคู่มือที่ตนเองสร้างเท่านั้น

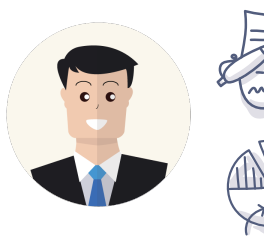

**เจ้าหน้าที่สำนักงาน ก.พ.ร.** ได้แก่ เจ้าหน้าที่สำนักงาน ก.พ.ร. ที่ได้รับมอบหมายให้เป็นผู้ตรวจสอบ พิจารณา และอนุมัติการใช้งานคู่มือสำหรับ ประชาชนสามารถเห็นข้อมูลกระบวนงานและคู่มือสำหรับประชาชนได้ทุกเล่ม ทุกสถานะ ทุกหน่วยงาน แต่ไม่สามารถแก้ไขได้ นอกจากนี้ยังทำหน้าที่ รวบรวมและวิเคราะห์ข้อมูลเพื่อจัดทำรายงานเสนอต่อคณะรัฐมนตรี ในการปรับปรุงคุณภาพในการให้บริการ

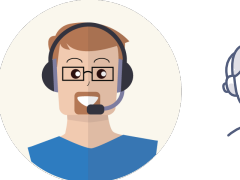

**เจ้าหน้าที่สำนักงาน ก.พ.ร. (ส่วนสนับสนุน)** ได้แก่ เจ้าหน้าที่สำนักงาน ก.พ.ร. ที่ได้รับมอบหมายให้ช่วยเหลือ / สนับสนุน แก้ปัญหาการจัดทำคู่มือ สำหรับประชาชน

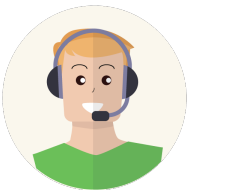

) **เจ้าหน้าที่สำนักงาน สพร. (ส่วนสนับสนุน)** ได้แก่ เจ้าหน้าที่สำนักงาน สพร. ที่ได้รับมอบหมายให้ช่วยเหลือ / สนับสนุน แก้ปัญหาการจัดทำคู่มือสำหรับ ประชาชน

### การวางโครงสร้างของหน่วยงาน ระบบงาน การอนุมัติคู่มือ - แบบที่ 1 กระจายลงกอง / สำนัก

เป็นการวางโครงสร้างแบบกระจายการจัดทำคู่มือลงสู่ระดับกอง / สำนัก โดยผู้อ<sup>ื่</sup>นุญาต<sup>ื่</sup>มอบอำนาจให้ผู้อำนวยการกอง / สำนักเป็นผู้อนุมัติคู่มือ บัญชีผู้ใช้งานผูกกับตัวบุคคลทั้งผู้จัดทำ และผู้อนุมัติ

้**ข้อดี้:** ส<sup>้</sup>ามารถทำคู่มือได้รวดเร็ว ผู้อนุมัติทำง<sup>า</sup>นได้ง่าย เนื่องจากจะเห็นเฉพาะคู่มือที่ตนเองต้องอนุมัติ ผู้จัดทำคู่มือสามารถทำงานได้ง่าย เนื่องจาก คู่มือจะถูกคัดกรองด้วยตัวกรอง (Filter) ในหน้าหลักที่เป็น Drop down list เฉพาะกอง / สำนักของตนเอง รวมทั้งสามารถระบุตัวตนผู้จัดทำได้จากบัญชีผู้ใช้งาน **ข้อเสีย:** หากผู้เปิดกระบวนงานคนแรก ย้าย/โอน/ลาออก จะไม่มีใครสามารถแก้ไขข้อมูลได้ ต้องติดต่อสำนักงาน ก.พ.ร. เพื่อขอให้โอนกระบวนงานไปยังผู้ใช้งานคนใหม่ ขาดความคล่องตัวในการควบคุม (Monitoring) ใช้เวลานานในการรวบรวมและประมวลผลข้อมูล เพราะต้องเปิดข้อมูลทีละกอง/สำนัก

้ในช่วงแรกหลายหน่วยงานนิยมใช้วิธีการนี้ แต่เมื่อเวลาผ่านไปมีการติดต่อมายังสำนักงาน ก.พ.ร. เพื่อขอเปลี่ยนการวางโครงสร้างเป็นแบบที่ 2 จำนวนมาก

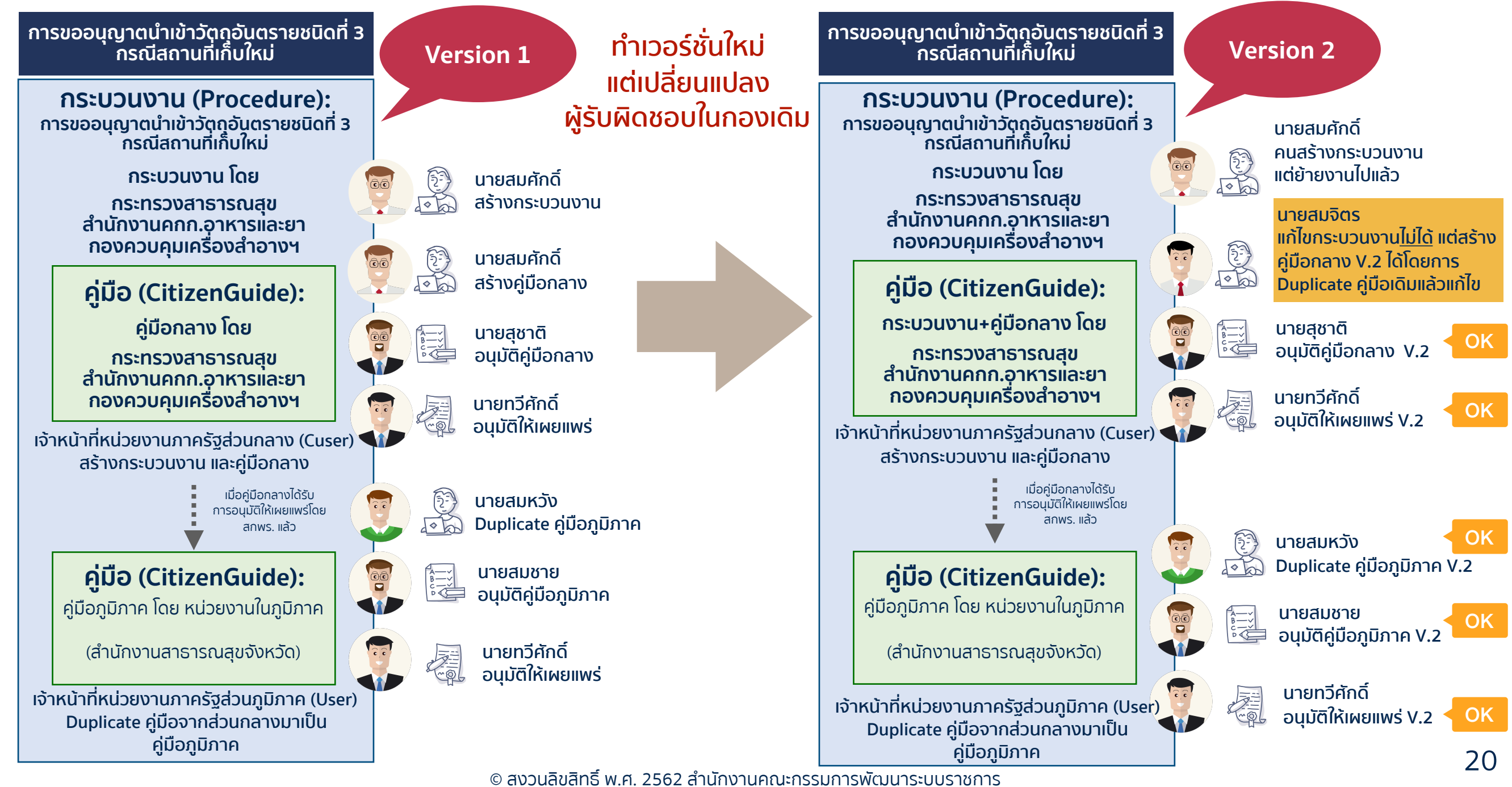

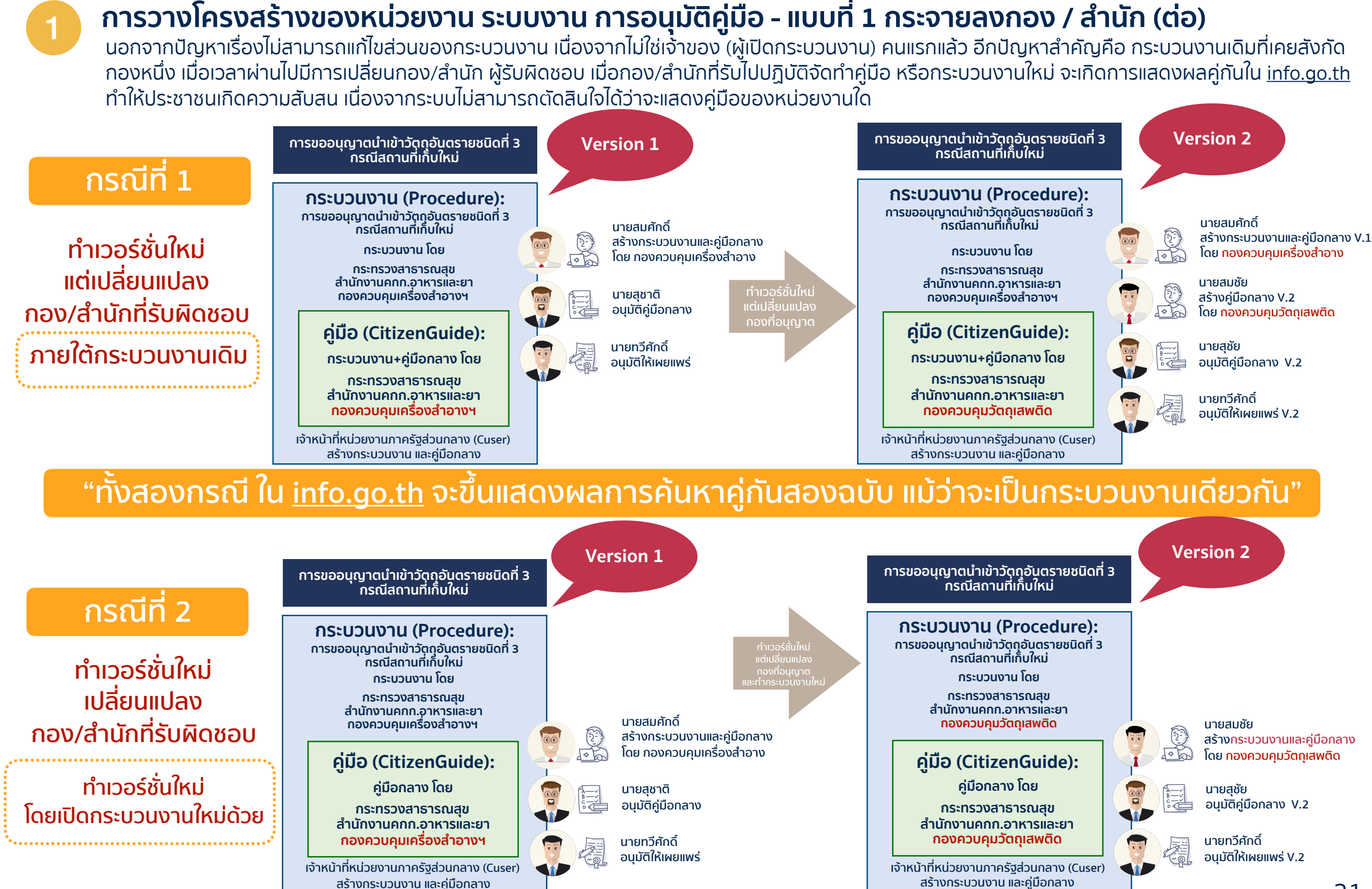

© สงวนลิขสิทธิ์ พ.ศ. 2562 สำนักงานคณะกรรมการพัฒนาระบบราชการ

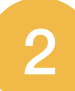

### การวางโครงสร้างของหน่วยงาน ระบบงาน การอนุมัติคู่มือ - แบบที่ 2 รวมศูนย์ในระดับกรม

เป็นการวางโครงสร้างแบบรวมศูนย์ในระดับกรม โดยมีกอง/สำนัก ผู้ควบคุมมาตรฐานการให้บริการ เช่น กลุ่มพัฒนาระบบบริหาร กองกฎหมาย กองมาตรฐานฯ เป็นต้น ผู้อนุญาตมอบอำนาจให้ผู้อำนวยการกอง / สำนักเป็นผู้อนุมัติคู่มือ โดยขอบเขตการอนุญาตจะสามารถอนุมัติได้ทุกคู่มือของกรม บัญซีผู้ใช้งานผูกกับตัว บุคคลเฉพาะผู้อนุมัติ ส่วนผู้จัดทำสามารถเปิดบัญชีผู้ใช้งานกลางของแต่ละกอง / สำนัก เพื่อจัดทำคู่มือได้ ข้อดี: สามารถบริหารจัดการได้อย่างคล่องตัว เนื่องจากกระบวนงานจะผูกกับผู้ใช้งานกลางในระดับกรม จึงสามารถเปลี่ยนแปลงแก้ไขได้ง่ายและยืดหยุ่นสูง นอกจากนี้กรมยังสามารถบริหารจัดการและควบคุมคุณภาพคู่มือประชาชนได้ง่าย และสามารถจัดทำรายงานจากระบบฯ รายงานได้ง่ายขึ้น ข้อเสีย: กรมจะต้องมีการบริหารงานอย่างรัดกุม โดยเฉพาะเจ้าหน้าที่ผู้ที่จะนำบัญชีผู้ใช้งานกลางในการสร้างกระบวนงานและคู่มือกลาง เจ้าหน้าที่อาจต้อง พบปริมาณข้อมูลที่จะเห็นเมื่อเข้าระบบ เนื่องจากกระบวนงานของกรมจะรวมอยู่ในฐานข้อมูลเดียวกัน ไม่ได้แยกกอง/สำนัก อีกต่อไป

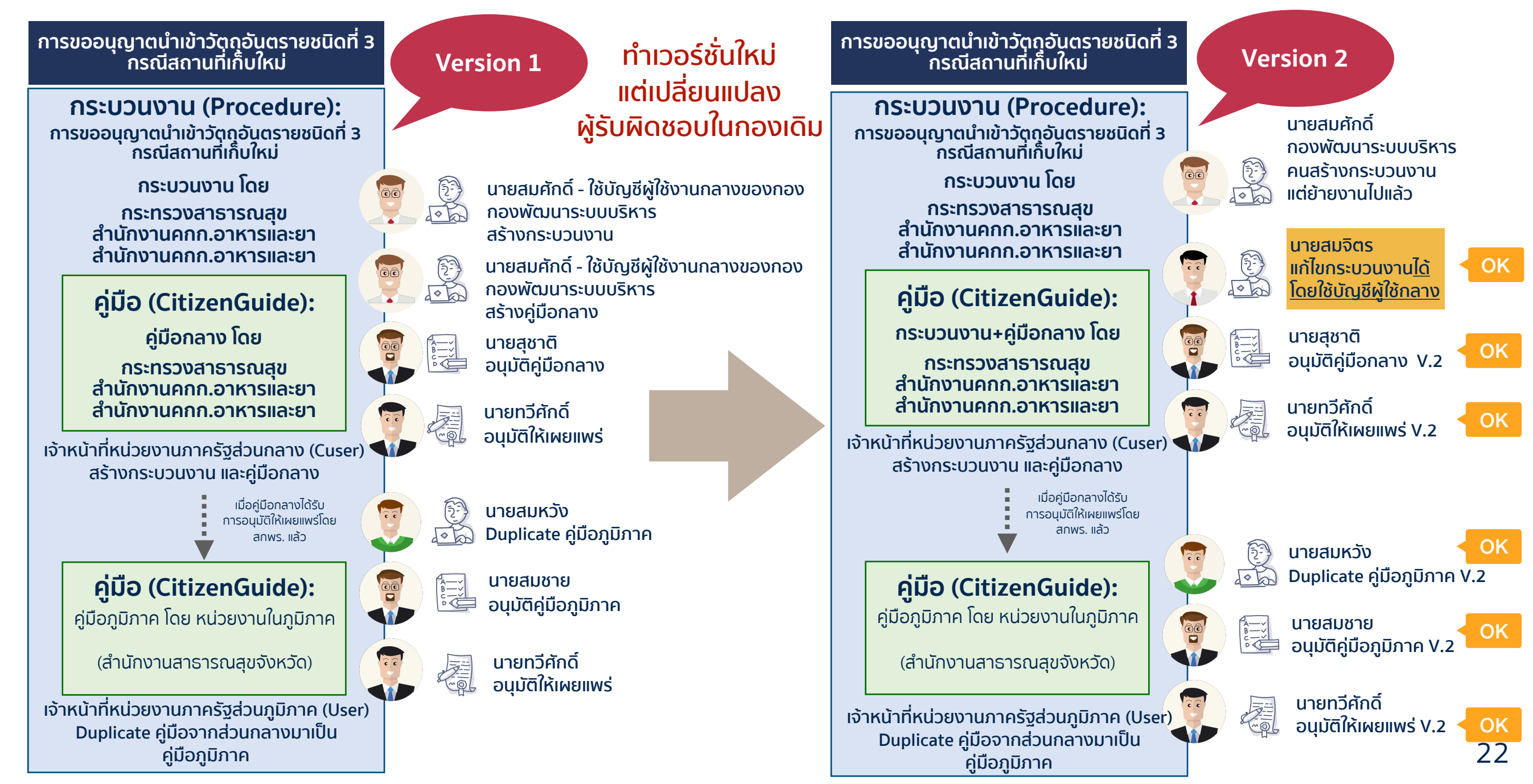

#### การวางโครงสร้างของหน่วยงาน ระบบงาน การอนุมัติคู่มือ - แบบที่ 2 รวมศูนย์ในระดับกรม (ต่อ)

เมื่อรวมศูนย์กระบวนงาน / คู่มือ เข้าไว้ในระดับกรมแล้ว ผู้ใช้งานทั่วไปจะไม่สามารถเปิดกระบวนงานได้ สามารถทำได้เฉพาะคู่มือเท่านั้น ส่วนกระบวนงานจะสามารถ แก้ไขได้ตลอดเวลา โดยใช้บัญชีผู้ใช้งานที่ใช้เปิดกระบวนงาน ซึ่งจะอยู่กับกอง/สำนักที่รับผิดชอบในการควบคุม

### ้หมดปัญหาคู่มือขึ้นซ้อนกันใน <u>info.go.th</u> อีกต่อไป

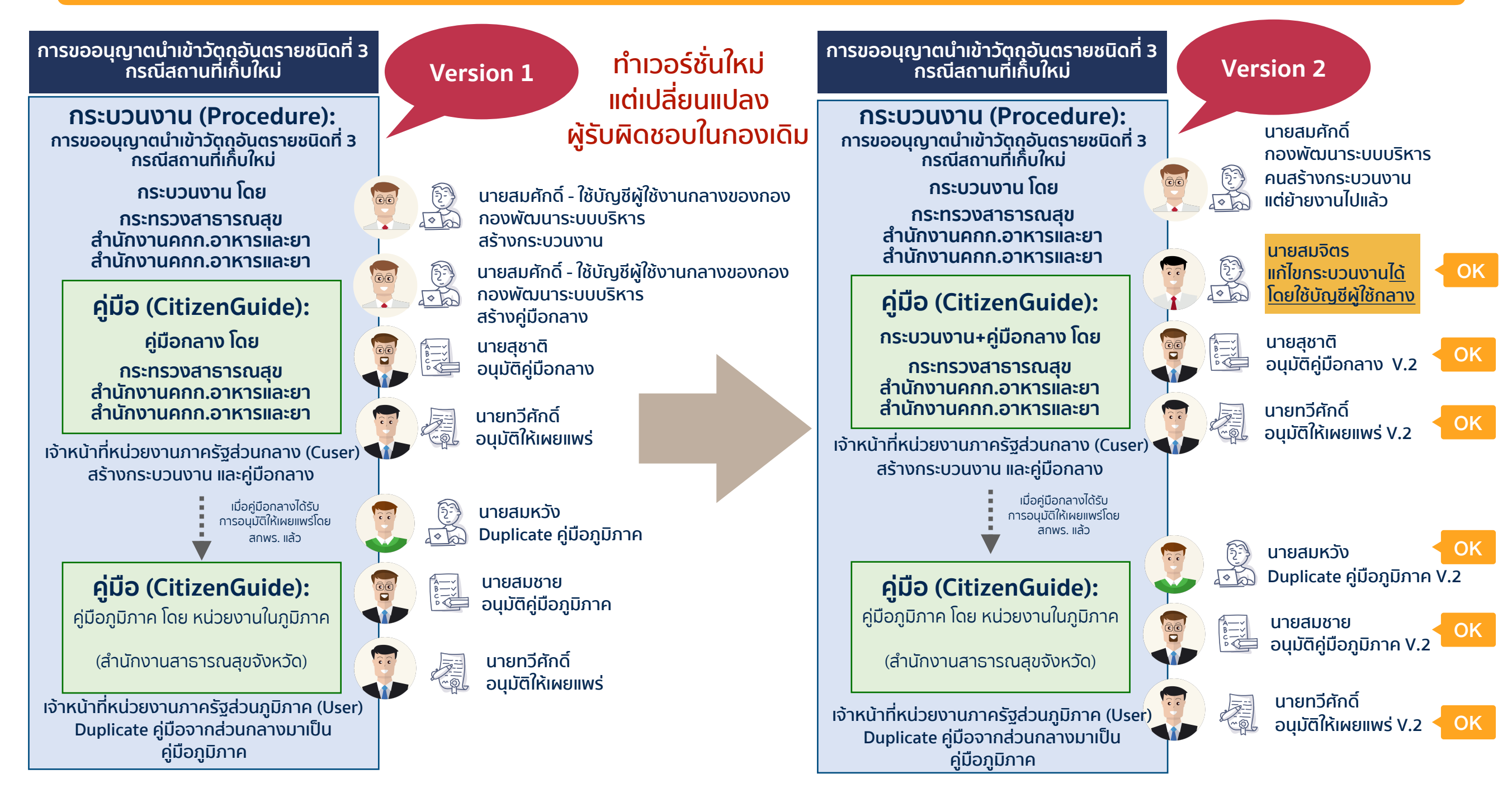

# ส่วนที่ 2

**2** 2.1 - 2.2 สำหรับหน่วยงานส่วนกลาง การเปิดกระบวนงานและคู่มือสำหรับประชาชนฉบับใหม่ ตอนที่ 1 และ ตอนที่ 2 ขั้นตอนการจัดทำกระบวนงานและคู่มือสำหรับประชาชน

้ก่อนการเข้าใช้งานระบบ โปรดอ่านคู่มือการใช้งานระบบสารสนเทศฯ ส่วนที่ 1 ก่อน

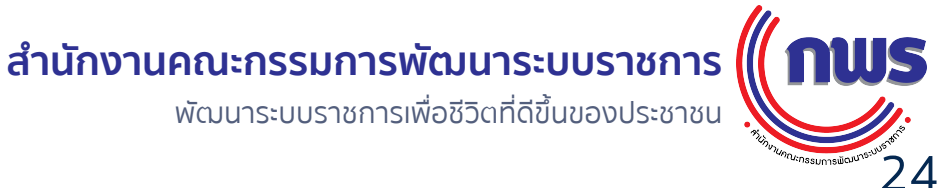

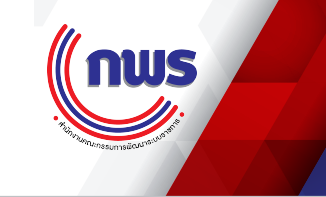

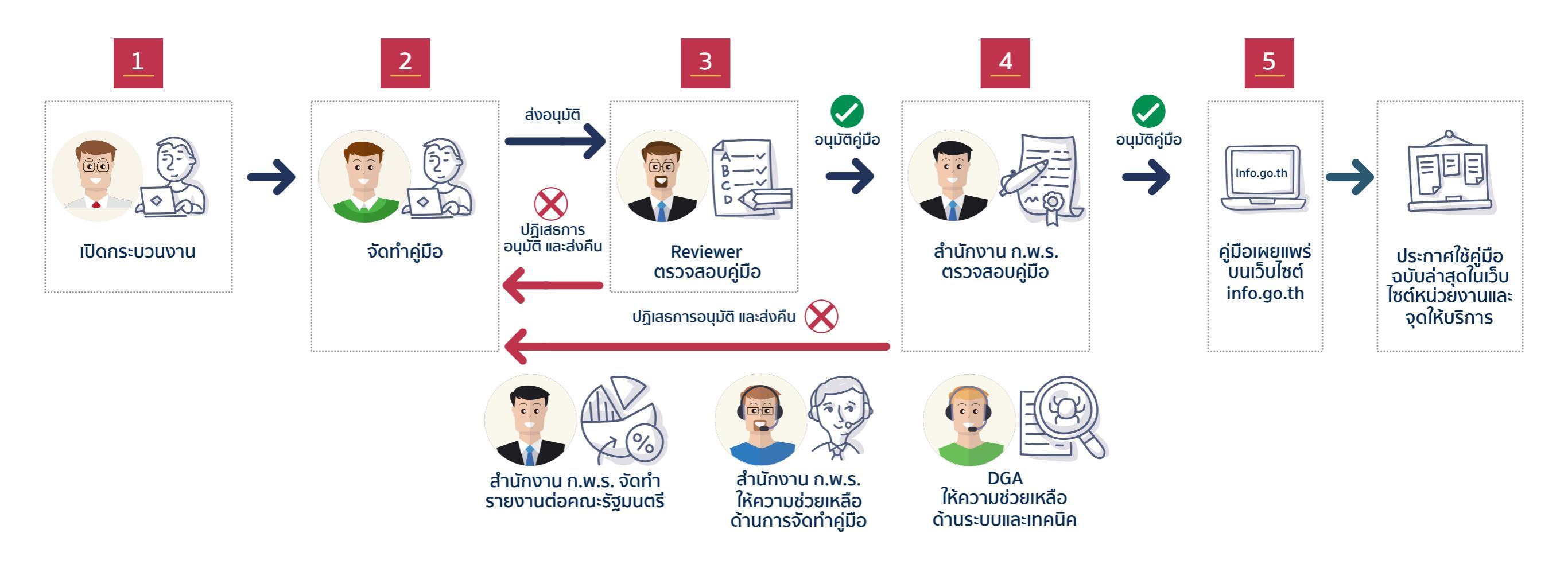

\*\*\* คำแนะนำในการใช้ระบบต่อจากนี้ จะอยู่บนพื้นฐานของการวางโครงสร้างของหน่วยงาน ระบบงาน การอนุมัติคู่มือ - แบบที่ 2 รวมศูนย์ในระดับกรม เท่านั้น \*\*\*

หากหน่วยงานของท่านวางโครงสร้างของหน่วยงาน ระบบงาน การอนุมัติคู่มือ - แบบที่ 1 กระจายลงกอง หรือสำนัก ให้สังเกตคำแนะนำเพิ่มเติมในแต่ละขั้นตอน

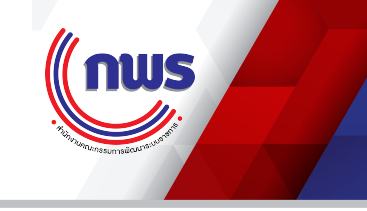

### หากเป็นการจัดทำคู่มือสำหรับประชาชนฉบับใหม่ โดยที่ฉบับเดิมได้รับการอนุมัติจากสำนักงาน ก.พ.ร.แล้ว (การจัดทำเวอร์ชั่นใหม่ในเรื่องเดิม) ให้ดูขั้นตอนที่หน้า..... ส่วนที่ 2 ตอนที่ 5

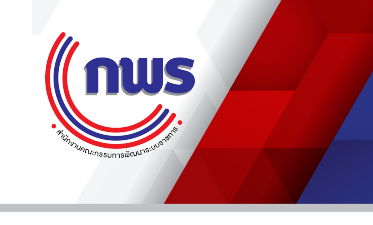

### 2.1.1.1 การเข้าสู่ระบบ

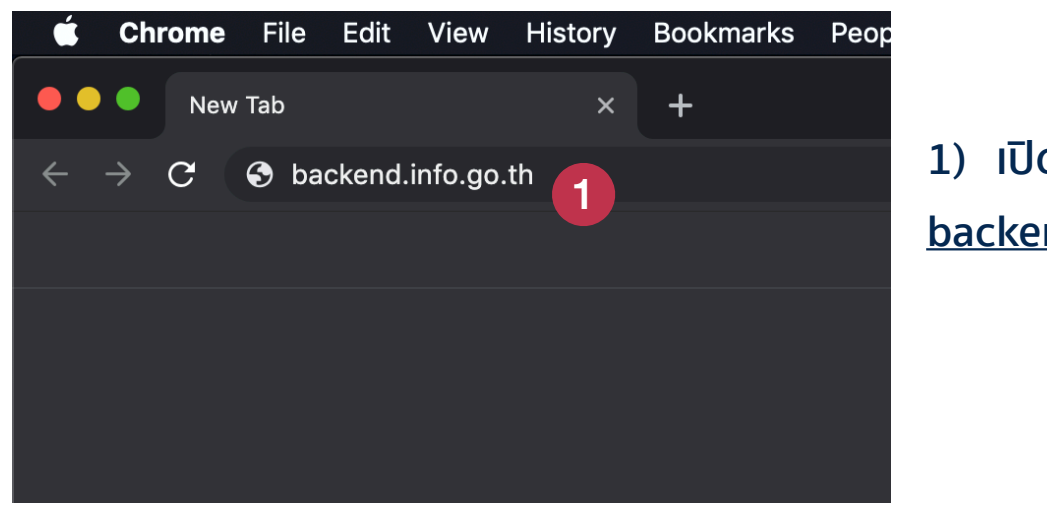

1)ເປັດໂປຣແกรม Chrome ແລ້ວพิมพ์ URL <u>backend.info.go.th</u>

| •••                             | [] เข้าสู่ระบบ - ระบบศูนย์กลางข้อมูล⊚ุ่ × +  |         |
|---------------------------------|----------------------------------------------|---------|
| $\leftrightarrow$ $\rightarrow$ | C 🔒 https://backend.info.go.th/Account/Login | 아 ☆ 🚷 ፤ |

| เข้าสู่ระบบ              |             |
|--------------------------|-------------|
| ชื่อผู้ใช้งาน            |             |
| infouser1@fda.moph.go.th | 2           |
| รหัสผ่าน                 |             |
|                          |             |
| 🗌 จดจำการใช้งาน          | ลืมรหัสผ่าน |

ระบบศูนย์กลางข้อมูลคู่มือสำหรับประชาชน สงวนลิขสิทธิ์ © 2562

2) กรอก Username และ Password ที่ได้รับ จากสำนักงาน ก.พ.ร.

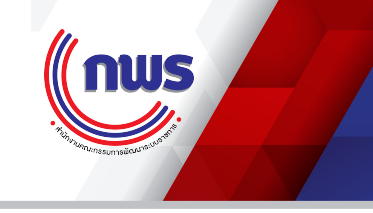

#### 2.1.1.2 หน้าแรก - Dashboard

#### หลังจากเข้าสู่ระบบแล้ว ให้ตรวจสอบชื่อบัญชี และหน่วยงานใน (...) ทุกครั้งว่าถูกต้องหรือไม่

| 🗕 🔵 🌔 🗋 กระดานสรุปกิจกรรม                                                                                                    | × +                                                                                                    |                                               |                |                                                          |  |  |  |  |  |
|----------------------------------------------------------------------------------------------------|----------------------------------------------------------------------------------------------------|-----------------------------------------------|----------------|----------------------------------------------------------|--|--|--|--|--|
| $\leftarrow \rightarrow \mathbb{C}$ $\triangleq$ https://backend.info.go.th/BackOffice/Dashboard $\frown \Rightarrow \mathbb{C}$ |                                                                                                    |                                               |                |                                                          |  |  |  |  |  |
| 🞯 ศูนย์กลางข้อมูลคู่ม์                                                                                                    | มือสำหรับประชาชน                                                                                                    |                                               | 1 infouser1@fd | a.moph.go.th (สำนักงานคณะกรรมการอาหารและฮา) <del>-</del> |  |  |  |  |  |
| 🐵 หน้าแรก                                                                                                    | หน้าแรก 🛗 ยินดีต้อนรับคุณ infouser1@fda.moph.go.th กลับเข้าสู่ระบบ2                                                                                                 |                                               |                |                                                          |  |  |  |  |  |
| <ul> <li>กระบวนงาน</li> <li>ด่มือสำหรับประชาชน</li> </ul>                                                                        | น 3 สถานะคู่มือสำหรับประชาชน 4                                                                                                    |                                               |                |                                                          |  |  |  |  |  |
|                                                                                                    | พูมยสาพรบบระชาชน<br>113 20 0 320<br>อยู่ระหว่างกรอกข้อมูล รออนุมัติชั้นที่ 1 ให้ใช้ไปพลางก่อนอยู่ระหว่างการตรวจสอบ เผยแพร่                                          |                                               |                |                                                          |  |  |  |  |  |
|                                                                                                    | 15         2         87         557           ปฏิเสธการอนุมัติชั้นที่ 1         ปฏิเสธการอนุมัติชั้นที่ 2         มีฉบับล่าสุดทดแทนแล้ว         คู่มือสำหรับประชาชน |                                               |                |                                                          |  |  |  |  |  |
|                                                                                                    | คู่มือประชาชนล่าสุด 5                                                                                                    |                                               |                |                                                          |  |  |  |  |  |
|                                                                                                    | #                                                                                                    | คู่มือสำหรับประชาช                            | J              | วันที่สร้าง                                              |  |  |  |  |  |
|                                                                                                    | <ol> <li>[คู่มือใหม่] การยื่นคำขอจดแจ้งเครื่อ</li> </ol>                                                                                                    | งสำอางกรณีต้องส่งฉลากประกอบการพิจารณา 18/04/2 | 562 15:35      | 18 เม.ย. 2562                                            |  |  |  |  |  |
|                                                                                                    | <ol> <li>[คู่มือใหม่] การออก ใบแทน ใบรับจด</li> </ol>                                                                                                    | แจ้งเครื่องสำอาง 12/03/2562 14:13             |                | 12 มี.ค. 2562                                            |  |  |  |  |  |
|                                                                                                    | 3.       สำเนาคู่มือประชาชน 07/03/2019 15:37       07 มี.ค. 2562                                                                                                    |                                               |                |                                                          |  |  |  |  |  |
|                                                                                                    | 4.       สำเนาคู่มือประชาชน 07/03/2019 15:26       07 มี.ค. 2562                                                                                                    |                                               |                |                                                          |  |  |  |  |  |
|                                                                                                    | 5.         [คู่มือใหม่] การยื่นคำขอจดแจ้งเครื่องสำอาง 07/03/2562         07 มี.ค. 2562                                                                              |                                               |                |                                                          |  |  |  |  |  |
|                                                                                                    |                                                                                                    |                                               |                |                                                          |  |  |  |  |  |
|                                                                                                    |                                                                                                    |                                               |                |                                                          |  |  |  |  |  |
| <                                                                                                    |                                                                                                    |                                               |                |                                                          |  |  |  |  |  |

#### 3) หน้าจอแสดงผลในหน้าแรก

(1) ส่วนแสดงชื่อผู้ใช้ (User name) และ หน่วยงานที่ผู้ใช้สังกัดอยู่ ในทีนี้ ผู้ใช้งานสังกัด หน่วยงานภาครัฐส่วนกลางระดับกรม คือ สำนักงานคณะกรรมการอาหารและยา

- (2) ส่วนแสดงผลหลัก
- (3) เมนูหลัก
- (4) Dashboard แสดงจำนวนของคู่มือประชาชนในแต่ละสถานะ ภายใต้หน่วยงานเดียวกันกับผู้ใช้งานเท่านั้น (ดังนั้นแม้ว่าจะมีคู่มือของกองอื่น ภายใต้กรมเดียวกันก็ตาม จะไม่สามารถเห็นได้ใน Dashboard แต่จะสามารถค้นหาและอ่านได้ในเมนู "คู่มือสำหรับ ประชาชน")
- (5) คู่มือประชาชนฉบับล่าสุด 5 ฉบับแรกที่ถูกสร้างขึ้น ภายใต้หน่วยงานเดียวกันกับผู้ใช้งาน

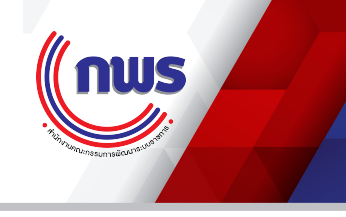

### 2.1.1.3 การตั้งค่าผู้ใช้งาน

เมื่อคลิกที่ชื่อผู้ใช้งาน จะมีเมนูให้เลือก

|                                      |                                   | 🔴 🔴 🌔 📋 แก้ไขบัญร่                                         | ชีผู้ใช้งาน × +       |                                    |                                                             |
|--------------------------------------|-----------------------------------|------------------------------------------------------------|-----------------------|------------------------------------|-------------------------------------------------------------|
|                                      |                                   | ← C ≜ htt                                                  | ps backend.info.go.th |                                    |                                                             |
|                                      |                                   | 🐻 ศูนย์กลางข้อมูลเ                                         | คู่มือสำหรับประชาชน   |                                    | i infouser1@fda.moph.go.th (สำนักงานคณะกรรมการอาหารและยา) + |
| infouser1@fda.moph.go.th (สำนักงานคล | ณะกรรมการอาหารและยา) <del>√</del> | 26 หน้าแรก                                                 | 🋗 แก้ไขบัญชีผู้ใช้งาน |                                    |                                                             |
|                                      | ข้อมูลส่วนตัว                     | <ul> <li>กระบวนงาน</li> <li>คู่มือสำหรับประชาชน</li> </ul> | ชื่อล็อกอิน (User) *  | infouser1@fda.moph.go.th           |                                                             |
|                                      | อยมูลสวนทา                        |                                                            | เลขบัตรประชาชน *      | 77777777777                        |                                                             |
|                                      | เปลี่ยนรหัสผ่าน 2                 |                                                            | <del>8</del> 0 *      | สมศักด์                            |                                                             |
|                                      |                                   |                                                            | บามสกุล *             | พดสอบ                              |                                                             |
|                                      | ออกจากระบบ                        |                                                            | อีเมล์ *              | infouser1@fda.moph.go.th           |                                                             |
| 320                                  |                                   |                                                            | อีเมล (ไหม่)          |                                    |                                                             |
| เว่างการตรวจสอบ เผยแพร่              |                                   |                                                            | ยืนอันอีเมล           |                                    |                                                             |
|                                      |                                   |                                                            | ชื่อหน่วยงาน *        | ส่านักงานคณะกรรมการอาหารและยา      |                                                             |
|                                      |                                   |                                                            | ด้านหน่ง              | นักวิเคราะห์นโขบายและแผบปฏิบัติการ |                                                             |
|                                      |                                   |                                                            | ประเภทสมาชิก          | เจ้าหน้าที่ หน่วยงานรัฐจากส่วนกลาง |                                                             |
|                                      |                                   |                                                            |                       |                                    | เปลี่ยมขึ <sub>้</sub> เมล กลับ                             |
|                                      |                                   | <                                                          | ]                     |                                    |                                                             |

(1) ข้อมูลส่วนตัว จะแสดงรายละเอียดของผู้ใช้งาน เช่น ชื่อผู้ใช้งาน (Username) หมายเลข บัตรประจำตัวประชาชน ชื่อ นามสกุล อีเมล์ หน่วยงานที่สังกัด ตำแหน่ง และประเภท / สิทธิ์ของผู้ใช้งานในระบบ

(2) เมนูเปลี่ยนรหัสผ่าน เป็นหน้าจอที่ให้ผู้ใช้งานสามารถเปลี่ยนรหัสผ่านได้ โดยผู้ใช้ต้องกรอกรหัสผ่านเดิมที่เข้าใช้งาน และกรอกรหัสผ่านใหม่ที่ต้องการเปลี่ยน
 (3) ออกจากระบบ เมื่อคลิกแล้ว ระบบจะออกไปที่หน้าจอเข้าใช้งาน (Log in)

#### 2.1.1.4 ส่วนแสดงผลกระบวนงาน (Procedure)

nws

|   | 😑 🗋 กระบวนงานทั้งหมด              | × +                               |                                                             |
|---|-----------------------------------|-----------------------------------|-------------------------------------------------------------|
| ÷ | ightarrow C $ he$ https://backend | d.info.go.th/BackOffice/Procedure | •• ④ ☆ 🖗 :                                                  |
|   | 👂 ศูนย์กลางข้อมูลคู่มึ            | ่อสำหรับประชาชน                   | i infouser1@fda.moph.go.th (สำนักงานคณะกรรมการอาหารและยา) ◄ |
| æ | หน้าแรก                           | 🋗 กระบวนงานทั้งหมด                |                                                             |
|   | กระบวนงาน 1                       | คำค้นหา :                         | กรุณาระบุคำค้นหา                                            |
|   | คู่มือสำหรับประชาชน               | สถานะ :                           | (เผยแพร่                                                    |
|   |                                   | ประเภท :                          | [ เลือกทั้งหมด] ♦                                           |
|   |                                   | หมวดหมู่ :                        | [ เลือกทั้งหมด]                                             |
|   |                                   | หน่วยงาน :                        | กระทรวงสาธารณสุข                                            |
|   |                                   |                                   | สำนักงานคณะกรรมการอาหารและยา                                |
|   |                                   |                                   | สำนักงานคณะกรรมการอาหารและยา (ส่วนกลาง) 🗙 💌                 |
|   |                                   |                                   | Q ค้นหา ล้างค่า + สร้าง                                     |
|   |                                   | กรุณาเลือกหน่วยงานก่อนทำการค้น    | หา "กระบวนงาน"                                              |
|   |                                   |                                   |                                                             |
|   | <                                 |                                   |                                                             |

(1) เมื่อคลิกที่เมนู "กระบวนงาน" ด้านซ้ายมือ หน้าจอกระบวนงานจะปรากฎขึ้น ซึ่งจะแบ่งเป็น สองส่วนคือ (2) ส่วนการค้นหา และ (3) ส่วนแสดงผลการค้นหา ระบบจะใส่ฟิลเตอร์ให้อัติโนมัติตาม "หน่วยงาน" ของผู้ใช้งาน เช่น ตัวอย่างนี้ นายสมศักดิ์ สังกัด:

กระทรวงสาธารณสุข - ระดับกระทรวง

สำนักงานคณะกรรมการอาหารและยา - ระดับกรม

สำนักงานคณะกรรมการอาหารและยา (ส่วนกลาง) - ระดับกอง แสดงว่าหน่วยงานนี้ทำคู่มือประชาชนบนฐานข้อมูลระดับกรมแบบรวมศูนย์ © สงวนลิขสิทธิ์ พ.ศ. 2562 สำนักงานคณะกรรมการพัฒนาระบบราชการ

#### 2.1.1.4 ส่วนแสดงผลกระบวนงาน (Procedure)

🗋 กระบวนงานทั้งหมด + https://backend.info.go.th/BackOffice/Procedure 9  $\mathbf{C}$ **0-** Q ☆ ศูนย์กลางข้อมูลคู่มือสำหรับประชาชน infouser1@fda.moph.go.th (สำนักงานคณะกรรมการอาหารและยา) หบ้าแรก 🛗 กระบวนงานทั้งหมด **B** กระบวนงาน คำค้นหา : กรุณาระบุคำค้นหา คู่มือสำหรับประชาชน เผยแพร่ \$ สถานะ [---- เลือกทั้งหมด ----] ŧ ประเภท [---- เลือกทั้งหมด ----] ŧ หมวดหม่ หน่วยงาน : กระทรวงสาธารณสข -สำนักงานคณะกรรมการอาหารและย × • สำนักงานคณะกรรมการอาหารและยา (ส่วนกลาง) x 👻 ล้างค่า Q ด้นห 🕂 สร้าง กรุณาเลือกหน่วยงานก่อนทำการค้นหา "กระบวนงาน' ประเภทของ หมวดหม่ขอ หน่วยงานรับผิดชอบ วันที่สร้าง เครื่องมือ กระบวนงาน ≜ กระบวนงาน สถานะ กระบวนงาน การขอหนังสือรับรองการขึ้นทะเบียน กระบวนงาน อนุญาต/ออกใบ สำนักงานคณะ 09 ก.ย. 2560 เผยแพร่ ่≣ รายละเอีย บริการที่เบ็ดเสร็จ (Certificate of Product Registration) อนุญาต/รับรอง 19:21 น. กรรมการอาหารและ หนังสือรับรองการจำหน่าย (Certificate of ในหน่วยเดียว ยา Free Sale) และหนังสือรับรองการผลิต (Certificate of Manufacturer) สำหรับ ผลิตภัณฑ์วัตถอันตราย 2 การขอหนังสือรับรองเพื่อการส่งออกเครื่องมือ เผยแพร กระบวนงาน อนุญาต/ออกใบ สำนักงานคณะ 01 ก.ย. 2560 🖽 รายละเอีย บริการที่เบ็ดเสร็จ แพทย์ อนุญาต/รับรอง กรรมการอาหารและ 13:46 น. ในหน่วยเดียว ยา 3 การขอหนังสือรับรองเพื่อนำเข้าซึ่งยาเสพติด สำนักงานคณะ 02 พ.ย. 2560 กระบวนงาน อนฌาต/ออกใบ เผยแพว ให้โทษในประเภท 4 บริการที่เบ็ดเสร็จ อนุญาต/รับรอง กรรมการอาหารและ 16:47 น. ในหน่วยเดียว ยา การขอหนังสือรับรองเพื่อนำเข้าซึ่งยาเสพติด 4 สำนักงานคณะ 06 พ.ย. 2560 เผยแพร่ กระบวนงาน อนุญาต/ออกใบ <

- (1) เมื่อคลิกที่ปุ่มค้นหา ระบบจะทำการค้นหาข้อมูลตามเงื่อนไขที่ได้กำหนดไว้ในฟิลเตอร์ด้านบนตามที่ผู้ใช้งานตั้งไว้ หากท่านหาข้อมูลไม่พบให้ตรวจสอบว่า ตั้งค่าฟิลเตอร์ต่าง ๆ ถูกต้องหรือไม่
- (2) ระบบจะแสดงผลการค้นหา โดยเรียงตามลำดับกระบวนงานที่ถูกสร้าง/แก้ไขล่าสุดไว้เป็นอันดับแรก
- (3) ผู้ใช้งานสามารถปรับปรุงการเรียงผลการค้นหาได้จาก หัวตาราง (Header) ด้านบนซึ่งมีตัวจัดอันดับ (Sorter) ฝังไว้อยู่เป็นรูปสามเหลี่ยม

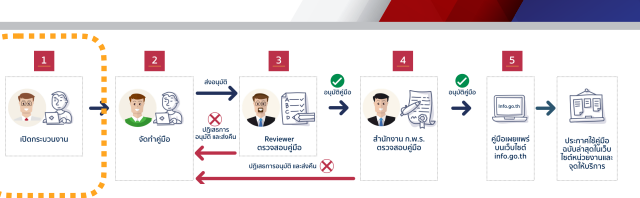

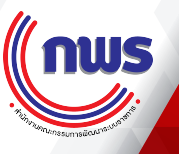

#### 2.1.1.4 ส่วนแสดงผลกระบวนงาน (Procedure)

🗋 กระบวนงานทั้งหมด + https://backend.info.go.th/BackOffice/Procedure 9  $\mathbf{C}$ **0-** Q ☆ ศูนย์กลางข้อมูลคู่มือสำหรับประชาชน infouser1@fda.moph.go.th (สำนักงานคณะกรรมการอาหารและยา) หบ้าแรก 🛗 กระบวนงานทั้งหมด **A** กระบวนงาน คำค้นหา : กรุณาระบุคำค้นหา คู่มือสำหรับประชาชน เผยแพร่ \$ สถานะ [---- เลือกทั้งหมด ----] ŧ ประเภท [---- เลือกทั้งหมด ----] ŧ หมวดหม่ หน่วยงาน : กระทรวงสาธารณสข -สำนักงานคณะกรรมการอาหารและย × Ŧ สำนักงานคณะกรรมการอาหารและยา (ส่วนกลาง) x 👻 ล้างค่า Q ค้นหา 🕂 สร้าง กรุณาเลือกหน่วยงานก่อนทำการค้นหา "กระบวนงาน' ประเภทของ หมวดหม่ขอ หน่วยงานรับผิดชอบ วันที่สร้าง เครื่องมือ กระบวนงาน ٢ กระบวนงาน สถานะ กระบวนงาน การขอหนังสือรับรองการขึ้นทะเบียน กระบวนงาน อนุญาต/ออกใบ สำนักงานคณะ 09 ก.ย. 2560 เผยแพร่ ่≣ รายละเอีย บริการที่เบ็ดเสร็จ (Certificate of Product Registration) อนุญาต/รับรอง กรรมการอาหารและ 19:21 น. หนังสือรับรองการจำหน่าย (Certificate of ในหน่วยเดียว ยา Free Sale) และหนังสือรับรองการผลิต (Certificate of Manufacturer) สำหรับ ผลิตภัณฑ์วัตถุอันตราย 2 การขอหนังสือรับรองเพื่อการส่งออกเครื่องมือ เผยแพร กระบวนงาน อนุญาต/ออกใบ สำนักงานคณะ 01 ก.ย. 2560 🖽 รายละเอีย บริการที่เบ็ดเสร็จ แพทย์ อนุญาต/รับรอง กรรมการอาหารและ 13:46 น. ในหน่วยเดียว ยา 3 การขอหนังสือรับรองเพื่อนำเข้าซึ่งยาเสพติด สำนักงานคณะ 02 พ.ย. 2560 กระบวนงาน อนฌาต/ออกใบ เผยแพว ให้โทษในประเภท 4 บริการที่เบ็ดเสร็จ อนุญาต/รับรอง กรรมการอาหารและ 16:47 น. ใบหน่วยเดียว ยา การขอหนังสือรับรองเพื่อนำเข้าซึ่งยาเสพติด อนุญาต/ออกใบ 4 เผยแพร่ กระบวนงาน สำนักงานคณะ 06 พ.ย. 2560 < ให้โทษในประเภท 4 บริการที่เบ็ดเสร็จ อนุญาต/รับรอง กรรมการอาหารและ 14:09 น

(1) เมื่อคลิกที่ปุ่มค้นหา ระบบจะทำการค้นหาข้อมูลตามเงื่อนไขที่ได้กำหนดไว้ในฟิลเตอร์ด้านบนตามที่ผู้ใช้งานตั้งไว้ หากท่านหาข้อมูลไม่พบให้ตรวจสอบว่า ตั้งค่าฟิลเตอร์ต่าง ๆ ถูกต้องหรือไม่

- (2) ระบบจะแสดงผลการค้นหา โดยเรียงตามลำดับกระบวนงานที่ถูกสร้าง/แก้ไขล่าสุดไว้เป็นอันดับแรก
- (3) ผู้ใช้งานสามารถปรับปรุงการเรียงผลการค้นหาได้จาก หัวตาราง (Header) ด้านบนซึ่งมีตัวจัดอันดับ (Sorter) ฝังไว้อยู่เป็นรูปสามเหลี่ยม

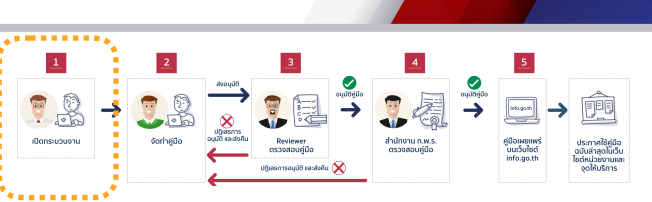

nus

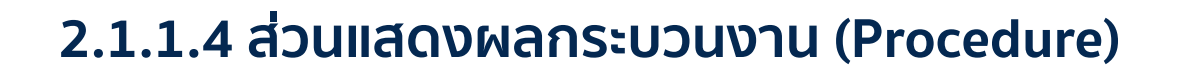

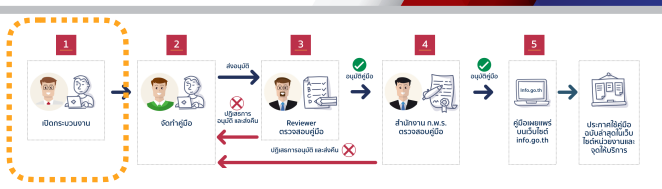

nws

| กระบวนงานทั้งหมด × +                                                                                                    |                                                          |  |  |  |  |  |  |  |  |
|----------------------------------------------------------------------------------------------------|----------------------------------------------------------|--|--|--|--|--|--|--|--|
| C 🔒 https://backend.info.go.th/BackOffice/Procedure                                                                                                    |                                                          |  |  |  |  |  |  |  |  |
| 🕒 ศูนย์กลางข้อมูลคู่มือสำหรับประชาชน                                                                                                    | infouser1@fda.moph.go.th (สำนักงานคณะกรรมการอาหารและยา)→ |  |  |  |  |  |  |  |  |
| 🐵 หน้าแรก 🛗 กระบวนงานทั้งหมด                                                                                                    |                                                          |  |  |  |  |  |  |  |  |
| ■ กระบวนงาม                                                                                                    |                                                          |  |  |  |  |  |  |  |  |
| คู่มือสำหรับประชาชน                                                                                                    |                                                          |  |  |  |  |  |  |  |  |
| สถานะ: เผยแพร่                                                                                                    | \$                                                       |  |  |  |  |  |  |  |  |
| ประเภท : [ เลือกทั้งหมด]                                                                                                    | \$                                                       |  |  |  |  |  |  |  |  |
| หมวดหมู่ : เลือกทั้งหมด]                                                                                                    | \$                                                       |  |  |  |  |  |  |  |  |
| หน่วยงาน : กระทรวงสาธารณสุข                                                                                                    | •                                                        |  |  |  |  |  |  |  |  |
| สำนักงานอกแกรรมการอาหารและขา                                                                                                    | * ~                                                      |  |  |  |  |  |  |  |  |
|                                                                                                    | • • •                                                    |  |  |  |  |  |  |  |  |
| สำนักงานคณะกรรมการอาหารและขา (ส่วนกลาง)                                                                                                    | X <del>~</del>                                           |  |  |  |  |  |  |  |  |
| Q ต้นหา ถ้างคำ + สร้าง                                                                                                    |                                                          |  |  |  |  |  |  |  |  |
|                                                                                                    |                                                          |  |  |  |  |  |  |  |  |
| กรุณาเลือกหน่วยงานก่อนทำการค้นหา "กระบวนงาน"<br># กระบวนงาน ≎ สถานะ ≎ ประเภทของกระบวนงาน ≎ หมวดหมู่ของกระบวนงาน ≎ หน่วยงานรับผิด                                                                           | ดขอบ 🗢 วันที่สร้าง 👻 เครื่องมือ                          |  |  |  |  |  |  |  |  |
| 1 การจัดทำคู่มือการใช้งานระบบสารสนเทศ เผยแพร่ กระบวนงานบริการที่เบ็ดเสร็จใน อนุญาต/ออกไบอนุญาต/รับรอง สำนักงานคณะกรรมการ                                                                                   | อาหารและยา 23 เม.ย. 2562 13:44 น. 🗮 รายละเอียด 🗹 แก้ไข   |  |  |  |  |  |  |  |  |
|                                                                                                    | 🖒 គ័តតឧភពកះបวนงาน<br>📾 តប                                |  |  |  |  |  |  |  |  |
| 2 การยิ่นค่าขอจดแจ้งเครื่องสำอางกรณีต้องส่งฉลากประกอบการ เผยแพร่ กระบวนงานบริการที่เป็ดเสร็จใน รับแจ้ง สำนักงานคณะกรรมการ<br>พิจารณา ผ่านักงานคณะกรรมการ                                                   | รอาหารและยา 18 เม.ย. 2562 15:35 น. เ≣รายละเอียด          |  |  |  |  |  |  |  |  |
| 3 การออกไบแทนใบรับจดแจ้งเครื่องสำอาง เผยแพร่ กระบวนงานบริการที่เบ็ดเสร็จใน อนุญาต/ออกไบอนุญาต/รับรอง สำนักงานคณะกรรมการ<br>หน่วยเดียว                                                                      | อาหารและยา 12 มี.ค. 2562 14:13 น. เ≣รายละเอียด           |  |  |  |  |  |  |  |  |
| 4 (คู่มือใหม่) การออกใบแทนใบรับจดแจ้งเครื่องสำอาง เผยแพร่ กระบวนงานบริการที่เบ็ดเสร็จใน อนุญาต/ออกใบอนุญาต/รับรอง สำนักงานคณะกรรมการ<br>หน่วยเดียว                                                         | รอาหารและยา 11 มี.ค. 2562 15:53 น. เ≣ รายละเอียด         |  |  |  |  |  |  |  |  |
| 5 คู่มือใหม่ การยื่นคำขอจดแจ้งเครื่องสำอาง เผยแพร่ กระบวนงานบริการที่เบ็ดเสร็จใน รับแจ้ง สำนักงานคณะกรรมการ<br>หน่วยเดียว                                                                                  | อาหารและยา 07 มี.ค. 2562 15:10 น. เ≣ รายละเอียด          |  |  |  |  |  |  |  |  |
| 6 การซออนุญาตนำเข้า/มีไว้ในครอบครองเพื่อผลิตยาเสพติดให้ เผยแพร่ กระบวนงานบริการที่เบ็ดเสร็จใน อนุญาด/ออกใบอนุญาต/รับรอง สำนักงานคณะกรรมการ<br>โทษในประเภท 3 ดำรับที่มีโคเดอินเป็นส่วนผสมประจำปี หน่วยเดียว | อาหารและยา 01 มี.ค. 2562 15:35 น. เ≡ รายละเอียด          |  |  |  |  |  |  |  |  |

(1) หากมีกระบวนงานที่บัญชีผู้ใช้งานที่กำลังเปิดใช้งานอยู่เป็นผู้สร้าง จะมีปุ่มการทำงานเกี่ยวกับกระบวนงาน 4 ปุ่ม คือ

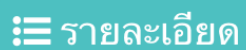

🗎 ລນ

= จะเปิดหน้ารายละเอียดของกระบวนงาน 🕝 แก้ไข = จะเปิดหน้าจอการแก้ไขกระบวนงาน

🕐 คัดลอกกระบวนงาน 🗧 ระบบจะเปิดกระบวนงานใหม่โดยการคัดลอกข้อมูลกระบวนงานนี้ พร้อมทั้งคู่มือประชาชนที่ผูกกับกระบวนงานนี้ขึ้นมาใหม่

= ระบบจะลบกระบวนงานนี้ทิ้งไป โดยมีเงื่อนไขว่าคู่มือทุกฉบับภายใต้กระบวนงานนี้ถูกลบเรียบร้อยแล้ว

#### 2.1.1.5 การสร้างกระบวนงาน (Procedure)

🗋 กระบวนงานทั้งหมด C https://backend.info.go.th/BackOffice/Procedure 😡 ศูนย์กลางข้อมูลคู่มือสำหรับประชาชน 🚺 infouser1@fda.moph.go.th (สำนักงานคณะกรรมการอาหารและยา) 🗸 🖚 หน้าแรก 🛗 กระบวนงานทั้งหมด กระบวนงาน คำค้นหา : กรุณาระบุคำค้นหา คู่มือสำหรับประชาชน เผยแพร่ \$ สถานะ : [---- เลือกทั้งหมด ----] \$ ประเภท : \$ [---- เลือกทั้งหมด ----] หมวดหมู่ หน่วยงาน : กระทรวงสาธารณสุข -สำนักงานคณะกรรมการอาหารและยา хŦ สำนักงานคณะกรรมการอาหารและยา (ส่วนกลาง) × Ŧ **Q** ค้นหา ล้างค่า 🕂 สร้าง กรุณาเลือกหน่วยงานก่อนทำการค้นหา "กระบวนงาน" หน่วยงานรับผิดชอบ ประเภทของ หมวดหม่ของ \$ วันที่สร้าง 🗘 เครื่องมือ # กระบวนงาน สถานะ≑ กระบวนงาน กระบวนงาน การขอหนังสือรับรองการขึ้นทะเบียน สำนักงานคณะ 09 ก.ย. 2560 🖽 รายละเอีย 1 เผยแพร่ กระบวนงาน อนุญาต/ออกใบ (Certificate of Product Registration) บริการที่เบ็ดเสร็จ อนุญาต/รับรอง กรรมการอาหารและ 19:21 น. หนังสือรับรองการจำหน่าย (Certificate of ในหน่วยเดียว ยา Free Sale) และหนังสือรับรองการผลิต (Certificate of Manufacturer) สำหรับ ผลิตภัณฑ์วัตถุอันตราย 2 การขอหนังสือรับรองเพื่อการส่งออกเครื่องมือ สำนักงานคณะ 01 ก.ย. 2560 เผยแพร่ กระบวนงาน อนุญาต/ออกใบ 🖽 รายละเอียด บริการที่เบ็ดเสร็จ อนุญาต/รับรอง แพทย์ กรรมการอาหารและ 13:46 น. ใบหบ่วยเดียว ยา 3 การขอหนังสือรับรองเพื่อนำเข้าซึ่งยาเสพติด สำนักงานคณะ เผยแพร่ กระบวนงาน อนุญาต/ออกใบ 02 พ.ย. 2560 ให้โทษในประเภท 4 บริการที่เบ็ดเสร็จ อนุญาต/รับรอง กรรมการอาหารและ 16:47 ม. ในหน่วยเดียว ยา การขอหนังสือรับรองเพื่อนำเข้าซึ่งยาเสพติด 4 เผยแพร่ กระบวนงาน อนุญาต/ออกใบ สำนักงานคณะ 06 พ.ย. 2560 🖽 รายละเอีย < ให้โทษในประเภท 4 บริการที่เบ็ดเสร็จ อนุญาต/รับรอง กรรมการอาหารและ 14:09 น.

(1) เมื่อคลิกที่ปุ่ม

•

🕂 สร้าง

ระบบจะสร้างกระบวนงานขึ้นใหม่

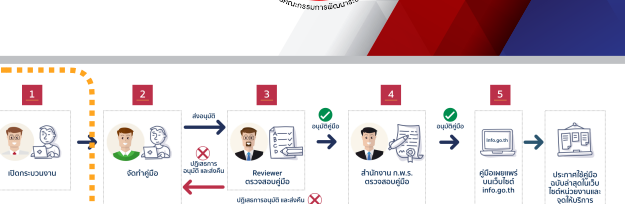

nus

 $\mathbf{C}$ 

หน้าแรก

กระบวนงาน

R

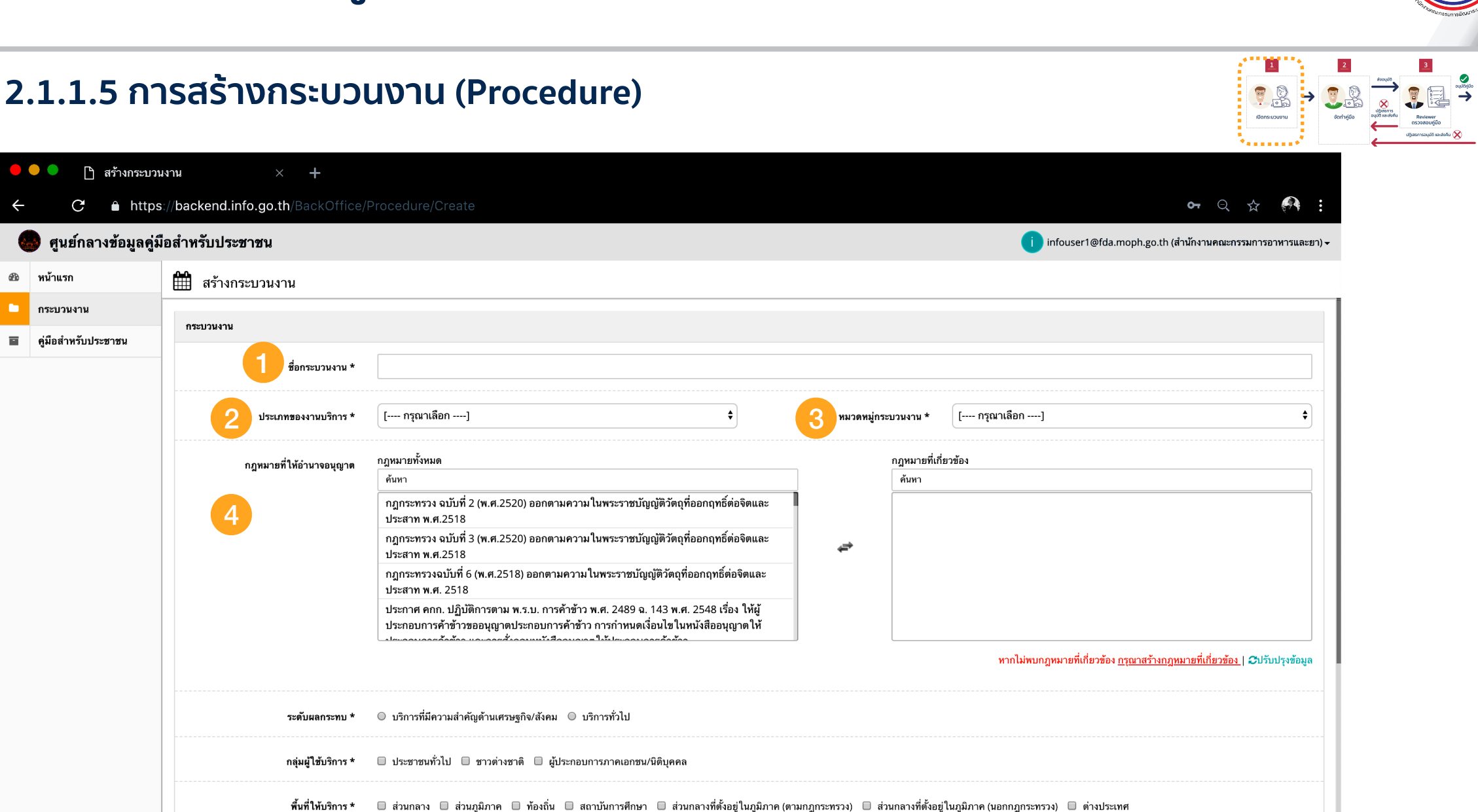

กฎหมายข้อบังคับ/ข้อตกลงที่กำหนดระยะเวลา

<

้การกรอกข้อมูลตามแบบฟอร์ม มีรายละเอียด ดังนี้

1) ชื่อกระบวนงาน: กรอกชื่อกระบวนงานที่ต้องการ

2) ประเภทของงานบริการ: ให้เลือกประเภทใดประเภทหนึ่งจาก 6 รายการ (โดยมีรายละเอียดในหน้าถัดไป)

3) หมวดหมู่กระบวนงาน: ให้เลือกประเภทใดประเภทหนึ่งจาก 8 รายการ (โดยมีรายละเอียดในหน้าถัดไป)

4) กฎหมายที่ให้อำนาจอนุญาต: ให้เลือกกฎหมายที่ให้อำนาจการอนุญาต และ/หรือ เกี่ยวข้องกับกระบวนงานนี้ (โดยมีรายละเอียดในหัวข้อ 2.1.1.6)

MIK

### 2.1.1.5 การสร้างกระบวนงาน (Procedure)

ประเภทของงานบริการ 6 รายการ มีรายละเอียด ดังนี้

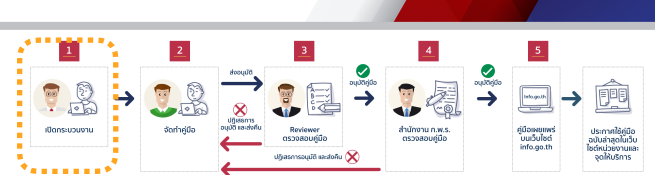

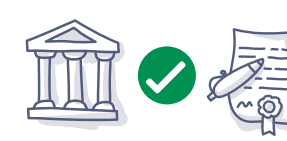

(2) กระบวน
 οιμῦῦ ουμῦ
 ουμῦῦ ουμη
 (3) กระบวน

หน่วยงานเดียว "หน่วยงาน" ในที่นี้ คือ ส่วนราชการระดับกรม หรือ องค์กร (2) กระนวนงานเชื่อนโยงหลายหน่วยงาน: งานบริการประชาชนมีขั้นตอนที่จะต้องผ่านการพิจารกาจากหน่วยงานอื่นในการดำเนินกา

(1) กระบวนงานบริการที่เบ็ดเสร็จในหน่วยเดียว: งานบริการประชาชนที่หน่วยงานสามารถดำเนินการได้อย่างเบ็ดเสร็จภายใน

**(2) กระบวนงานเชื่อมโยงหลายหน่วยงาน:** งานบริการประชาชนมีขั้นตอนที่จะต้องผ่านการพิจารณาจากหน่วยงานอื่นในการดำเนินการ อนุมัติ อนุญาต หรือให้ความเห็นชอบ

**(3) กระบวนงานบริการที่ต่อเนื่องจากหน่วยงานอื่น:** งานบริการประชาชนมีการกำหนดให้ประชาชนต้องนำเอกสารหรือหลักฐาน การอนุญาตที่ออกให้โดยหน่วยงานอื่นก่อน มาเป็นเอกสารหรือหลักฐานประกอบคำขอเพื่อพิจารณา

#### หมวดกระบวนงานส่วนภูมิภาค/ท้องถิ่นอนุญาตโดยอำนาจตามกฎหมาย

้หมวดกระบวนงานส่วนกลาง / มอบอำนาจไปส่วนภูมิภาคหรือส่วนกลางที่ตั้งในภูมิภาคอนุญาต

(4) กระบวนงานบริการที่ให้บริการในส่วนภูมิภาคและส่วนท้องถิ่น (กระบวนงานที่เบ็ดเสร็จในหน่วยเดียว): งานบริการประชาชนมีการกำหนดให้ประชาชนต้องนำเอกสารหรือหลักฐานการอนุญาตที่ออกให้โดยหน่วยงานอื่นก่อน มาเป็นเอกสารหรือหลักฐานประกอบคำขอเพื่อพิจารณา

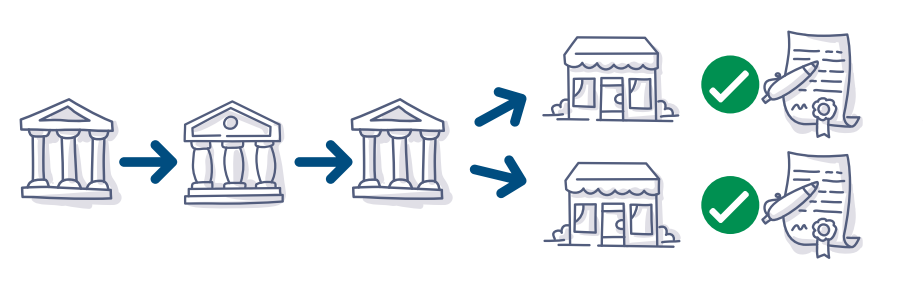

(5) กระบวนงานบริการที่ให้บริการในส่วนภูมิภาคและส่วนท้องถิ่น (กระบวนงานบริการที่เชื่อมโยงหลายหน่วยงาน): งานบริการประชาชนที่มีกฎหมาย หรือกฎกำหนดให้ผู้ว่าราชการจังหวัด ผู้ปฏิบัติงานใน ส่วนภูมิภาค ส่วนท้องถิ่นเป็นผู้อนุญาต และต้องผ่านการพิจารณาจากหน่วยงานอื่นในการ ดำเนินการอนุมัติ อนุญาต หรือให้ความเห็นชอบ

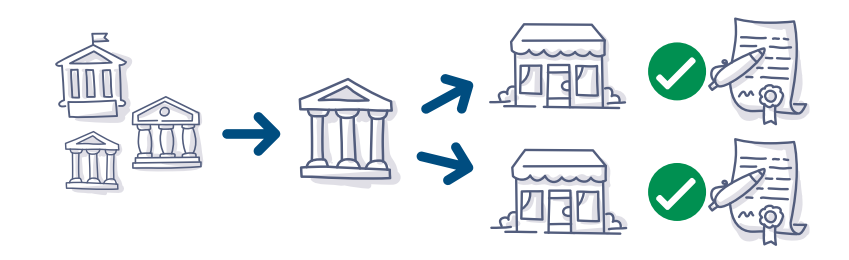

(6) กระบวนงานบริการที่ให้บริการในส่วนภูมิภาคและส่วนท้องถิ่น (กระบวนงานบริการที่ต่อเนื่องจากหน่วยงานอื่น): งานบริการประชาชนที่มีกฎหมาย หรือกฎกำหนดให้ผู้ว่าราชการจังหวัด ผู้ปฏิบัติงานใน ส่วนภูมิภาค ส่วนท้องถิ่นเป็นผู้อนุญาต และมีการกำหนดให้ประชาชนต้องนำเอกสารหรือ หลักฐานที่ออกให้โดยหน่วยงานอื่นมาเป็นเอกสารหรือหลักฐานประกอบคำขอ เพื่อพิจารณา
#### 2.1.1.5 การสร้างกระบวนงาน (Procedure)

ประเภทของหมวดหมู่กระบวนงาน 8 รายการ

- อนุญาต / ออกใบอนุญาต / รับรอง
- อนุมัติ
- จดทะเบียน
- ขึ้นทะเบียน
- รับแจ้ง
- ให้ประทานบัตร
- ให้อาชญาบัตร
- อื่น ๆ (เช่น การออกผลวิเคราะห์)
- การเลือกประเภทหมวดหมู่กระบวนงาน ให้อ้างอิงจากกฎหมายที่ให้อำนาจในการอนุญาต
- หากไม่มีให้เลือก อื่นๆ

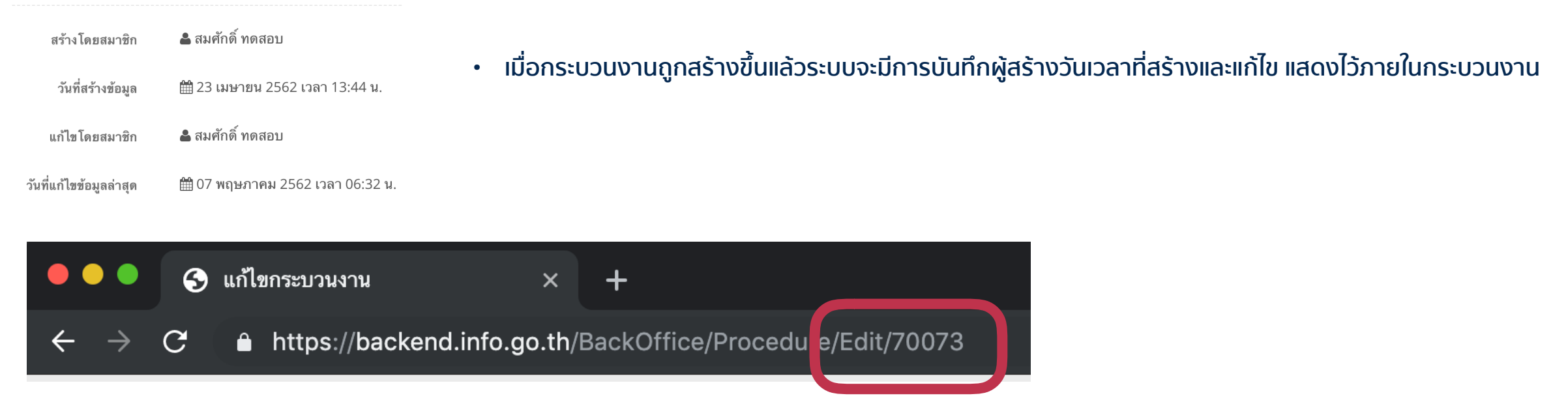

• เมื่อกระบวนงานถูกสร้างขึ้น ระบบจะสร้างหมายเลขประจำกระบวนงานที่ต่อท้าย URL ซึ่งขอแนะนำให้จดไว้อ้างอิง

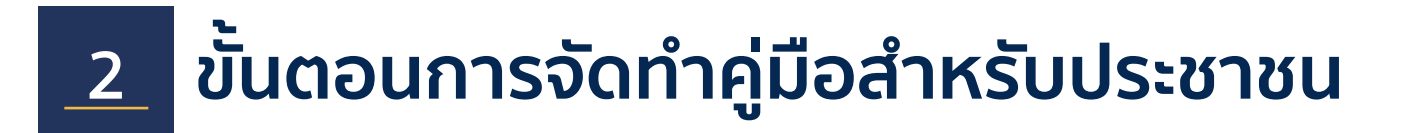

2.1.1.6 การจัดการและสร้างกฎหมายที่ให้อำนาจการอนุญาต

| • | 🔍 🔍 🗋 ສร້າงกระบวมงาน X + |                                         |                                                                                                    |                                                                          |                 |  |  |  |  |  |  |
|---|--------------------------|-----------------------------------------|----------------------------------------------------------------------------------------------------|--------------------------------------------------------------------------|-----------------|--|--|--|--|--|--|
| ÷ | C 🔒 https                | ://backend.info.go.th/BackOffice/       |                                                                                                    | ०- २ 🕁 👫                                                                 | :               |  |  |  |  |  |  |
|   | 👂 ศูนย์กลางข้อมูลคู่มื   | อสำหรับประชาชน                          |                                                                                                    | i infouser1@fda.moph.go.th (สำนักงานคณะกรรมการอาหารและย                  | n) <del>•</del> |  |  |  |  |  |  |
| æ | หน้าแรก                  | <b>#</b> สร้างกระบวนงาน                 | สร้างกระบวนงาน                                                                                                    |                                                                          |                 |  |  |  |  |  |  |
|   | กระบวนงาน                | กระบานงาน                               |                                                                                                    |                                                                          |                 |  |  |  |  |  |  |
|   | คู่มือสำหรับประชาชน      |                                         |                                                                                                    |                                                                          |                 |  |  |  |  |  |  |
|   |                          | ชื่อกระบวนงาน *                         |                                                                                                    |                                                                          |                 |  |  |  |  |  |  |
|   |                          | ประเภทของงานบริการ *                    | [ กรุณาเลือก] 🔶                                                                                                    | หมวดหมู่กระบวนงาน *                                                      |                 |  |  |  |  |  |  |
|   |                          | กฎหมายที่ให้อำนาจอนุญาต                 | กฎหมายทั้งหมด<br>ค้นหา<br>กฎกระทรวง ฉบับที่ 2 (พ.ศ.2520) ออกตามความ ในพระราชบัญญัติวัตถุที่ออกฤทธิ์ต่อจิตและ<br>ประสาท พ.ศ.2518<br>กฎกระทรวง ฉบับที่ 3 (พ.ศ.2520) ออกตามความ ในพระราชบัญญัติวัตถุที่ออกฤทธิ์ต่อจิตและ<br>ประสาท พ.ศ.2518<br>กฎกระทรวงฉบับที่ 6 (พ.ศ.2518) ออกตามความ ในพระราชบัญญัติวัตถุที่ออกฤทธิ์ต่อจิตและ<br>ประสาท พ.ศ. 2518<br>ประกาศ คกก. ปฏิบัติการตาม พ.ร.บ. การศ้าช้าว พ.ศ. 2489 ฉ. 143 พ.ศ. 2548 เรื่อง ให้ผู้<br>ประกาศ คกก. ปฏิบัติการตาม พ.ร.บ. การศ้าช้าว การกำหนดเงื่อนไขในหนังสืออนุญาตให้ | กฎหมายที่เกี่ยวข้อง<br>คันทา<br>2<br>*********************************** |                 |  |  |  |  |  |  |
|   |                          | ระดับผลกระทบ *                          | © บริการที่มีความสำคัญด้านเศรษฐกิจ/สังคม © บริการทั่วไป                                                                                                    |                                                                          |                 |  |  |  |  |  |  |
|   |                          | กลุ่มผู้ใช้บริการ *                     | 🔲 ประชาชนทั่วไป 🔲 ชาวด่างชาติ 🔲 ผู้ประกอบการภาคเอกชน/นิติบุคคล                                                                                                    |                                                                          |                 |  |  |  |  |  |  |
|   |                          | พื้นที่ให้บริการ *                      | 🗌 ส่วนกลาง 🗌 ส่วนภูมิภาค 🗌 ท้องถิ่น 🔲 สถาบันการศึกษา 🔲 ส่วนกลางที่ตั้งอยู่ในภูมิภาค (ตามกฎกระทรวง) 🔲 ส่วนกลางที่ตั้งอยู่ในภูมิภาค (นอกกฎกระทรวง) 🔲 ต่างประเทศ                                                                                                    |                                                                          |                 |  |  |  |  |  |  |
|   | ٢                        | กฎหมายข้อบังคับ/ข้อตกลงที่กำหนดระยะเวลา |                                                                                                    |                                                                          |                 |  |  |  |  |  |  |

กฎหมายที่ให้อำนาจการอนุญาต: ให้กรอกข้อมูลกฎหมายที่ให้อำนาจการอนุญาต ตั้งแต่ พระราชบัญญัติ พระราชกำหนด พระราชกฤษฎีกา กฎกระทรวง ข้อบังคับ ประกาศ ประมวล ระเบียบ ระเบียบสำนักนายกรัฐมนตรี มติคณะรัฐมนตรี หรืออื่น ๆ แม้แต่คำสั่งของหัวหน้าส่วนราชการ เช่น ประกาศอธิบดี เป็นต้น ที่เป็นที่มาของอำนาจในการอนุญาต หรือให้บริการ กระบวนงานนั้น ๆ

nus

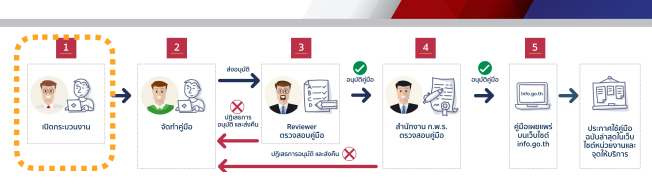

nus

### 2.1.1.7 การเพิ่มกฎหมายที่ให้อำนาจการอนุญาต

| ••                                        | <ul> <li>สร้างกระบวนงาน</li> <li>×</li> </ul> |                                   |                                                                                                    |                                       |                         |                                                                                              |  |  |  |  |  |
|-------------------------------------------|-----------------------------------------------|-----------------------------------|----------------------------------------------------------------------------------------------------|---------------------------------------|-------------------------|----------------------------------------------------------------------------------------------|--|--|--|--|--|
| ÷                                         | C 🌢 https                                     | ://backend.info.go.th/BackOffice/ |                                                                                                    |                                       |                         | • ९ 🕁 👫 🗄                                                                                    |  |  |  |  |  |
|                                           | ศูนย์กลางข้อมูลคู่มี                          | ไอสำหรับประชาชน                   |                                                                                                    |                                       |                         | infouser1@fda.moph.go.th (สำนักงานคณะกรรมการอาหารและยา) 🗸                                    |  |  |  |  |  |
| £9а н                                     | น้าแรก                                        | 🋗 สร้างกระบวนงาน                  |                                                                                                    |                                       |                         |                                                                                              |  |  |  |  |  |
| <b>•</b> n                                | ระบวนงาน                                      | กระบวนงาน                         |                                                                                                    |                                       |                         |                                                                                              |  |  |  |  |  |
| 🖬 ભું                                     | มือสำหรับประชาชน                              | กับประชาชน                        |                                                                                                    |                                       |                         |                                                                                              |  |  |  |  |  |
|                                           |                                               | ชื่อกระบวนงาน *                   |                                                                                                    |                                       |                         |                                                                                              |  |  |  |  |  |
|                                           |                                               | ประเภทของงานบริการ *              | [ กรุณาเลือก] 🗘                                                                                                    | - กรุณาเลือก] 🗘 หมวดหมู่กระบวนงาน * [ |                         |                                                                                              |  |  |  |  |  |
|                                           |                                               | กฎหมายที่ให้อำนาจอบุญาต           | กฎหมายทั้งหมด<br>ดับหา<br>กฎกระทรวง ฉบับที่ 2 (พ.ศ. 2520) ออกตามความ ในพระราชบัญญัติวัตถุที่ออกฤทธิ์ต่อจิตและ<br>ประสาท พ.ศ. 2518<br>กฎกระทรวง ฉบับที่ 3 (พ.ศ. 2520) ออกตามความ ในพระราชบัญญัติวัตถุที่ออกฤทธิ์ต่อจิตและ<br>ประสาท พ.ศ. 2518<br>กฎกระทรวงฉบับที่ 6 (พ.ศ. 2518) ออกตามความ ในพระราชบัญญัติวัตถุที่ออกฤทธิ์ต่อจิตและ<br>ประสาท พ.ศ. 2518<br>ประกาศ กก. ปฏิบัติการตาม พ.ร.บ. การศ้าช้าว พ.ศ. 2489 จ. 143 พ.ศ. 2548 เรื่อง ให้ผู้<br>ประกาศ กก. ปฏิบัติการตาม พ.ร.บ. การศ้าช้าว การกำหนดเงื่อนไข ในหนังสืออนุญาตให้ | 2                                     | กฎหมายที่เกี่ย<br>ศัมหา | ราร้อง<br>หากไม่พบกฎหมายที่เกี่ยวข้อง <u>กรุณายร้างกฎหมายที่เกี่ยวข้อง</u>   ©ปวับปรุงข้อมูล |  |  |  |  |  |
|                                           |                                               | ระดับผลกระทบ *                    | © บริการที่มีความสำคัญต้านเศรษฐกิจ/สังคม © บริการทั่วไป                                                                                                    |                                       |                         |                                                                                              |  |  |  |  |  |
|                                           |                                               | กลุ่มผู้ใช้บริการ *               | 🗏 ประชาชนทั่วไป 🗌 ชาวต่างชาติ 🔲 ผู้ประกอบการภาคเอกชน/นิดิบุคคล                                                                                                    |                                       |                         |                                                                                              |  |  |  |  |  |
|                                           |                                               | พื้นที่ให้บริการ *                | พื้นที่ให้บริการ 🔹 🗇 ส่วนกลาง 📄 ส่วนภูมิภาค 📄 ท้องถิ่น 📄 สถาบันการศึกษา 📄 ส่วนกลางที่ตั้งอยู่ในภูมิภาค (ตามกฎกระทรวง) 📄 ส่วนกลางที่ตั้งอยู่ในภูมิภาค (นอกกฎกระทรวง) 📄 ต่างประเทศ                                                                                                    |                                       |                         |                                                                                              |  |  |  |  |  |
| < กฎหมาธร้อบได้มี/ร้อตกลงที่กำหนดระธะเวลา |                                               |                                   |                                                                                                    |                                       |                         |                                                                                              |  |  |  |  |  |

- ให้ผู้ใช้งาน กรอกบางส่วนของชื่อกฎหมายในช่อง "กฎหมายทั้งหมด" (1) ก่อน เพื่อดูว่ามี กฎหมายที่ตนเองต้องการอยู่ในระบบแล้วหรือไม่
- เมื่อพบกฎหมายที่ต้องการให้คลิกเลือกกฎหมายฉบับนั้น เมื่อคลิกแล้วกฎหมายฉบับที่ต้องการจะปรากฎทางด้านขวามือในช่อง "กฎหมายที่เกี่ยวข้อง" (2)
- หากจะยกเลิกการเลือก ให้คลิกกฎหมายฉบับที่ไม่ต้องการในช่อง"กฎหมายที่เกี่ยวข้อง" กฎหมายฉบับนั้นจะถูกย้ายกลับไปยัง "กฎหมายทั้งหมด" ตามเดิม
- หากไม่พบจะต้องสร้างกฎหมายในฐานข้อมูลโดยคลิกขวาที่ "กรุณาสร้างกฎหมายที่เกี่ยวข้อง" (3) แล้วเลือก Open Link in New Tab
- บราวเซอร์จะเปิดแท็บใหม่เป็นหน้าจอ"จัดการกฎหมาย"
- ดำเนินการ "เพิ่มกฎหมาย" ในหน้าจอถัดไป

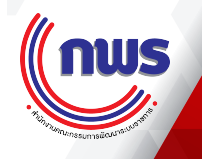

### 2.1.1.7 การสร้างกฎหมายที่ให้อำนาจการอนุญาต

|            | 🕨 🔍 🔄 แก้ไขกระบวนงาน 😽 จัดการกฎหมา           |                                                       |                        | ก × +                                            | × +          |                              |           |                     |           |                         |                     |
|------------|----------------------------------------------|-------------------------------------------------------|------------------------|--------------------------------------------------|--------------|------------------------------|-----------|---------------------|-----------|-------------------------|---------------------|
|            | C 🔒 https://back                             | cend.info.go.th/Master                                | /Law                   |                                                  |              |                              |           |                     |           | <b>ራ</b> አ              | 🔊 i                 |
| G          | ศูนย์กลางข้อมูลคู่มี                         | ่อสำหรับประชาชน                                       | ł                      |                                                  |              | 1                            | infouser1 | @fda.moph           | .go.th (ຄ | ำนักงานคณะกรรมการอาหารเ | และยา) <del>√</del> |
| <b>2</b> 2 | หน้าแรก                                      | 🋗 จัดการกฎหม                                          | งาย                    |                                                  |              |                              |           |                     |           |                         |                     |
|            | กระบวนงาน                                    |                                                       |                        |                                                  |              |                              |           |                     |           |                         |                     |
|            | คู่มือสำหรับประชาชน                          |                                                       | คำค้นทา :              | กรุณาระบุคำค้นหา                                 |              |                              |           |                     |           |                         |                     |
|            |                                              | ,                                                     | หน่วยงาน :             | มกลาง) 2                                         |              |                              |           |                     | ×         | •                       |                     |
|            |                                              |                                                       |                        |                                                  | ล้างค่า      | + สร้าง 3                    |           |                     |           |                         |                     |
|            |                                              | 4<br>รหัส •                                           | 5                      | ชื่อกฎหมาย                                       | \$<br>*      | 6 หน่วยงาน                   | ¢ 7       | ในกฎหมายส่ว<br>กลาง | น<br>‡    | เครื่องมือ              |                     |
|            |                                              | 01210089                                              | พระราชบัญ<br>เพิ่มเดิม | บู้ติวัตถุที่ออกฤทธิ์ต่อจิตและประสาท พ.ศ.2518 เ  | เละฉบับแก้ไข | สำนักงานคณะกรรมการอาหารและยา |           |                     |           |                         |                     |
|            | 01210137 พ.ร.บ.ควบคุมผลิตภัณฑ์ยาสูบ พ.ศ.2560 |                                                       |                        |                                                  |              | สำนักงานคณะกรรมการอาหารและยา |           |                     |           |                         |                     |
|            |                                              | 01210138 พระราชบัญญัติวัตถุที่ออกฤทธิ์ต่อจิตและประสาท |                        |                                                  |              | สำนักงานคณะกรรมการอาหารและยา |           |                     |           |                         |                     |
|            |                                              | 01210145                                              | ทดสอบการ               | <sub>ู</sub> ัดทำคู่มือ                          |              | สำนักงานคณะกรรมการอาหารและยา |           |                     |           | 🕑 แก้ไข 🗎 🗎 ลบ          | 8                   |
|            |                                              | 01220054                                              | พระราชบัญ              | บู้ดิวัตถุอันตราย พ.ศ. 2535 และที่แก้ไขเพิ่มเติม |              | สำนักงานคณะกรรมการอาหารและยา |           |                     |           |                         |                     |

- หน้าจอ "จัดการกฎหมาย" (ก) ระบบจะคัดกรองกฎหมาย โดยใช้หน่วยงานของผู้ใช้งานเป็นตัวคัดกรอง (Filter) เป็นค่าเริ่มต้น (Default)
   หากผู้ใช้งานเป็นระดับกรม จะเห็นกฎหมายทั้งหมดของกรมนั้น ๆ หากผู้ใช้งานอยู่ในระดับกอง ในขั้นแรกจะเห็นเฉพาะกฎหมายที่กองของตนเองก่อน หากต้องการดูกฎหมายในระดับกรม ให้เลือกหน่วยงานระดับกรมในช่อง "หน่วยงาน" (2)
- ในหน้าจอส่วนการค้นหา จะประกอบด้วย
  - (1) คำค้นหา
  - (2) ฟิลเตอร์หน่วยงาน
  - (3) ปุ่ม "เพิ่มกฎหมาย"
  - (4) รหัสประจำกฎหมาย เป็นเลขอ้างอิงประจำกฎหมาย
  - (5) ชื่อกฎหมาย
  - (6) หน่วยงาน เป็นชื่อหน่วยงานผู้สร้างกฎหมาย
  - (7) เป็นกฎหมายส่วนกลาง ระบุว่ากฎหมายฉบับดังกล่าว หน่วยงานอื่นสามารถนำไปใช้ได้หรือไม่ ผู้ที่จะกำหนดให้กฎหมายใดกฎหมายหนึ่งเป็นกฎหมายส่วนกลาง คือ เจ้าหน้าที่สำนักงาน ก.พ.ร. เท่านั้น อย่างไรก็ตาม การตั้งค่าให้กฎหมายเป็นกฎหมายกลางนั้น จะทำให้ผู้สร้างกฎหมายไม่สามารถแก้ไขกฎหมายได้ และจะเพิ่มเวลา ประมวลผลข้อมูล (Load time) ในหน้าจอสร้างกระบวนงาน เนื่องจากกฎหมายส่วนกลางจะถูกเรียกขึ้นมาทั้งหมด
  - (8) เครื่องมือ หากกฎหมายฉบับดังกล่าวถูกสร้างโดยผู้ใช้งานบัญชีที่กำลังใช้งานอยู่ จะสามารถแก้ไขได้ และจะลบได้ก็ต่อเมื่อกฎหมายฉบับดังกล่าว ไม่ถูกใช้งานโดย กระบวนงานใดเลย ดังนั้น จึงขอให้ใช้ความระมัดระวังในการกรอกข้อมูลด้วย

| 2.     | 1.1.7 กา                                                                                                    | รสร้างกฎหมาย                                                                   | ที่ให้อำนาจการอนุญา                                   | ต           |                          |               |   |
|--------|----------------------------------------------------------------------------------------------------|--------------------------------------------------------------------------------|-------------------------------------------------------|-------------|--------------------------|---------------|---|
| •      | หากไม่พบกฎ                                                                                                    | ุหมาย จำเป็นจะต้องสร้า                                                         | ่งกฎหมาย โดยการคลิกปุ่ม "+สร้ <sup>,</sup>            | าง" 🕂 สร้าง | หน้าจอ "เพิ่มกฎหมาย" จะเ | ปรากฏขึ้น     | ) |
| •<br>~ | <ul> <li>โ สร้างกระบ</li> <li>C          <ul> <li>http://www.autopapa.edu/autopapa.edu/autopata.edu/autopapa.edu/autopata.edu/autopata.edu/autopata.edu/a</li></ul></li></ul> | บวนงาน โ เพิ่มกฎ<br>ps://backend.info.go.th/Master/Lav                         | หมาย × <b>+</b><br><i>w</i> /Create                   |             | information              | or Q 📩 🏟 :    |   |
| æ      | พู้เหยากล เงชยมูลทุ<br>หน้าแรก                                                                                                    |                                                                                |                                                       |             |                          |               |   |
|        | กระบวนงาน<br>คู่มือสำหรับประชาชน                                                                                                    | ชื่อประเภทกฎหมาย<br>2 ชื่อกฎหมาย *<br>3 ผู้มีอำนาจรักษาการตามกฎหมาย<br>กระทรวง | [ เลือกชื่อประเภทกฎหมาย]<br>[<br>[ เลือกชื่อ กระทรวง] |             |                          | ¢             |   |
|        |                                                                                                    | เนื้อหา<br>5                                                                   |                                                       | mat - ?     | 43 ag 44 49              |               |   |
|        |                                                                                                    |                                                                                |                                                       |             |                          | 🔺 บันทึก กลับ |   |

- (1) ชื่อประเภทกฎหมาย: ให้เลือกประเภทกฎหมายจากรายการซึ่งมี 10 ประเภท
- (2) ชื่อกฎหมาย: กรอกชื่อกฎหมายโดยมีหลักเกณฑ์ ดังนี้
  - ใช้ชื่อย่อเช่น พ.ร.บ. พ.ร.ฎ. หากกฎหมายไม่มีชื่อย่อให้ใช้ชื่อเต็มเช่นกฎกระทรวง
  - การเว้นวรรคให้ใช้หลักเกณฑ์นี้ คือ ระดับกฎหมาย(วรรค)ชื่อ(วรรค)พ.ศ.(วรรค) ดังนั้นจะได้ผลลัพธ์ เช่น "พ.ร.บ. การอำนวยความสะดวกในการพิจารณาอนุญาต ของทางราชการ พ.ศ. 2558"
  - การอ้างอิงการใช้ชื่อกฎหมายให้อ้างอิงตามที่ประกาศไว้ในราชกิจจานุเบกษา
- (3) ผู้มีอำนาจรักษาการตามกฎหมาย: กรอกผู้มีอำนาจรักษาการตามกฎหมายฉบับนั้น
- (4) กระทรวง: เลือกกระทรวงที่มีอำนาจตามกฎหมาย
- (5) เนื้อหา: กรอกเนื้อหาของกฎหมาย โดยอาจเลือกเฉพาะมาตราที่เกี่ยวข้องในการอนุญาต และยังสามารถใส่ลิงก์ของกฎหมายได้ โดยควรเป็นลิงก์ของกฎหมายแยกเป็น แต่ละฉบับของสำนักงานคณะกรรมการกฤษฎีกา หรือ ราชกิจจานุเบกษา โดยคลิกที่ปุ่ม 🚗 แล้ว ใส่ลิงก์ของกฎหมายที่ได้เตรียมไว้

้เมื่อกรอกข้อมูลแล้ว คลิกปุ่ม บันทึก เมื่อระบบบันทึกเสร็จแล้ว จะกลับมายังหน้าจอ "จัดการกฎหมาย" และมีแถบสีเขียวขึ้นด้านบนว่า "เพิ่มกฎหมายเรียบร้อยแล้ว" เป็นเวลา 3 วินาที แล้วให้ปิดแท็บการสร้างกฎหมาย

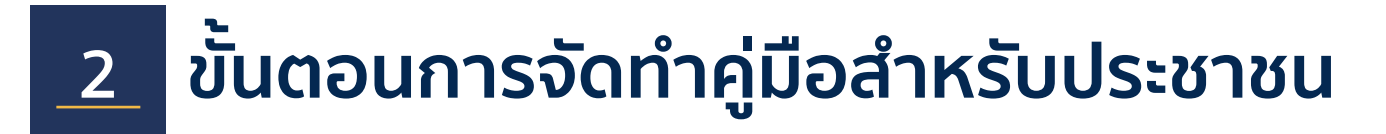

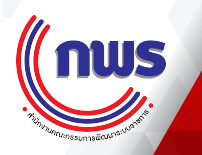

| 2.1.1        | .7 การส                               | สร้างกฎหมาย                                          | ที่ให้อำนาจการอนุญาต                                                                                                    |                                                |                        |
|--------------|---------------------------------------|------------------------------------------------------|----------------------------------------------------------------------------------------------------|------------------------------------------------|------------------------|
| ●●● @<br>← @ | 🕤 แก้ไขกระบวนงาน<br>टื่ 🔒 https://bac | × 📀 จัดการกฎหมาย<br>kend.info.go.th/BackOffice/Proce | +<br>dure/Edit/70073                                                                                                    |                                                | or ☆ <b>@</b> 4 :      |
| 🚱 ศูนะ       | เย์กลางข้อมูลคู่ม่                    | มือสำหรับประชาชน                                     |                                                                                                    | infouser1@fda.moph.go.th (สำนักงานคณะก         | รรมการอาหารและยา) 🗸    |
| 🕸 หน้าแรก    | รัก                                   | 🋗 แก้ไขกระบวนงาน                                     |                                                                                                    |                                                |                        |
| กระบวน       | านงาน                                 | กระบวนงาน                                            |                                                                                                    |                                                |                        |
| - คูมยุล เ   | אמו מכנחתנעו                          | ชื่อกระบวนงาน *                                      | การจัดทำคู่มือการใช้งานระบบสารสนเทศ                                                                                                 |                                                |                        |
|              |                                       | ประเภทของงานบริการ *                                 | กระบวนงานบริการที่เบ็ดเสร็จในหน่วยเดียว ♦                                                                                           | หมวดหมู่กระบวนงาน * อนุญาต/ออก ใบอนุญาต/รับรอง | \$                     |
|              |                                       | หน่วยงานที่เป็นเจ้าของ                               | สำนักงานคณะกรรมการอาหารและยา                                                                                                    |                                                |                        |
|              |                                       | กฎหมายที่ให้อำนาจอนุญาต                              | กฎหมายทั้งหมด<br>ทดสอบ<br>ทดสอบการจัดทำคู่มือ<br>ประกาศกระทรวงสาธารณสุข เรื่อง ชุดทดสอบสารเสพติดเมทแอมเฟตา<br>มีนในปัสสาวะ พ.ศ.2556 | กฎหมายที่เกี่ยวข้อง<br>                        | <b>Cปรับปรุงข้อมูล</b> |

- จากนั้นกลับไปยังแท็บ "กระบวนงาน" แล้วคลิก อาโร้บปรุงข้อมูล
- จากนั้นกรอกบางส่วนของชื่อกฎหมายที่สร้างไว้ กฎหมายจะปรากฎขึ้นในช่อง "กฎหมายทั้งหมด" แล้วคลิกเลือก
- กฎหมายจะถูกเลือกไปอยู่ในช่อง "กฎหมายที่เกี่ยวข้อง"

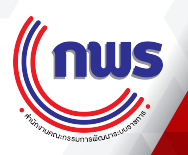

#### 2.1.1.5 การสร้างกระบวนงาน (Procedure) (ต่อ)

| ••           | 🕒 🌖 แก้ไขกระบวนงาน  | × S จัดการกฎหมาย                   | +                                                                                              |                                                         |                                  |                                           |  |  |  |
|--------------|---------------------|------------------------------------|------------------------------------------------------------------------------------------------|---------------------------------------------------------|----------------------------------|-------------------------------------------|--|--|--|
| $\leftarrow$ | C 🌢 https://ba      | ckend.info.go.th/BackOffice/Proced |                                                                                                |                                                         |                                  | ०- 🕁 🍕 :                                  |  |  |  |
| ¢.           | ศูนย์กลางข้อมูลคุ   | มือสำหรับประชาชน                   |                                                                                                | 1                                                       | infouser1@fda.moph.go.th (ត      | ำนักงานคณะกรรมการอาหารและยา) <del>-</del> |  |  |  |
| <b>B</b>     | หน้าแรก             | 🋗 แก้ไขกระบวนงาน                   |                                                                                                |                                                         |                                  |                                           |  |  |  |
|              | กระบวนงาน           |                                    |                                                                                                |                                                         |                                  |                                           |  |  |  |
|              | คู่มือสำหรับประชาชน | 5 ระดับผลกระทบ *                   | 5 ระดับผลกระทบ * 💿 บริการที่มีความสำคัญด้านเศรษฐกิจ/สังคม 🔿 บริการทั่วไป                       |                                                         |                                  |                                           |  |  |  |
|              |                     | 6 กลุ่มผู้ใช้บริการ                | 💙 ประชาชนทั่วไป 🗌 ชาวต่างชาติ 🦳 ผู้ประกอบการภาคเอกชน                                           | /นิติบุคคล                                              |                                  |                                           |  |  |  |
|              |                     | 7 พื้นที่ให้บริการ                 | <ul> <li>✓ ส่วนกลาง ☐ ส่วนภูมิภาค ☐ ท้องถิ่น ☐ สถาบันการศึกษา</li> <li>☐ ต่างประเทศ</li> </ul> | <ul> <li>ส่วนกลางที่ตั้งอยู่ในภูมิภาค (ตามกฎ</li> </ul> | กระทรวง) 🗋 ส่วนกลางที่ตั้งอยู่ใน | ภูมิภาค (นอกกฎกระทรวง)                    |  |  |  |
|              |                     | กฎหมายข้อบังคับ/ข้อตกลงที่กำหนง    | กระยะเวลา                                                                                      |                                                         |                                  |                                           |  |  |  |
|              |                     | 7 ชื่อกฎหมาย/ข้อบังคับ *           | ใม่มี                                                                                          | ระยะเวลาดำเนินการ *                                     | 0 หน่วย *                        | วันทำการ 🔶                                |  |  |  |
|              |                     | ข้อมูลสถิติ                        |                                                                                                |                                                         |                                  |                                           |  |  |  |
|              |                     | จำนวนเฉลี่ยต่อเดือน *              | 0                                                                                              | จำนวนคำขอที่มากที่สุด *                                 | 0                                |                                           |  |  |  |
|              |                     | อำนวนคำขอที่น้อยที่สุด *           | 0                                                                                              |                                                         |                                  |                                           |  |  |  |

- (5) ระดับผลกระทบ: ระบุระดับผลกระทบ โดยอ้างอิงจากรายชื่องานบริการที่มีความสำคัญด้านเศรษฐกิจ/สังคม ซึ่งอยู่ในภาคผนวก หากงานบริการอยู่ในขอบเขตตามรายชื่อ ให้เลือก "บริการที่มีความสำคัญด้านเศรษฐกิจ/สังคม"
- (6) กลุ่มผู้ใช้บริการ: ระบุกลุ่มผู้ใช้บริการโดยคลิกเลือกจากรายการ ซึ่งสามารถเลือกได้มากกว่า 1 กลุ่ม
- (7) พื้นที่ให้บริการ: ให้ระบุว่ากระบวนงานนี้ มีให้บริการที่หน่วยงานประเภทใดบ้าง \*\*\* สำคัญมาก หากเลือกประเภทผิด หน่วยงานในภูมิภาคจะไม่สามารถดึงข้อมูลคู่มือสำหรับ ประชาชน ซึ่งเชื่อมโยงกับระบบปักหมุดไปใช้ได้ \*\*\*
- (8) กฎหมายข้อบังคับ / ข้อตกลงที่กำหนดระยะเวลา: ให้กรอกกฎหมาย ระเบียบ ข้อบังคับ หลักเกณฑ์ต่าง ๆ ที่กำหนดระยะเวลาแล้วเสร็จในการให้บริการ กรณีที่มีมากกว่า 1 ฉบับ ให้เลือกฉบับที่กำหนดระยะเวลาที่สั้นที่สุด | กรณีไม่มีข้อบังคับ ให้กรอกระยะเวลา 0 แล้วเลือกหน่วยเป็น วันทำการ

เมื่อกรอกข้อมูลครบแล้ว ให้คลิกปุ่ม <sup>มันทึก</sup> กระบวนงานจะถูกสร้างขึ้น พร้อมกับคู่มือประชาชนภายใต้กระบวนงานนั้นโดยอัตโนมัติ โดยหน้าจอจะเปลี่ยน เข้าสู่คู่มือประชาชน พร้อมกับการตั้งชื่อคู่มือเดียวกันกับกระบวนงาน โดยมี [สำเนาคู่มือประชาชน] นำหน้า แล้วตามด้วยวันที่และเวลา

| 2.     | 2.1.2.1 การสร้างคู่มือ (Citizen Handbook)                                                                                                    |                         |                                                     |                                                          |  |  |  |  |  |  |  |
|--------|----------------------------------------------------------------------------------------------------|-------------------------|-----------------------------------------------------|----------------------------------------------------------|--|--|--|--|--|--|--|
| •<br>+ | <ul> <li>๑ ดูมัลสำหรับประชาชน × +</li> <li>C â https://backend.info.go.th/BackOllice/Citizer/Guide/Detail/1118132</li> <li>๛ รู่ 🚳 :</li> </ul> |                         |                                                     |                                                          |  |  |  |  |  |  |  |
|        | 👂 ศูนย์กลางข้อมูลคู่ม่                                                                                                    | มือสำหรับประชาชน        |                                                     | infouser1@fda.moph.go.th (สำนักงานคณะกรรมการอาหารและฮา)→ |  |  |  |  |  |  |  |
| 1      | หน้าแรก                                                                                                    | 🋗 การจัดทำคู่มือการไช้ง | การจัดทำคู่มือการไข้งานระบบสารสนเทศ                 |                                                          |  |  |  |  |  |  |  |
| •      | กระบวนงาน                                                                                                    | 05910114011             |                                                     |                                                          |  |  |  |  |  |  |  |
|        | คู่มือสำหรับประชาชน                                                                                                    |                         |                                                     |                                                          |  |  |  |  |  |  |  |
| >      | คู่มือสำหรับประชาชน                                                                                                    | หน่วยงานที่เป็นเจ้าของ  | หน่วยงานที่เป็นเจ้าของ สำนักงานคณะกรรมการอาหารและยา |                                                          |  |  |  |  |  |  |  |
|        |                                                                                                    | ประเภทของงานบริการ *    | กระบวนงานบริการที่เบ็ตเสร็จในหน่วยเดียว             |                                                          |  |  |  |  |  |  |  |
|        |                                                                                                    | หมวดหมู่กระบวนงาน *     | อนุญาต/ออกไบอนุญาต/รับรอง                           |                                                          |  |  |  |  |  |  |  |
|        |                                                                                                    | กฎหมายที่ให้อำนาจอบุญาต | 1. ทดสอบการจัดทำคู่มือ                              |                                                          |  |  |  |  |  |  |  |
|        |                                                                                                    | กฎหมายที่ระบุระยะเวลา   | ไม่มี ระยะเวลาที่กำหนดตามกฎหมาย 0 วันทำการ          |                                                          |  |  |  |  |  |  |  |
|        |                                                                                                    | ระดับผลกระทบ *          | บริการที่มีความสำคัญด้านเศรษฐกิจ/สังคม              |                                                          |  |  |  |  |  |  |  |
|        |                                                                                                    | พื้นที่ให้บริการ        | ส่วนกลาง                                            |                                                          |  |  |  |  |  |  |  |
|        |                                                                                                    | ถ้าบาบเกลี่ยต่อเดือบ *  | ۰ مُح                                               | านอำจอที่มากที่สอ * 0                                    |  |  |  |  |  |  |  |

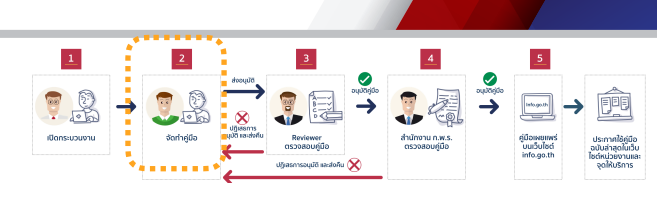

nws

 หากสร้างกระบวนงานแล้วเสร็จ ระบบจะนำผู้ใช้เข้าสู่ ส่วนของคู่มือสำหรับประชาชนทันที

- 🚱 คู่มือสำหรับประชาชน • C ≜ https://backend.info.go.th/ on 🕁 🍂 i • 🚽 ศูนย์กลางข้อมูลคู่มือสำหรับประชาชน infouser1@fda.moph.go.th (สำนักงานคณะกรรมการอาหารและยา) <del>-</del> หน้าแรก Ð 🋗 คู่มือสำหรับประชาชน กระบวนงาน กรุณาระบุคำค้นหา คำค้นหา : 1.1 คู่มือสำหรับประชาชน [---- เลือกทั้งหมด ----] ŧ สถานะ คู่มือสำหรับประชาชน สำนักงานคณะกรรมการอาหารและยา (ส่วนกลาง) × v หน่วยงาน ล้างค่า Q ด้นหา กรุณาเลือกหน่วยงานก่อนทำการค้นหา "คู่มือสำหรับประชาชน" วันที่แก้ไขล่าสุด เครื่องมือ ชื่ออ้างอิงของคู่มือประชาชน 🗘 หน่วยงาน กระบวนงาน สถานะ [สำเนาคู่มือประชาชน] การจัด การจัดทำคู่มือการใช้งานระบบสารสนเทศ 08 พ.ค. 2562 15:03 สำนักงานคณะกรรมการอาหารและ ค่มือประชาชนอย่ ทำคู่มือการใช้งานระบบ ระหว่างการจัดทำ / ยา น. สารสนเทศ 23/04/2562 แก้ไข (User) 13:44 2 [คู่มือใหม่] การยื่นคำขอจด การยื่นคำขอจดแจ้งเครื่องสำอาง สำนักงานคณะกรรมการอาหารและ คู่มือประชาชนอยู่ 08 พ.ค. 2562 15:00 แจ้งเครื่องสำอาง ยา ระหว่างการจัดทำ / น. 07/03/2562 แก้ไข (User) [สำเนาคู่มือประชาชน] การยื่น การยื่นคำขอจดแจ้งเครื่องสำอาง กรณีไม่เป็นไป 02 พ.ค. 2562 15:44 3 สำนักงานคณะกรรมการอาหารและ คู่มือประชาชนอยู่ ่⊞ รายละเอีย คำขอจดแจ้งเครื่องสำอาง ตามหลักเกณฑ์การพิจารณาการจดแจ้งเครื่อง ระหว่างการจัดทำ / ยา น. กรณีไม่เป็นไปตามหลักเกณฑ์ สำอาง แก้ไข (User)
  - หากเข้าสู่ระบบภายหลังต้องเข้าสู่ส่วนคู่มือประชาชนทาง เมนูด้านซ้ายเอง

2.1.2.2 ส่วนแสดงผลคู่มือประชาชน (Citizen Hanbook)

nws

| •• | 📍 🚱 คู่มือสำหรับประชาชน                 |                                                                                                    | × +                                                                                 |                                                                                                |                                  |                                                        |                          |                                     |
|----|-----------------------------------------|----------------------------------------------------------------------------------------------------|-------------------------------------------------------------------------------------|------------------------------------------------------------------------------------------------|----------------------------------|--------------------------------------------------------|--------------------------|-------------------------------------|
| ÷  | $ ightarrow {f C}$ $ ulle$ https://back | end.info                                                                                                    | .go.th/BackOffice/CitizenGuid                                                       |                                                                                                |                                  |                                                        |                          | 여 ☆ 👧 :                             |
| 4  | ศูนย์กลางข้อมูลคู่มื                    | อสำหร                                                                                                    | <b>วับประชาช</b> น                                                                  |                                                                                                |                                  | infouser1@fda                                          | a.moph.go.th (สำนักงานคณ | ะกรรมการอาหารและยา) <del>-</del>    |
| æ  | หน้าแรก                                 |                                                                                                    | คู่มือสำหรับประชาชน                                                                 |                                                                                                |                                  |                                                        |                          |                                     |
|    | กระบวนงาน                               |                                                                                                    | 2                                                                                   |                                                                                                |                                  |                                                        |                          |                                     |
|    | คู่มือสำหรับประชาชน 🚹                   |                                                                                                    | คำค้นหา: ก                                                                          | รุณาระบุคำค้นหา                                                                                |                                  |                                                        |                          |                                     |
| >  | คู่มือสำหรับประชาชน                     |                                                                                                    | สถานะ : [                                                                           | เลือกทั้งหมด]                                                                                  |                                  |                                                        |                          | \$                                  |
|    |                                         |                                                                                                    | หน่วยงาน : สำ                                                                       |                                                                                                | x <del>•</del>                   |                                                        |                          |                                     |
|    |                                         | กรุณาเล่                                                                                                    | 5<br>ลือกหน่วยงานก่อนทำการค้นหา "คู่มือ                                             | Q<br>สำหรับประชาชน"                                                                            | 9 10                             |                                                        |                          |                                     |
|    |                                         | #                                                                                                    | ชื่ออ้างอิงของคู่มือประชาชน 🗢                                                       | กระบวนงาน 🍦                                                                                    | หน่วยงาน 🌲                       | สถานะ 🌲                                                | วันที่แก้ไขล่าสุด 👻      | เครื่องมือ                          |
|    |                                         | 1         [สำเนาคู่มือประชาชน] การจัด<br>ทำคู่มือการใช้งานระบบ<br>สารสนเทศ 23/04/2562<br>13:44           2         [คู่มือใหม่] การยื่นคำขอจด<br>แจ้งเครื่องสำอาง<br>07/03/2562 |                                                                                     | การจัดทำคู่มือการใช้งานระบบสารสนเทศ                                                            | สำนักงานคณะกรรมการอาหารและ<br>ยา | คู่มือประชาชนอยู่<br>ระหว่างการจัดทำ /<br>แก้ไข (User) | 08 พ.ค. 2562 15:03<br>น. | เ≣ รายละเอียด<br>เ⊿ี แก้ไข<br>ยิ ลบ |
|    |                                         |                                                                                                    |                                                                                     | การยื่นคำขอจดแจ้งเครื่องสำอาง                                                                  | สำนักงานคณะกรรมการอาหารและ<br>ยา | คู่มือประชาชนอยู่<br>ระหว่างการจัดทำ /<br>แก้ไข (User) | 08 พ.ค. 2562 15:00<br>ม. | i≣ รายละเอียด                       |
|    |                                         | 3                                                                                                    | [สำเนาคู่มือประชาชน] การยื่น<br>คำซอจดแจ้งเครื่องสำอาง<br>กรณีไม่เป็นไปตามหลักเกณฑ์ | การยื่นคำขอจดแจ้งเครื่องสำอาง กรณีไม่เป็นไป<br>ตามหลักเกณฑ์การพิจารณาการจดแจ้งเครื่อง<br>สำอาง | สำนักงานคณะกรรมการอาหารและ<br>ยา | คู่มือประชาชนอยู่<br>ระหว่างการจัดทำ /<br>แก้ไข (User) | 02 พ.ค. 2562 15:44<br>ม. | i≣ รายละเอียด                       |

#### (1) เมนูเพื่อเลือกเข้าสู่ส่วนคู่มือสำหรับประชาชน

- (2) คำค้นหา: โดยใช้คำค้นหาเพื่อเลือกคู่มือสำหรับประชาชน
- (3) สถานะ: ฟิลเตอร์สำหรับกรองผลการค้นหาตามสถานะของคู่มือสำหรับประชาชน
- (4) หน่วยงาน: ฟิลเตอร์สำหรับกรองผลการค้นหาตามหน่วยงานผู้สร้างคู่มือฯ
- (5) ชื่ออ้างอิงของคู่มือประชาชน: ชื่ออ้างอิงคู่มือสำหรับเจ้าหน้าที่ เพื่อให้ค้นหาโดยง่าย
- (6) กระบวนงาน: กระบวนงานที่คู่มือนั้นอยู่ภายใต้
- (7) หน่วยงาน: หน่วยงานที่เป็นผู้สร้างคู่มือ
- (8) สถานะ: แสดงสถานะของคู่มือว่าอยู่ในขั้นตอนใด
- (9) วันที่แก้ไขล่าสุด: แสดงวัน เวลา ที่แก้ไขคู่มือล่าสุด

**(10) เครื่องมือ:** แสดงเครื่องมือที่สามารถดำเนินการได้กับคู่มือนั้น ๆ เช่น หากเป็นผู้สร้างคู่มือ จะสามารถดำเนินการ แก้ไข หรือ ลบ ได้ หากคู่มือยังอยู่ในสถานะ อยู่ระหว่างการจัดทำ

### 2.1.2.3 การสร้าง/แก้ไข คู่มือสำหรับประชาชน กรณีสร้างใหม่ เวอร์ชั่นแรก

| → C •                                      | https://backend.info.go.th/BackOff                              | ice/CitizenGuide/Edit/1118132                             | <b>U</b>                                                    | • २ 🖈 🔮                                        |
|--------------------------------------------|-----------------------------------------------------------------|-----------------------------------------------------------|-------------------------------------------------------------|------------------------------------------------|
| ดูนย์กลางข้อมูลคู่                         | มือสำหรับประชาชน                                                |                                                           | 1 infouse                                                   | r1@fda.moph.go.th (สำนักงานคณะกรรมการอาหารและย |
| หน้าแรก                                    | 🛗 การจัดทำคู่มือการใช้งานระบบสารสนเข                            | กศ                                                        |                                                             |                                                |
| กระบวนงาน                                  | กระบวนงาน                                                       |                                                           |                                                             |                                                |
| คู่มือสำหรับประชาชน<br>ดู่มือสำหรับประชาชน | หน่วยงานที่เป็นเจ้าของ                                          | สำนักงานคณะกรรมการอาหารและฮา                              | ส่วนกระบวนงาน                                               |                                                |
|                                            | ประเภทของงานบริการ *                                            | กระบวนงานบริการที่เบ็ดเสร็จในหน่วยเดียว                   |                                                             |                                                |
|                                            | หมวดหมู่กระบวนงาน *                                             | อนุญาต/ออกใบอนุญาต/รับรอง                                 |                                                             |                                                |
|                                            | กฎหมายที่ให้อำนาจอนุญาต                                         | 1. ทดสอบการจัดทำคู่มือ                                    |                                                             |                                                |
|                                            | กฎหมายที่ระบุระยะเวลา                                           | ไม่มี ระยะเวลาที่กำหนดตามกฎหมาย 0 วันทำการ                |                                                             |                                                |
|                                            | ระดับผลกระทบ *                                                  | บริการที่มีความสำคัญด้านเศรษฐกิจ/สังคม                    |                                                             |                                                |
|                                            | พื้นที่ให้บริการ                                                | ส่วนกลาง                                                  |                                                             |                                                |
|                                            | จำนวนเฉลี่ยต่อเดือน *                                           | 0                                                         | จำนวนคำขอที่มากที่สุด * 0                                   |                                                |
|                                            | จำนวนคำขอที่น้อยที่สุด *                                        | 0                                                         |                                                             |                                                |
|                                            | สร้างโดยสมาชิก                                                  | 🛓 สมศักดิ์ ทดสอบ                                          |                                                             |                                                |
|                                            | วันที่สร้างข้อมูล                                               | ่∰ 23 เมษายน 2562 เวลา 13:44 น.                           |                                                             |                                                |
|                                            | แก้ไขโดยสมาชิก                                                  | 🛔 สมศักดิ์ ทดสอบ                                          |                                                             |                                                |
|                                            | วันที่แก้ไขข้อมูลล่าสุด                                         | 簡 07 พฤษภาคม 2562 เวลา 06:32 น.                           |                                                             |                                                |
|                                            | ดู่มือสำหรับประชาชน                                             |                                                           |                                                             |                                                |
|                                            | ชื่ออ้างอิงของคู่มือประชาชน (ใช้ในระบบจัดการ<br>ข้อมูลเท่านั้น) | [สำเนาคู่มือประชาชน] การจัดท่าคู่มือการใช้งานระบบสารสนเทศ | ส่วนคู่มือสำหรับประชาช                                      | u                                              |
|                                            |                                                                 | 059952182550156                                           | <ul> <li>สำนักงานคณะกรรมการอาหารและยา (ส่วนกลาง)</li> </ul> |                                                |

- เมื่อเปิดคู่มือสำหรับประชาชนที่ต้องการ จะพบว่าในคู่มือ 1 ฉบับ จะประกอบด้วย 2 ส่วน คือ ส่วนกระบวนงาน (ที่คู่มืออยู่ภายใต้) กับ ส่วนของคู่มือ
- หมายเลขประจำคู่มือจะอยู่ต่อท้าย URL

### 2.1.3.4 การสร้าง/แก้ไขคู่มือสำหรับประชาชน - ชื่ออ้างอิง และหน่วยงานที่รับผิดชอบ

| • | A gi มือสำหรับประชาชน × +                                                                      |                                                                    |                                                                           |                                          |  |  |  |  |  |  |  |
|---|------------------------------------------------------------------------------------------------|--------------------------------------------------------------------|---------------------------------------------------------------------------|------------------------------------------|--|--|--|--|--|--|--|
| ÷ | ightarrow C $$ https://back                                                                    | end.info.go.th/BackOffice/Citizen                                  | Guide/Edit/1118132                                                        | 아 ☆ 🎱                                    |  |  |  |  |  |  |  |
|   | ดูนย์กลางข้อมูลคู่มือสำหรับประชาชน i infouser1@fda.moph.go.th (สำนักงานคณะกรรมการอาหารและยา) - |                                                                    |                                                                           |                                          |  |  |  |  |  |  |  |
| æ | หน้าแรก                                                                                        | 🛗 การจัดทำคู่มือการใช้งา                                           | ุ <b>ด</b> การจัดทำคู่มือการใช้งานระบบสารสนเทศ<br>∄                       |                                          |  |  |  |  |  |  |  |
| • | กระบวนงาน                                                                                      | ดู่มือสำหรับประชาชน                                                | ค่มือสำหรับประชาชน                                                        |                                          |  |  |  |  |  |  |  |
|   | คู่มือสำหรับประชาชน                                                                            |                                                                    |                                                                           |                                          |  |  |  |  |  |  |  |
| > | คู่มือสำหรับประชาชน                                                                            | ชื่ออ้างอิงของคู่มือประชาชน<br>(ใช้ในระบบจัดการซ้อมูล<br>เท่านั้น) | [สำเนาคู่มือประชาชน] การจัดทำคู่มือการใช้งานระบบสารสนเทศ 23/04/2562 13:44 |                                          |  |  |  |  |  |  |  |
|   |                                                                                                | 2 หน่วยงานที่รับผิดชอบ                                             | กระทรวงสาธารณสุข 🔹                                                        | งานคณะกรรมการอาหารและยา (ส่วนกลาง) 🛛 🗙 🔻 |  |  |  |  |  |  |  |

(1) ชื่ออ้างอิงของคู่มือสำหรับประชาชน: ระบบจะสร้างโดยอัติโนมัติเมื่อสร้างกระบวนงาน โดยใช้ [สำเนาคู่มือประชาชน] + ชื่อกระบวนงาน + วันที่สร้าง + เวลา ผู้สร้าง / แก้ไขคู่มือ สามารถใส่คำค้น หรือ คีย์เวิร์ดที่ตนเองต้องการต่อท้ายได้ เช่น ชื่อผู้จัดทำ ชื่อผู้อนุมัติ อักษรย่อของกอง เป็นต้น ส่วนนี้จะไม่เผยแพร่ในเว็บไซต์ <u>www.info.go.th</u>

(2) หน่วยงานผู้รับผิดชอบ: ระบบจะสร้างโดยอัติโนมัติ ให้เป็นหน่วยงานเดียวกับ หน่วยงานที่ผู้ใช้งานสังกัดอยู่

\*\*\* ห้ามเปลี่ยนหน่วยงานในเมนู หน่วยงานผู้รับผิดชอบ เป็นอันขาด มิฉะนั้นทำให้คู่มือของท่าน ตกไปเป็นของหน่วยงานอื่น \*\*\*

nws

; } →

nws

### 2.1.3.5 การสร้าง/แก้ไขคู่มือสำหรับประชาชน - ช่องทางในการให้บริการ

| Ś | Chrome File Edit V                                                                                                    | iew History | Bookmarks       | People | Window                                                                   | Help                                                                     |                                                     | <b>- (</b> , d) 🛜            | ▲ *                                                   | 🔶 🖣 96%                                               | 7) n                                    | Thu 9 May 13                            | 3:20 Q     | a 🔁        |
|---|----------------------------------------------------------------------------------------------------|-------------|-----------------|--------|--------------------------------------------------------------------------|--------------------------------------------------------------------------|-----------------------------------------------------|------------------------------|-------------------------------------------------------|-------------------------------------------------------|-----------------------------------------|-----------------------------------------|------------|------------|
| • | <ul> <li>๑ ดูมือสำหรับประชาชน × +</li> </ul>                                                                                 |             |                 |        |                                                                          |                                                                          |                                                     |                              |                                                       |                                                       |                                         |                                         |            |            |
| ← | $\leftarrow$ $\rightarrow$ C https://backend.info.go.th/BackOffice/CitizenGuide/Edit/1118132 $\sim$ $\Rightarrow$ $\bigstar$ |             |                 |        |                                                                          |                                                                          |                                                     |                              |                                                       |                                                       |                                         |                                         |            |            |
|   | 💮 ศูนย์กลางข้อมูลคู่มือสำหรับประชาชน                                                                                         |             |                 |        |                                                                          |                                                                          |                                                     |                              |                                                       |                                                       |                                         |                                         |            |            |
| æ | พน้าแรก การจัดทำคู่มือการไช้งานระบบสารสนเทศ                                                                                  |             |                 |        |                                                                          |                                                                          |                                                     |                              |                                                       |                                                       |                                         |                                         |            |            |
|   | กระบวนงาน                                                                                                    | ช่อ         | องทางการให้บริเ | 1.     | เพิ่มช่องทางก                                                            | ารให้บริการ 🗢 ปรับปรุงการเรียงลำดับ                                      | 3                                                   |                              |                                                       |                                                       |                                         |                                         |            |            |
|   | คู่มือสำหรับประชาชน                                                                                                    |             |                 |        | ลำดับ                                                                    | สถานที่ / ช่                                                             | องทางการให้บริการ                                   |                              |                                                       | 528                                                   | เวลาเปิดให้                             | บริการ                                  | ค่า        | าสั่ง 5    |
| > | คู่มือสำหรับประชาชน                                                                                                    |             | 2               | 1      | ยื่นคำขอฯ : สำนักงานคณะกรรมการอาห<br>นนทบุรี 11000 โทรศัพท์ 02 590 7412- | ารและยา 88/24 กระทรวงส<br>14 / ติดต่อด้วยตนเอง ณ ห                       | สาธารณสุขถ.ต <b>ิว</b><br>ห่วยงาน                   | 1<br>1                       | ปิดให้บริการวัน<br>1่ทางราชการกำห<br>ı. (มีพักเที่ยง) | ันทร์ ถึง วันเ<br>เด) ตั้งแต่เว                       | ศุกร์ (ยกเว้นวันหยุ<br>ลา 08:30 - 16:30 | ด แ<br>เ                                | ก้ไข<br>ลบ |            |
|   |                                                                                                    |             |                 |        | 2                                                                        | ยื่นคำขอฯ : สำนักงานคณะกรรมการอาห<br>นนทบุรี 11000 โทรศัพท์ 02 590 7412- | ารและยา 88/24 กระทรวงส<br>14 / ติดต่อด้วยตนเอง ณ หเ | สาธารณสุขถ.ติวาน<br>เน่วยงาน | เนท์ เ<br>่า<br>เ                                     | ปิดให้บริการวัน<br>1่ทางราชการกำห<br>ı. (มีพักเที่ยง) | ันทร์ ถึง วันเ<br>เด) ตั้งแต่เว         | สุกร์ (ยกเว้นวันหยุ<br>ลา 08:30 - 16:30 | ด <u>แ</u> | ก้ไข<br>ลบ |

- ให้ระบุช่องทางการร้องเรียน / ให้ข้อเสนอะแนะ โดยการเพิ่ม "ครั้งละหนึ่งช่องทาง" โดยคลิกที่ + เพิ่มช่องทางการให้บริการ เมื่อคลิกจะมีหน้าต่าง "เพิ่มช่องทางการร้องเรียน" ปรากฏขึ้นเพื่อให้กรอกข้อมูล
- (1) + เพิ่มช่องทางการให้บริการ: เมื่อคลิกจะมีหน้าต่างสำหรับกรอกข้อมูลเปิดขึ้น
- (2) คอลัมน์ลำดับ: หากมีช่องทางการให้บริการมากกว่า 1 รายการ ผู้ใช้สามารถจัดลำดับได้ โดยใส่หมายเลขลำดับในช่อง
- (3) ปุ่ม ปรับปรุงการเรียงลำดับ: 🗘 ปรับปรุงการเรียงลำดับ เมื่อใส่หมายเลขลำดับแล้ว ให้คลิกที่ปุ่มนี้เพื่อจัดเรียงลำดับตามหมายเลขที่กรอก

(**4**) คำสั่ง: ผู้ใช้งานสามารถสั่งแก้ไข โดยคลิกปุ่มแก้ไข <mark>แก้ไข</mark> หรือ ลบ <u>ต</u> รายการนั้นได้

การเพิ่มช่องทางการให้บริการจะเป็นการเพิ่มทีละหนึ่งช่องทาง การกรอกข้อมูลหลายช่องทางการให้ บริการไว้ในช่องเดียวกันคู่มือท่านจะถูกปฏิเสธการ อนุมัติจากสำนักงาน ก.พ.ร. ขอให้เรียงลำดับช่องทางการให้บริการ ดังนี้

- 1) ติดต่อด้วยตนเอง ณ หน่วยงานของท่าน
- 2) ติดต่อด้วยตนเอง ณ ศูนย์บริการร่วม
- 3) เว็บไซท์
- 4) ไปรษณีย์
- 5) โทรศัพท์
- 6) ວົເມລ໌

### 2.1.3.5 การสร้าง/แก้ไขคู่มือสำหรับประชาชน - ช่องทางในการให้บริการ (ต่อ)

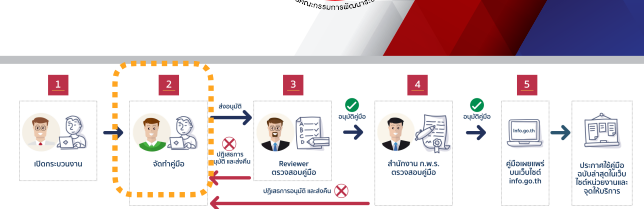

ึกพร

| 🕂 เพิ่มช่องทางการ           | ให้บริการ ×                                                                       | เมื่อคลิกที่ปุ่ม + เพิ่มซ่องทางการให้บริการ จะมีหน้าต่างเปิดขึ้นเพื่อกรอกข้อมูล                                                                                                    |
|-----------------------------|-----------------------------------------------------------------------------------|----------------------------------------------------------------------------------------------------|
| 1 ช่องทางการติดต่อ          | ติดต่อด้วยตนเอง ณ หน่วยงาน                                                        | <ul> <li>(1) ช่องทางการติดต่อ: ให้เลือกประเภทช่องทางการให้บริการจากรายการ</li> <li>6 ประเภท คือ ติดต่อด้วยตนเอง ณ หน่วยงาน ติดต่อด้วยตนเอง ณ<br/>ศูนย์บริการร่วม เว็บไซต์และช่องทางออนไลน์ ไปรษณีย์ โทรศัพท์ และอีเมล์</li> </ul>                                                                                                    |
| 2 สถานที่ให้บริการ *        |                                                                                   | (2) สถานที่ให้บริการ: กรอกข้อมูลของสถานที่ให้บริการ ให้สัมพันธ์กับประเภท<br>ของช่องทางการติดต่อที่ได้เลือกไว้                                                                                                    |
| 3 ระยะเวลาเปิดให้<br>มริการ | <ul> <li>เปิดให้บริการตลอด 24 ชั่วโมง</li> </ul>                                  | <ul> <li>(3) ระยะเวลาเปิดให้บริการ: กรอกข้อมูลวันที่เปิดให้บริการ</li> <li>• กรณีที่เปิดให้บริการโดยไม่เว้นวันหยุดราชการให้คลิกช่อง"ไม่เว้นวันหยุดราชการ"</li> <li>• กรณีที่เปิดทำการทุกวันร วมเสาร์อาทิตย์ แต่ปิดทำการในวันหยุดราชการให้คลิกช่อง วันเสาร์<br/>วันอาทิตย์ แต่เว้นช่อง "ไม่เว้นวันหยุดราชการ"</li> </ul>                                                 |
|                             | 🗹 วันจันทร์ 🗹 วันอังคาร 🗹 วันพุธ 🗹 วันพฤหัส<br>🗹 วันศุกร์ 🗌 วันเสาร์ 🗌 วันอาทิตย์ | <ul> <li>วินอากาเอาแบวนของ ามวนวนหอุตราชการ</li> <li>กรณีที่เปิดทำการทุกวันรวมเสาร์อาทิตย์ โดยไม่ปิดทำการเลย ให้คลิกช่องวันเสาร์วัน อาทิตย์<br/>และช่อง "ไม่เว้นวันหยุดราชการ" ด้วย</li> <li>กรณีพักเที่ยงไม่ใช่เวลา 12:00 - 13:00 ให้ใส่เวลาพักเที่ยงไว้ในช่องหมายเหตุ</li> <li>กรณีให้บริการรับคำขอผ่านทางเว็บไซต์ให้เลือกช่อง"เปิดให้บริการตลอด24ชั่วโมง"</li> </ul> |
| 4                           | 🗌 ไม่เว้นวันหยุดราชการ                                                            | เล้าหน้าที่จะดำเนินการในวันทำการถัดไป"                                                                                                    |
| 5                           | 🗌 มีพักเที่ยง                                                                     | ์ (4) เวลาเปิดรับคำขอ / ให้บริการ: ใส่เวลาเปิดและปิดรับคำขอ / ให้บริการ<br>(5) หมายเหตุ: ให้ใส่หมายเหตุเพื่ออธิบายเพิ่มเติมด้วย                                                                                                    |
| 6 เวลาเปิดรับคำขอ           | 00 <b>\$</b> : 00 <b>\$</b> ຄឹง 00 <b>\$</b> : 00 <b>\$</b>                       | หลังจากกรอกข้อมูลครบถ้วนแล้ว ให้คลิกปุ่ม <mark>฿<sub>มันทึก</sub> หน้าต่างกรอกข้อมูลจะหายไป</mark><br>และข้อมูลจะถูกบันทึกเข้าไปในระบบ <u>โดยไม่จำเป็น</u> ต้องเลื่อนหน้าจอลงไปคลิกปุ่ม                                                                                                    |
| 7 หมายเหตุ                  |                                                                                   | บันทึกข้อมูลคู่มือสำหรับประชาชน ที่อยู่ด้านล่างอีก                                                                                                    |
|                             | 8 ปิด 🖺 บันทึก                                                                    |                                                                                                    |

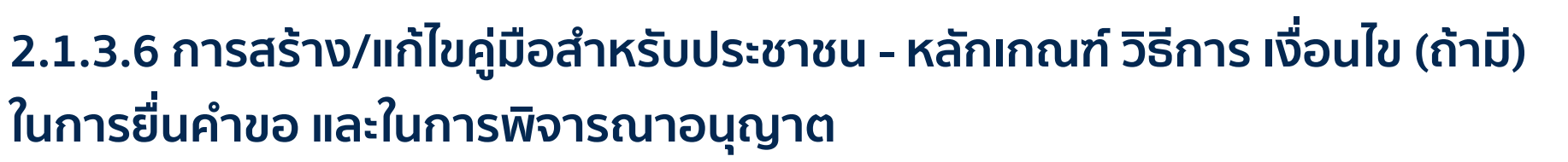

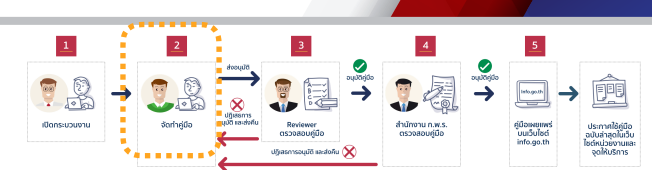

|                                      | <ul> <li>คู่มือสำหรับประชาชน</li> </ul> | × +                                     |                                                                |         |  |  |  |  |
|--------------------------------------|-----------------------------------------|-----------------------------------------|----------------------------------------------------------------|---------|--|--|--|--|
| ←                                    | $ ightarrow$ C $	ilde{}$ https://back   | end.info.go.th/BackOffice/Citizen       | Guide/Edit/1118132                                             | ন 🔉 🔹 : |  |  |  |  |
| 🕢 ศูนย์กลางข้อมูลคู่มือสำหรับประชาชน |                                         |                                         |                                                                |         |  |  |  |  |
| æ                                    | หน้าแรก                                 | การจัดทำคู่มือการใช้งา                  | นระบบสารสนเทศ                                                  |         |  |  |  |  |
|                                      | กระบวนงาน                               | หลักเกณฑ์ วิธีการ เงื่อนไข(ถ้ามี)       | Styles - Format - 🔀 🔏 ि 🛱 🛱 🗰   ← → Q 🎝 B I S I 式 🗄 ቹ 🕸 99 📾 🙊 |         |  |  |  |  |
|                                      | คู่มือสำหรับประชาชน                     | ในการยื่นคำขอ และในการ<br>พิจารณาอนุญาต |                                                                |         |  |  |  |  |
| >                                    | คู่มือสำหรับประชาชน                     |                                         |                                                                |         |  |  |  |  |
|                                      |                                         |                                         |                                                                |         |  |  |  |  |
|                                      |                                         |                                         |                                                                |         |  |  |  |  |
|                                      |                                         |                                         |                                                                |         |  |  |  |  |

- ให้ระบุ หลักเกณฑ์ วิธีการ เงื่อนไขในการยื่นคำขอ เช่น การตรวจนับ ณ เวลายื่นคำขอ การเริ่มนับวันในการดำเนินการ การทำบันทึกสองฝ่ายกรณีเอกสารมายื่นไม่ครบ เงื่อนไข ในการคืนคำขออนุญาต ตลอดจนหลักเกณฑ์ และเงื่อนไขในการยื่นคำขออื่น ๆ
- ต้องระบุหลักเกณฑ์และวิธีการในการพิจารณาอนุญาตด้วยเพื่อให้ผู้ยื่นคำขอทราบว่า มีหลักเกณฑ์ในการพิจารณาอย่างไร คุณสมบัติขั้นต่ำในการยื่นคำขอ เป็นต้น
- การกรอกข้อมูลต้องใช้ภาษาที่อ่านเข้าใจง่าย ไม่ชั่บช้อน กระชับ เพื่อเป็นการสื่อสารให้ประชาชนผู้ยื่นคำขอเข้าใจตรงกันกับเจ้าหน้าที่ผู้ปฏิบัติงาน

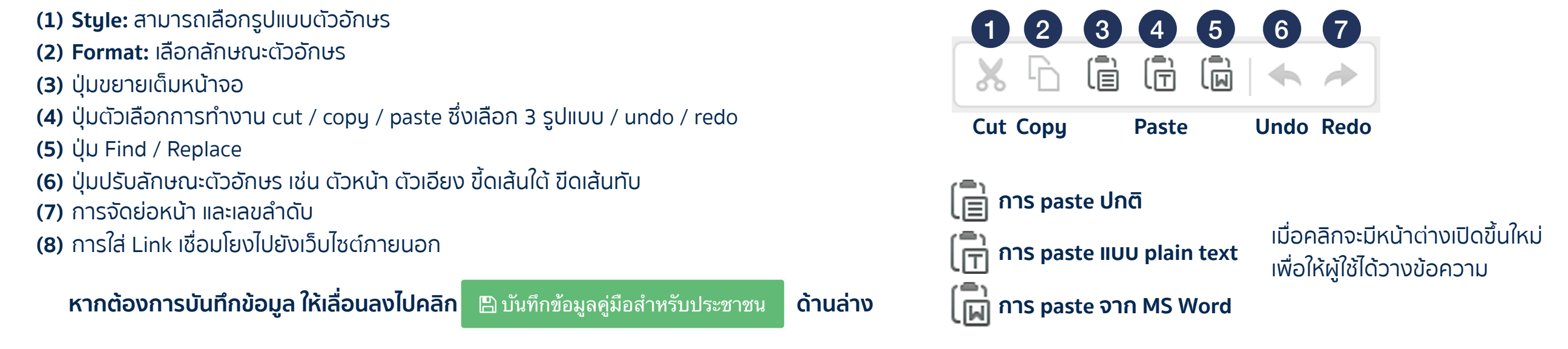

### 2.1.3.7 การสร้าง/แก้ไขคู่มือสำหรับประชาชน - ขั้นตอน ระยะเวลา และ ส่วนงานที่รับผิดชอบ

| ที่รับผิดชอบ | ลำดับ      | ขั้นตอน                                                                                                    | ระยะเวลา      | หน่วยงานผู้รับผิดชอบ                                                               | คำ      |
|--------------|------------|----------------------------------------------------------------------------------------------------|---------------|------------------------------------------------------------------------------------|---------|
|              | 2 1        | <b>ประเภท การตรวจสอบเอกสาร</b><br>ตรวจสอบความถูกต้องของเนื้อหาในเอกสาร ตามที่กำหนดไว้<br>ในหลักเกณฑ์ เงื่อนไข การพิจารณาการอนุญาต | 30 นาที       | กระทรวงสาธารณสุข สำนักงานคณะ<br>กรรมการอาหารและยา สำนักงานคณะ<br>กรรมการอาหารและยา | un<br>Ē |
|              | 5<br>      | ยะเวลาดำเนินการเป็นแบบช่วงเวลา<br>ระยะเวลาดำเนินการรวม                                                                            |               |                                                                                    |         |
|              | 0          | 0                                                                                                    | [ กรุณาเลือก] | \$                                                                                 |         |
|              | 6          |                                                                                                    |               |                                                                                    |         |
| การลดขั้นตอน | 🧡 🗆 ผ่านกา | รดำเนินการลดขั้นตอน และระยะเวลาปฏิบัติราชการมาแล้ว                                                                                |               |                                                                                    |         |

้เมื่อคลิกแล้วจะมีหน้าต่าง "เพิ่มขั้นตอนและระยะเวลาการให้บริการ" เพื่อกรอกข้อมูล

้ำบริการ

nu

- (1) + เพิ่มขั้นตอนและระยะเวลาการให้บริการ: เมื่อคลิกจะมีหน้าต่างสำหรับกรอกข้อมูลเปิดขึ้น
- (2) คอลัมน์ลำดับ: หากมีขั้นตอนและระยะเวลาการให้บริการมากกว่า 1 ช่องทาง ผู้ใช้สามารถจัดลำดับของได้ โดยใส่หมายเลขลำดับในช่อง
- (3) ปุ่ม ปรับปรุงการเรียงลำดับ: 🗢 ปรับปรุงการเรียงลำดับ เมื่อใส่หมายเลขลำดับแล้ว ให้คลิกที่ปุ่มนี้เพื่อจัดเรียงลำดับตามหมายเลขที่กรอก
- (4) คำสั่ง: ผู้ใช้งานสามารถสั่งแก้ไข โดยคลิกปุ่มแก้ไข แก้ไข หรือ ลบ 🖻 ลบ รายการนั้นได้
- (5) ระยะเวลาการดำเนินการรวม: ให้ระบุระยะเวลาดำเนินการรวมของงานบริการนี้ พร้อมทั้ง ระบุหน่วยของเวลา ระยะเวลาดำเนินการรวมต้องไม่เกินระยะเวลาตามที่กฎหมายกำหนด ้ ในส่วนของกระบวนงาน หากกระบวนงานนี้ผ่านการดำเนินการลดขั้นตอนและระยะเวลาปฏิบัติราชการมาแล้ว จะต้องไม่เกินระยะเวลาหลังการลดขั้นตอน ซึ่งจะกรอกในข้อต่อไป
- (6) การลดขั้นตอน และระยะเวลารวมหลังลดขั้นตอน: หากกระบวนงาน / งานบริการนี้ ได้ ผ่านกระบวนการลดขั้นตอน ให้คลิกในช่อง "ผ่านการดำเนินการลดขั้นตอน ้และระยะเวลาปฏิบัติราชการมาแล้ว" และให้กรอ<u>กเวลาหลังการผ่านการดำเนินการลดข</u>ั้นตอน

หากต้องการบันทึกข้อมูล ให้เลื่อนลงไปคลิก 🛛 🖺 บันทึกข้อมูลคู่มือสำหรับประชาชน ด้านล่าง

### 2.1.3.7 การสร้าง/แก้ไขคู่มือสำหรับประชาชน - ขั้นตอน ระยะเวลา และ ส่วนงานที่รับผิดชอบ

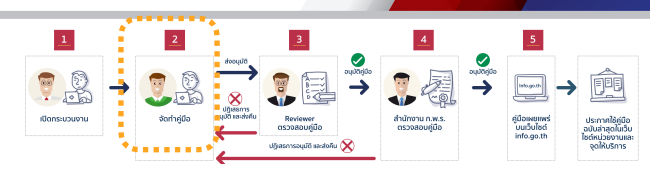

ึกพร

| 🕂 เพิ่มขั้นตอนและร                                | ะยะการให้บริการ                                                                                 | <ul> <li>มี่อคลิกที่ปุ่ม + เพิ่มขั้นตอนและระยะการให้บริการ จะมีหน้าต่างเปิดขึ้นเพื่อกรอกข้อมูล</li> <li>(1) ประเภทของขั้นตอน: ให้เลือกประเภทของขั้นตอน จากรายการ 5 ประเภท คือ</li> </ul>                                                                                                    |  |  |  |  |  |  |  |
|---------------------------------------------------|-------------------------------------------------------------------------------------------------|----------------------------------------------------------------------------------------------------|--|--|--|--|--|--|--|
| 1 ประเภทของขั้นตอน                                | การตรวจสอบเอกสาร                                                                                | <ul> <li>การตรวจสอบเอกสาร การพิจารณา การลงนาม การแจ้งผลการพิจารณา และ</li> <li>การพิจารณาโดยหน่วยงานอื่น เป็นการจัดกลุ่มของขั้นตอนการดำเนินงาน</li> <li>การตรวจสอบเอกสาร เป็นประเภทของขั้นตอนเกี่ยวกับการตรวจสอบเอกสารหลักฐาน และ</li> </ul>                                                                                                    |  |  |  |  |  |  |  |
| 2 ขั้นตอนการบริการ *                              | ตรวจสอบความถูกต้องของเนื้อหาในเอกสาร ตามที่กำหนดไว้ในหลัก<br>เกณฑ์ เงื่อนไข การพิจารณาการอนุญาต | <ul> <li>แบบฟอร์มในการยื่นคำขอว่าถูกต้อง ให้ข้อมูลครบถ้วนตามที่ประกาศไว้หรือไม่ เป็นการตรวจ</li> <li>เชิงคุณภาพ ทั้งนี้ ไม่รวม "ความครบถ้วน / จำนวนเอกสาร" ซึ่งเป็นการตรวจเชิงปริมาณ</li> <li>โดยจะต้องตรวจทันทีในขณะที่รับคำขอแล้ว</li> <li>การพิจารณา เป็นประเภทของขั้นตอนการเริ่มพิจารณาของเจ้าหน้าที่ซึ่งหมายรวมถึงนตอน</li> </ul>                                                                                                    |  |  |  |  |  |  |  |
| 3 ระยะเวลาให้บริการ                               | <ul> <li>□ แสดงระยะเวลาดำเนินการเป็นแบบช่วงเวลา</li> <li>30</li> <li>นาที</li> </ul>            | <ul> <li>การเข้าตรวจพื้นที่ การประชุมคณะกรรมการ เป็นต้น</li> <li>การเข้าตรวจพื้นที่ การประชุมคณะกรรมการ เป็นต้น</li> <li>การลงนาม เป็นประเภทของขั้นตอนของการพิจารณาลงนามของผู้มีอำนาจตามกฎหมาย</li> <li>การแจ้งผลการพิจารณา เป็นประเภทของกระบวนการแจ้งผลการพิจารณาว่าอนุญาต/ ไม่อนุญาต<br/>ให้ผู้ยื่นคำขอได้ทราบ</li> <li>การพิจารณาโดยหน่วยงานอื่น เป็นประเภทของกระบวนการที่ต้องพิจารณาดำเนินการ</li> </ul>                                                                              |  |  |  |  |  |  |  |
| 4 หน่วยงาน                                        | กระทรวงสาธารณสุข ◄                                                                              | โดยหน่วยงานอื่นนอกส่วนราชการ / องค์กร ของผู้ใช้งาน มักเป็นกรณีที่กระบวนงานอยู่ในประเภท<br>กระบวนงานที่เชื่อมโยงหลายหน่วยงาน<br>(2) ขั้นตอนการบริการ: ให้ระบรายละเอียดของขั้นตอนการให้บริการ และสระปใจความสำคัญ                                                                                                    |  |  |  |  |  |  |  |
|                                                   | สำนักงานคณะกรรมการอาหารและยา × ▼                                                                | ในแต่ละขั้นตอน โดยเน้นเฉพาะขั้นตอนที่ประชาชนควรทราบ และงดการระบุขั้นตอนที่เป็น<br>ขั้นตอนการปฏิบัติราชการภายใน เช่น การจัดแฟ้มเสนอลงนาม                                                                                                    |  |  |  |  |  |  |  |
| 5 หมายเหตุ                                        |                                                                                                 | <ul> <li>(3) ระยะเวลาในการให้บริการ: ให้ระบุระยะเวลาการให้บริการในแต่ละขั้นตอน พร้อมระบุ</li> <li>หน่วยของเวลา โดยหน่วยของเวลาเลือกได้จากรายการด้านขวา         <ul> <li>สำหรับหน่วยของเวลาในแต่ละขั้นตอน ขอให้แปลงหน่วยให้ตรงกัน เช่น 30นาที 120นาที</li> <li>กรณีที่ระหว่างขั้นตอนมีระยะเวลารอคอย หรือผู้ยื่นคำขอต้องติดต่อแผนกอื่น หรือต้องติดต่อยังสถานที่อื่น<br/>ให้คำนวณระยะเวลาเฉลี่ยในการรอคอย หรือการติดต่อแผนกอื่นลงในขั้นตอน "การพิจารณาโดยหน่วยงานอื่น</li> </ul> </li> </ul> |  |  |  |  |  |  |  |
|                                                   | ปิด 🖺 บันทึก                                                                                    | (4) หน่วยงาน: ให้ระบุส่วนงาน "ระดับกอง" ที่ดำเนินการในขั้นตอนนี้ โดยเลือกจาก<br>รายการที่มี โดยพิมพ์เฉพาะบางส่วนของชื่อ<br>(5) หมายเหตุ: ให้ระบุรายละเอียดเพิ่มเติมของขั้นตอน โดยให้ระบุเฉพาะสาระสำคัญที่                                                                                                    |  |  |  |  |  |  |  |
| หลังจากกรอกข้อมูลคร                               | บถ้วนแล้ว ให้คลิกปุ่ม 🕒 มันทึก หน้าต่างกรอกข้อมูลจะหายไป                                        | ประชาชนควรทราบ เช่น วิธีปฏิบัติ หรือ เตรียมตัวในขั้นตอนถัดไป<br>ตัวอย่าง: ตัวงานำเวอสารที่ได้วาดเว้าหน้าที่ในขั้นตอนนี้ ไปยื่นที่ความควังกันที                                                                                                    |  |  |  |  |  |  |  |
| และขอมูลจะถูกบันทิกเข้า<br>บันทึกข้อมลค่มือสำหรับ | าไปในระบบ <u>โดยไม่จำเป็น</u> ต้องเลือนหน้าจอลงไปคลิกปุ่ม<br>มประชาชน ที่อย่ด้านล่างอีก         | เพื่อขอรับบริการในขั้นตอนถัดไป เป็นต้น                                                                                                    |  |  |  |  |  |  |  |

### 2.1.3.8 การสร้าง/แก้ไขคู่มือสำหรับประชาชน - รายการเอกสารและหลักฐานประกอบ

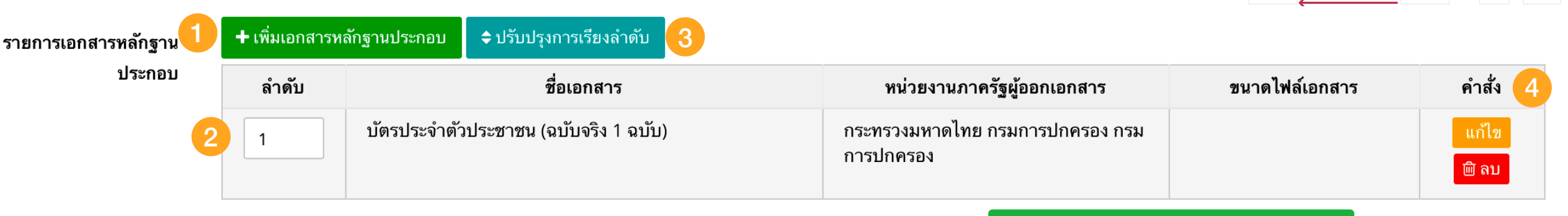

 ให้ระบุเอกสารหลักฐานประกอบที่ต้องใช้ในการยื่นคำขอ โดยการเพิ่ม "ครั้งละหนึ่งรายการ" คลิกที่ + เพิ่มเอกสารหลักฐานประกอบ จะมีหน้าต่าง "เพิ่มเอกสารหลักฐานประกอบ" ปรากฏขึ้นเพื่อให้กรอกข้อมูล

(1) + เพิ่มเอกสารหลักฐานประกอบ: เมื่อคลิกจะมีหน้าต่างสำหรับกรอกข้อมูลเปิดขึ้น

(2) คอลัมน์ลำดับ: หากมีเอกสารหลักฐานประกอบการยื่นคำขอมากกว่า 1 รายการ ผู้ใช้สามารถจัดลำดับได้ โดยใส่หมายเลขลำดับในช่อง

(3) ปุ่ม ปรับปรุงการเรียงลำดับ: 🗢 <sup>ปรับปรุงการเรียงลำดับ</sup> เมื่อใส่หมายเลขลำดับแล้ว ให้คลิกที่ปุ่มนี้เพื่อจัดเรียงลำดับตามหมายเลขที่กรอก

(4) คำสั่ง: ผู้ใช้งานสามารถสั่งแก้ไข โดยคลิกปุ่มแก้ไข แก้ไข หรือ ลบ 🖻 ลบ รายการนั้นได้

### 2.1.3.8 การสร้าง/แก้ไขคู่มือสำหรับประชาชน - รายการเอกสารและหลักฐานประกอบ

| 🕂 เพิ่มเอกสารหลัก                | ฐานประกอบ                             | ×              |
|----------------------------------|---------------------------------------|----------------|
| 1 ประเภทเอกสาร                   | เอกสารยืนยันดัวตน                     | \$             |
| 2<br>รายการเอกสารยืนยัน<br>ตัวตน | บัตรประจำตัวประชาชน                   | \$             |
| 3 ไฟล์เอกสารตัวอย่าง             | 🌲 คลิก เพื่ออัพโหลดไฟล์เอกสารตัวอย่าง |                |
| หน่วยงานภาครัฐผู้ออก<br>เอกสาร   | กระทรวงมหาดไทย                        | •              |
| 4                                | กรมการปกครอง (ส่วนกลาง)               | × <del>*</del> |
| 5 จำนวนเอกสารฉบับ<br>จริง        | 1                                     |                |
| 6 จำนวนเอกสารสำเนา               | 1                                     |                |
| 7 หน่วยนับเอกสาร                 | ົ້ລຸບັບ                               | \$             |
| 8 หมายเหตุ                       |                                       | //             |
|                                  | ปิด                                   |                |

#### ้เมื่อคลิกที่ปุ่ม **+** <sup>เพิ่มเอกสารหลักฐานประกอบ</sup> จะมีหน้าต่างเปิดขึ้นเพื่อกรอกข้อมูล (1) ประเภทเอกสาร: ประกอบด้วย เอกสารยืนยันตัวตน และเอกสารเพิ่มเติม ซึ่งเมื่อเลือก ้เอกสารยืนยันตัวตน ระบบจะมีรายการเอกสารยืนยันตัวตนให้เลือก 10 รายการ ้ส่วนเอกสารเพิ่มเติม ให้กรอกข้อมูลชื่อเอกสารอื่นที่ต้องใช้เพิ่มเติมในการยื่นคำขอ หากมีเอกสารยืนยันตัวตนอื่นๆ ที่ไม่มีในรายการให้เลือก "เอกสารอื่น ๆ" ซึ่งเมื่อเลือกแล้ว ้จะมีช่อง "ชื่อเอกสาร" ปรากฎขึ้น ผู้ใช้งานสามารถกรอกชื่อเอกสารยืนยันตัวตนที่ไม่มีใน รายการได้ (2) ชื่อเอกสาร: ให้กรอกชื่อเอกสาร (3) ไฟล์เอกสาร: ผู้ใช้งานสามารถอัพโหลดเอกสารตัวอย่างในแต่ละรายการได้ เพื่อให้ ้ผู้ขอรับบริการได้ทราบเอกสารตัวอย่างในแต่ละรายการที่ต้องใช้ โดยคลิก 🎿 คลิก เพื่ออัพ โหลดไฟล์เอกสารตัวอย่าง (4) หน่วยงาน: ให้เลือกหน่วยงานภาครัฐที่เป็นผู้ออกเอกสารฉบับดังกล่าว ที่ต้องใช้ ในการยื่นคำขอ (5) จำนวนเอกสารฉบับจริง: ให้ระบุจำนวนเอกสารฉบับจริงที่ผู้ยื่นคำขอจะต้องนำมา แสดงแก่เจ้าหน้าที่ (6) จำนวนเอกสารสำเนา: ให้ระบุจำนวนสำเนาที่ผู้ยื่นคำขอจะต้องนำมายื่นให้เจ้าหน้าที่ (7) หน่วยนับเอกสาร: ให้ระบุหน่วยนับเอกสารจากรายการ (8) หมายเหตุ: ให้ระบุเงื่อนไขของเอกสารแต่ละรายการ เช่น เงื่อนไขในการรับรองสำเนา ้ตัวอย่าง ต้องลงลายมือชื่อรับรองสำเนาพร้อมประทับตรานิติบุคคล หรือต้องแสดง ้เอกสาร ตัวจริงต่อหน้าเจ้าหน้าที่เมื่อมายื่นคำขอ หรือเอกสารต้องเหลืออายุเกิน 3 เดือน ณ วันยื่นคำขอ เป็นต้น หลังจากกรอกข้อมูลครบถ้วนแล้ว ให้คลิกปุ่ม 🕒 มันทึก หน้าต่างกรอกข้อมูลจะหายไป ้และข้อมูลจะถูกบันทึกเข้าไปในระบบ <u>โดยไม่จำเป็น</u>ต้องเลื่อนหน้าจอลงไปคลิกปุ่ม บันทึกข้อมูลคู่มือสำหรับประชาชน ที่อยู่ด้านล่างอีก

### 2.1.3.9 การสร้าง/แก้ไขคู่มือสำหรับประชาชน - ค่าธรรมเนียม

| ข่าธรรมเนียม | 1 | 🕇 เพิ่มรายการเ | ค่าธรรมเนียม 🔷 ปรับปรุงการเรียงลำดับ 3 | actos autoritadas a subservação estas a subservação estas a subserva<br>Estas a subservação estas a subservação estas a subservação estas a subservação estas a subservação estas a subs | loogua bucashing contracting contracting c |
|--------------|---|----------------|----------------------------------------|----------------------------------------------------------------------------------------------------|----------------------------------------------------------------------------------------------------|
|              | 2 | ลำดับ          | รายละเอียดค่าธรรมเนียม                 | ค่าธรรมเนียม (บาท/ร้อยละ)                                                                                                    | คำสั่ง                                                                                                    |
|              |   | 1              | ไม่มีค่าธรรมเนียม                      | 0.00 บาท                                                                                                    | แก้ไข<br>๗ิ ลบ                                                                                                    |

 ให้ระบุค่าธรรมเนียมหรือค่าบริการที่ผู้ยื่นคำขอต้องชำระ โดยการเพิ่ม "ครั้งละหนึ่งรายการ / อัตรา" โดยคลิกที่ เมื่อคลิกจะมีหน้าต่าง "เพิ่มรายการค่าธรรมเนียม" ปรากฏขึ้นเพื่อให้กรอกข้อมูล

🕂 เพิ่มรายการค่าธรรมเนียม

nws

(1) + เพิ่มรายการค่าธรรมเนียม: เมื่อคลิกจะมีหน้าต่างสำหรับกรอกข้อมูลเปิดขึ้น

(2) คอลัมน์ลำดับ: หากมีเอกสารหลักฐานประกอบการยื่นคำขอมากกว่า 1 รายการ ผู้ใช้สามารถจัดลำดับได้ โดยใส่หมายเลขลำดับในช่อง

(3) ปุ่ม ปรับปรุงการเรียงลำดับ: 🗢 <sup>ปรับปรุงการเรียงลำดับ</sup> เมื่อใส่หมายเลขลำดับแล้ว ให้คลิกที่ปุ่มนี้เพื่อจัดเรียงลำดับตามหมายเลขที่กรอก

(4) คำสั่ง: ผู้ใช้งานสามารถสั่งแก้ไข โดยคลิกปุ่มแก้ไข <mark>แก้ไข</mark> หรือ ลบ 🖻 <sup>ลม</sup> รายการนั้นได้

### 2.1.3.9 การสร้าง/แก้ไขคู่มือสำหรับประชาชน - ค่าธรรมเนียม

| 🕂 เพิ่มรายการค่าธ               | ธรรมเนียม                           | × | เมื่อคลิกที่ปุ่ม + เพิ่มรายการค่าธรรมเนียม จะมีหน้าต่างเปิดขึ้นเพื่อกรอกข้อมูล                                                                                                    |
|---------------------------------|-------------------------------------|---|----------------------------------------------------------------------------------------------------|
| 1 รายละเอียดค่า<br>ธรรมเนียม *  |                                     |   | <ul> <li>(1) รายละเอียดค่าธรรมเนียม: ให้ใส่รายละเอียดค่าธรรมเนียมในแต่ละอัตรา</li> <li>(2) แสดงค่าธรรมเนียม: ให้คลิกเลือกหากต้องการแสดงค่าธรรมเนียม</li> <li>(3) กรณีค่าธรรมเนียมหน่วยเป็นร้อยละ: ให้คลิกช่อง "ใช้หน่วยค่าธรรมเนียมเป็นร้อยละ"</li> <li>(4) ค่าธรรมเนียม (มาก/ร้อยละ): ใส่ตัวเลขจำนวนอัตราค่าธรรมเนียม</li> </ul> |
| 2 แสดงค่าธรรมเนียม              | 🗹 เลือกหากต้องการแสดงค่าธรรมเนียม   |   | <ul> <li>(5) หมายเหตุ: ให้ใส่หมายเหตุเพิ่มเติม เกี่ยวกับค่าธรรมเนียมในอัตรานั้น ๆ</li> </ul>                                                                                                    |
| 3 ร้อยละ                        | 🗋 ใช้หน่วยค่าธรรมเนียมเป็นแบบร้อยละ |   | หลังจากกรอกข้อมูลครบถ้วนแล้ว ให้คลิกปุ่ม <mark>มันทึก</mark> หน้าต่างกรอกข้อมูลจะหายไป<br>และข้อมูลจะถูกบันทึกเข้าไปในระบบ <u>โดยไม่จำเป็น</u> ต้องเลื่อนหน้าจอลงไปคลิกปุ่ม<br>มันทึกข้อมูลค่มือสำหรับประชาชน ที่อย่ด้านล่างอีก                                                                                                   |
| 4 ค่าธรรมเนียม (บาท/<br>ร้อยละ) | 0                                   |   |                                                                                                    |
| 5 หมายเหตุ                      |                                     |   |                                                                                                    |
|                                 |                                     |   | _                                                                                                    |

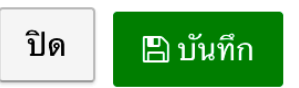

### 2.1.3.10 การสร้าง/แก้ไขคู่มือสำหรับประชาชน - ช่องทางการร้องเรียน

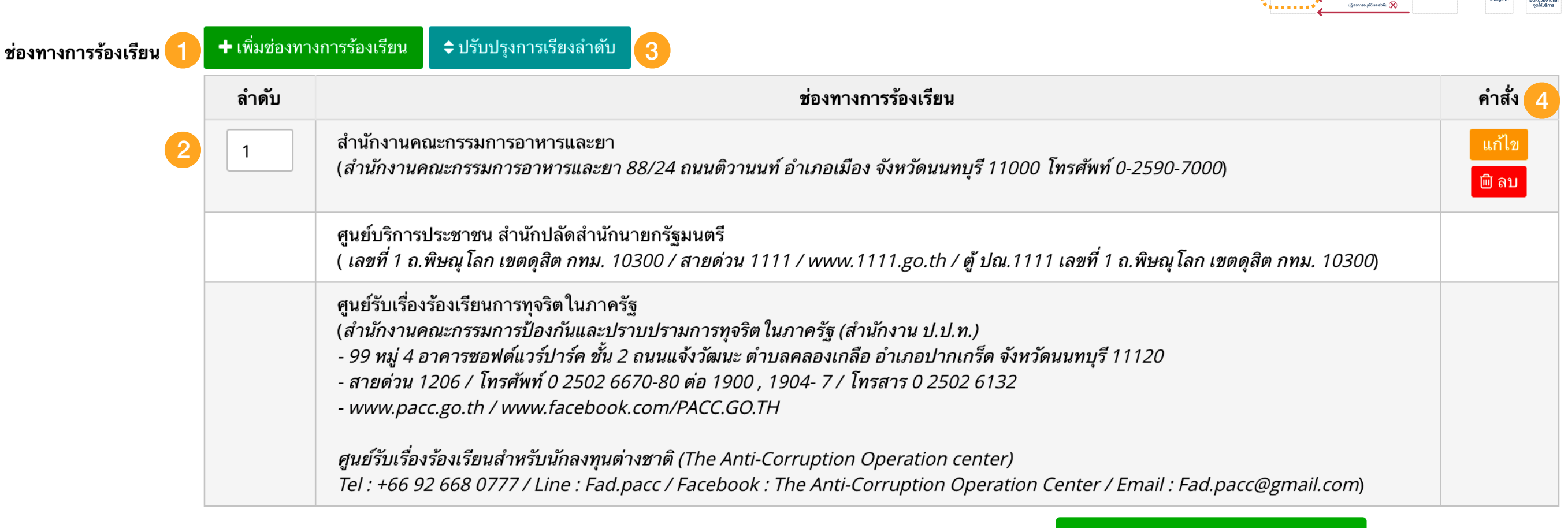

- ให้ระบุช่องทางการร้องเรียน / ให้ข้อเสนอะแนะ โดยการเพิ่ม "ครั้งละหนึ่งช่องทาง" โดยคลิกที่ + เพิ่มช่องทางการร้องเรียน เมื่อคลิกจะมีหน้าต่าง "เพิ่มช่องทางการร้องเรียน" ปรากฏขึ้นเพื่อให้กรอกข้อมูล
- (1) + เพิ่มช่องทางการร้องเรียน: เมื่อคลิกจะมีหน้าต่างสำหรับกรอกข้อมูลเปิดขึ้น
- (2) คอลัมน์ลำดับ: หากมีช่องทางการร้องเรียนมากกว่า 1 รายการ ผู้ใช้สามารถจัดลำดับได้ โดยใส่หมายเลขลำดับในช่อง
- (3) ปุ่ม ปรับปรุงการเรียงลำดับ: 🗘 ปรับปรุงการเรียงลำดับ เมื่อใส่หมายเลขลำดับแล้ว ให้คลิกที่ปุ่มนี้เพื่อจัดเรียงลำดับตามหมายเลขที่กรอก
- (**4**) คำสั่ง: ผู้ใช้งานสามารถสั่งแก้ไข โดยคลิกปุ่มแก้ไข แก้ไข หรือ ลบ 🖻 <sup>ลม</sup> รายการนั้นได้

ระบบได้ทำการเพิ่มช่องทางการร้องเรียนเป็นค่าปกติไว้สองช่องทางแล้ว ได้แก่ ศูนย์บริการประชาชน 1111 และ ศูนย์รับเรื่องร้องเรียนการทุจริตในภาครัฐ

2.1.3.10 การสร้าง/แก้ไขคู่มือสำหรับประชาชน - ช่องทางการร้องเรียน

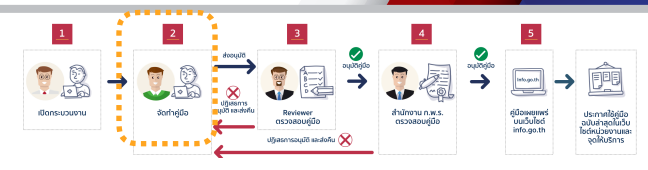

nus

+ เพิ่มซ่องทางการร้องเรียน
 มี่อคลิกที่ปุ่ม + เพิ่มซ่องทางการร้องเรียน จะมีหน้าต่างเปิดขึ้นเพื่อกรอกข้อมูล
 1) ช่องทางการร้องเรียน (1) ช่องทางการร้องเรียน: ให้กรอกชื่อของช่องทางการร้องเรียน
 (2) หมายเหตุ
 (3) พมายเหตุ
 พมายเหตุ
 พลายเหตุ
 พลายเหตุ
 พลายเหตุ
 พลายเหตุ
 พลายเหตุ
 พลายเหตุ
 พลายเหตุ
 พลายเหตุ
 พลายเหตุ
 พลายเหตุ
 พลายเหตุ
 พลายเหตุ
 พลายเหตุ
 พลายเหตุ
 พลายเหตุ
 พลายเหตุ
 พลายเหตุ
 พลายเหตุ
 พลายเหตุ
 พลายเหตุ
 พลายเหตุ
 พลายเหตุ
 พลายเหตุ
 พลายเหตุ
 พลายเหตุ
 พลายเหตุ
 พลายเหตุ
 พลายเหตุ
 พลายเหตุ
 พลายเหตุ
 พลายเหตุ
 พลายเหตุ
 พลงจากกรอกข้อมูลครบถ้วนแล้ว ให้คลิกปุ่ม 
 พลงพลางการอองไปคลิกปุ่ม 
 พลงองกางการร้องเรียน
 พลงองกางการร้องเรียน
 พลงองกางการร้องเรียน
 พลงจากกรอกข้อมูลครบถ้วนแล้ว ให้คลิกปุ่ม 
 พลงองกางการอองไปคลิกปุ่ม 
 พลงองกางการของเสียนหน้าจอลงไปคลิกปุ่ม 
 พลงองกางการของเสียนหรางกางการของกางกางการของเสียนหน้าจอลงไปคลิกปุ่ม

#### ขอให้เรียงลำดับช่องทางการร้องเรียน ดังนี้

- ร้องเรียนที่หน่วยงานของท่านทั้งติดต่อด้วยตนเอง/ไปรษณีย์ให้กรอกชื่อหน่วยงาน อาคาร ชั้น เลขที่ ซอย ถนน ตำบล/แขวง อำเภอ/เขต จังหวัด รหัสไปรษณีย์
- ร้องเรียนที่ศูนย์รับเรื่องร้องเรียนประจำกระทรวงของท่าน (ถ้ามี)
- ร้องเรียนผ่านช่องทางเว็บไซท์ให้กรอกที่อยู่ของเว็บไซท์ หน้ารับเรื่องร้องเรียน
- ร้องเรียนผ่านช่องทางโทรศัพท์ให้กรอกเบอร์โทรศัพท์
- ร้องเรียนผ่านอีเมล์ให้กรอกอีเมล์

### 2.1.3.11 การสร้าง/แก้ไขคู่มือสำหรับประชาชน - เพิ่มแบบฟอร์ม ตัวอย่าง หรือคู่มือการกรอก

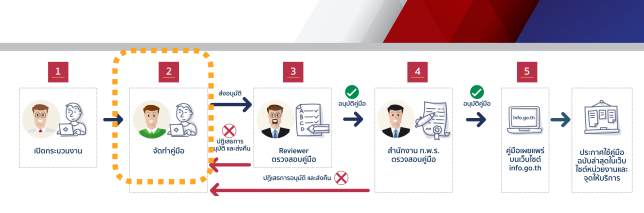

nws

แบบฟอร์ม ตัวอย่าง และคู่มือ

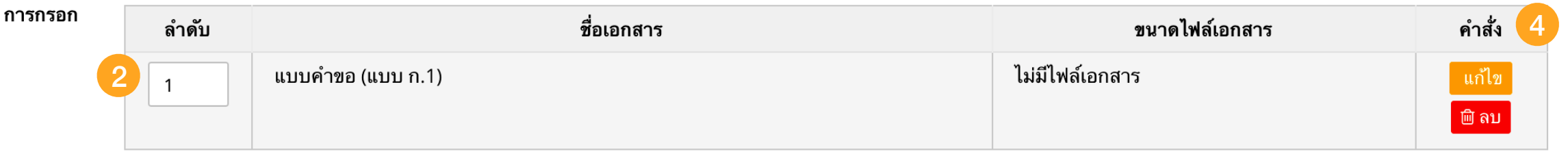

- ให้ระบุแบบฟอร์ม ตัวอย่าง หรือคู่มือการกรอกแบบฟอร์ม โดยการเพิ่ม "ครั้งละหนึ่งรายการ" โดยคลิกที่ +เพิ่มแบบฟอร์ม ตัวอย่าง และคู่มือการกรอก เมื่อคลิกจะมีหน้าต่าง "เพิ่มช่องทางการร้องเรียน" ปรากฏขึ้นเพื่อให้กรอกข้อมูล
- (1) + เพิ่มแบบฟอร์ม ตัวอย่าง และคู่มือการกรอก: เมื่อคลิกจะมีหน้าต่างสำหรับกรอกข้อมูลเปิดขึ้น

🕇 เพิ่มแบบฟอร์ม ตัวอย่าง และคู่มือการกรอก

(2) คอลัมน์ลำดับ: หากมีแบบฟอร์ม ตัวอย่างแบบฟอร์ม และคู่มือการกรอกมากกว่า 1 รายการ ผู้ใช้สามารถจัดลำดับได้ โดยใส่หมายเลขลำดับในช่อง

🗢 ปรับปรุงการเรียงลำดับ

**(3) ปุ่ม ปรับปรุงการเรียงลำดับ:** 🗘 🗘 <sup>ไร้มปรุงการเรียงลำดับ</sup> เมื่อใส่หมายเลขลำดับแล้ว ให้คลิกที่ปุ่มนี้เพื่อจัดเรียงลำดับตามหมายเลขที่กรอก

(**4**) คำสั่ง: ผู้ใช้งานสามารถสั่งแก้ไข โดยคลิกปุ่มแก้ไข <mark>แก้ไข</mark> หรือ ลบ <u> สม</u> รายการนั้นได้

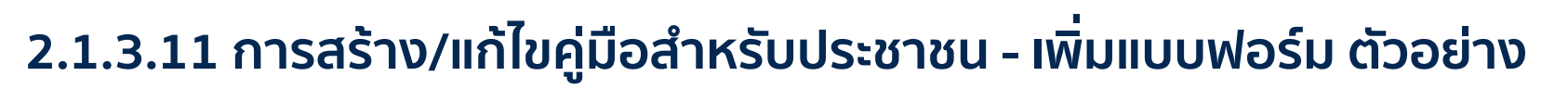

| 1 ชื่อเอกสาร *     | แบบฟอร์มยื่นคำขอ (แบบ ก.1)            |     |         |
|--------------------|---------------------------------------|-----|---------|
| อัพโหลดไฟล์เอกสาร  | 🗹 ใช้ลิงค์ไฟล์เอกสาร                  |     |         |
| 2                  | กรุณากรอกลิงค์ไฟล์เอกสาร              |     |         |
| หมายเหตุ           |                                       |     |         |
|                    |                                       | ปิด | 🖪 ບັນທີ |
| าเพิ่มแบบฟอร์ม ตัว | ออย่าง และคู่มือการกรอก               |     |         |
| ชื่อเอกสาร *       | แบบฟอร์มยื่นคำขอ (แบบ ก.1)            |     |         |
| อัพโหลดไฟล์เอกสาร  | 🗆 ใช้ลิงค์ไฟล์เอกสาร                  |     |         |
| 3                  | 🌲 คลิก เพื่ออัพโหลดไฟล์เอกสารตัวอย่าง |     |         |
| หมายเหตุ           |                                       |     |         |
|                    |                                       |     |         |

เมื่อคลิกที่ปุ่ม + เพิ่มแบบฟอร์ม ตัวอย่าง และคู่มือการกรอก จะมีหน้าต่างเปิดขึ้นเพื่อกรอกข้อมูล

- (1) ชื่อเอกสาร: ให้กรอกชื่อของแบบฟอร์ม
- (2) อัพโหลดไฟล์เอกสาร: ผู้ใช้งานสามารถเลือกว่าจะอัพโหลดไฟล์เอกสาร หรือใช้ลิงค์ไฟล์ เอกสาร
  - หากคลิกเลือกใช้ลิงค์ไฟล์เอกสาร จะมีช่องให้กรอก URL ของเอกสาร
  - หากไม่คลิกเลือก จะมีปุ่มให้คลิกเพื่ออัพโหลดไฟล์เอกสาร

#### 🏦 คลิก เพื่ออัพโหลดไฟล์เอกสารตัวอย่าง

ไฟล์เอกสาร สามารถอัพโหลดได้ทั้งรูปแบบ PDF, JPG, DOCX
 (3) หมายเหตุ: สามารถระบุรายละเอียดเพิ่มเติมได้

หลังจากกรอกข้อมูลครบถ้วนแล้ว ให้คลิกปุ่ม <sup>ม<sub>ันทึก</sub> หน้าต่างกรอกข้อมูลจะหายไป และข้อมูลจะถูกบันทึกเข้าไปในระบบ <u>โดยไม่จำเป็น</u>ต้องเลื่อนหน้าจอลงไปคลิกปุ่ม บันทึกข้อมูลคู่มือสำหรับประชาชน ที่อยู่ด้านล่างอีก</sup>

#### 2.1.3.12 การสร้าง/แก้ไขคู่มือสำหรับประชาชน - หมายเหตุ

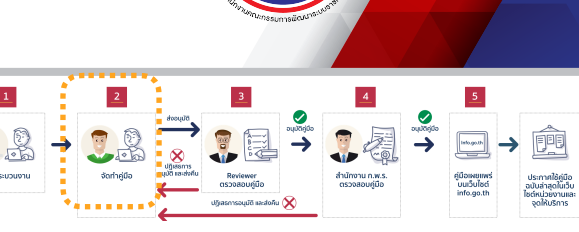

ึกพร

| 9.09 | 106   | 2 2 2 | 2 m |
|------|-------|-------|-----|
| n 4  | J   7 | 11.1  | 19  |
|      |       |       |     |

| Styles | • | Format | • | 8 | <b>%</b> 6 | (Ē) ( |  | ¢â | В | I S | - <b>I</b> _× | 1= | •= | : ≡ <b>:</b> | E   99 | 69 | <b>e</b> z |  |  |
|--------|---|--------|---|---|------------|-------|--|----|---|-----|---------------|----|----|--------------|--------|----|------------|--|--|
|        |   |        |   |   |            |       |  |    |   |     |               |    |    |              |        |    |            |  |  |
|        |   |        |   |   |            |       |  |    |   |     |               |    |    |              |        |    |            |  |  |
|        |   |        |   |   |            |       |  |    |   |     |               |    |    |              |        |    |            |  |  |
|        |   |        |   |   |            |       |  |    |   |     |               |    |    |              |        |    |            |  |  |
|        |   |        |   |   |            |       |  |    |   |     |               |    |    |              |        |    |            |  |  |
|        |   |        |   |   |            |       |  |    |   |     |               |    |    |              |        |    |            |  |  |

ด้านล่าง

ผู้ใช้สามารถใส่รายละเอียดอื่น ๆ ในช่องหมายเหตุได้ โดยเครื่องมือด้านบนทำงานเช่นเดียวกันกับส่วนหลักเกณฑ์ เงื่อนไข

หากต้องการบันทึกข้อมูล ให้เลื่อนลงไปคลิก 🖪 บันทึกข้อมูลคู่มือสำหรับประชาชน

© สงวนลิขสิทธิ์ พ.ศ. 2562 สำนักงานคณะกรรมการพัฒนาระบบราชการ

| ขั้นตอนการจั                      |                            | <b>Inus</b>        |                    |                                   |      |  |  |  |
|-----------------------------------|----------------------------|--------------------|--------------------|-----------------------------------|------|--|--|--|
| 2.1.3.13 การสร้<br>และการส่งคำขอส | าง/แก้ไขคู่มือส<br>อนุมัติ | สำหรับประชาชน - Lo | og การบันทึก       | 1                                 | 3    |  |  |  |
| สร้างโดยสมาชิ <b>ก</b>            | 畠 สมศักดิ์ ทดสอบ           |                    |                    |                                   |      |  |  |  |
| วันที่สร้างข้อมูล                 | <b>∰</b> 23 เมษายน 2562 เ  | วลา 13:44 น.       |                    |                                   |      |  |  |  |
| แก้ไขโดยสมาชิก                    | 붬 สมศักดิ์ ทดสอบ           |                    |                    |                                   |      |  |  |  |
| วันที่แก้ไขข้อมูลล่าสุด           | <b>ऻऻ1</b> 09 พฤษภาคม 256  | 2 เวลา 16:11 น.    |                    |                                   |      |  |  |  |
|                                   |                            |                    | 🕑 ขออนุมัติเผยแพร่ | 🖺 บันทึกข้อมูลคู่มือสำหรับประชาชน | กลับ |  |  |  |
| ประวัติการเปลี่ยนสถานะ            |                            |                    |                    |                                   |      |  |  |  |
| วัน/เวลา                          | สถานะ                      | ผู้ดำเนินการ       |                    | เหตุผล                            |      |  |  |  |
|                                   |                            |                    |                    |                                   |      |  |  |  |

ระบบจะบันทึกข้อมูลการเปลี่ยนแปลงของคู่มือประชาชนไว้ด้านล่าง รวมทั้งประวัติการเปลี่ยนสถานะ

เมื่อกรอกข้อมูลเสร็จสิ้นและต้องการส่งคู่มือประชาชนให้ผู้อนุมัติ (Reviewer) ให้คลิกที่ปุ่ม 🗹 ขออนุมัติเผยแพร่ คู่มือของผู้ใช้งานจะไปปรากฎในหน้าจอ ของผู้อนุมัติ เพื่อรอการอนุมัติ

| ขั้นตอนการจั                      |                            | <b>Inus</b>        |                    |                                   |      |  |  |  |
|-----------------------------------|----------------------------|--------------------|--------------------|-----------------------------------|------|--|--|--|
| 2.1.3.13 การสร้<br>และการส่งคำขอส | าง/แก้ไขคู่มือส<br>อนุมัติ | สำหรับประชาชน - Lo | og การบันทึก       | 1                                 | 3    |  |  |  |
| สร้างโดยสมาชิ <b>ก</b>            | 畠 สมศักดิ์ ทดสอบ           |                    |                    |                                   |      |  |  |  |
| วันที่สร้างข้อมูล                 | <b>∰</b> 23 เมษายน 2562 เ  | วลา 13:44 น.       |                    |                                   |      |  |  |  |
| แก้ไขโดยสมาชิก                    | 붬 สมศักดิ์ ทดสอบ           |                    |                    |                                   |      |  |  |  |
| วันที่แก้ไขข้อมูลล่าสุด           | <b>ऻऻ1</b> 09 พฤษภาคม 256  | 2 เวลา 16:11 น.    |                    |                                   |      |  |  |  |
|                                   |                            |                    | 🕑 ขออนุมัติเผยแพร่ | 🖺 บันทึกข้อมูลคู่มือสำหรับประชาชน | กลับ |  |  |  |
| ประวัติการเปลี่ยนสถานะ            |                            |                    |                    |                                   |      |  |  |  |
| วัน/เวลา                          | สถานะ                      | ผู้ดำเนินการ       |                    | เหตุผล                            |      |  |  |  |
|                                   |                            |                    |                    |                                   |      |  |  |  |

ระบบจะบันทึกข้อมูลการเปลี่ยนแปลงของคู่มือประชาชนไว้ด้านล่าง รวมทั้งประวัติการเปลี่ยนสถานะ

เมื่อกรอกข้อมูลเสร็จสิ้นและต้องการส่งคู่มือประชาชนให้ผู้อนุมัติ (Reviewer) ให้คลิกที่ปุ่ม 🗹 ขออนุมัติเผยแพร่ คู่มือของผู้ใช้งานจะไปปรากฎในหน้าจอ ของผู้อนุมัติ เพื่อรอการอนุมัติ

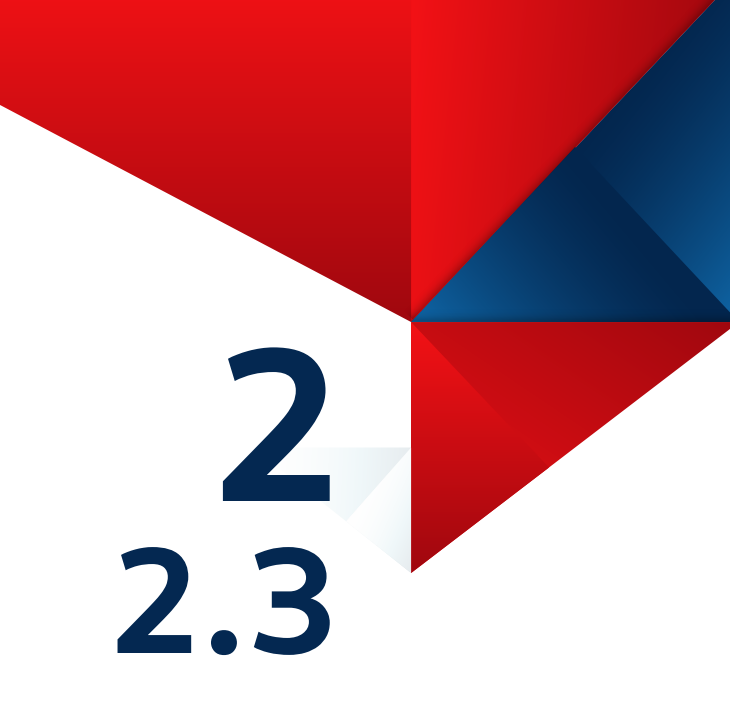

# ส่วนที่ 2 ตอนที่ 3 ขั้นตอนการอนุมัติคู่มือสำหรับประชาชน

ก่อนการเข้าใช้งานระบบ โปรดอ่านคู่มือการใช้งานระบบสารสนเทศฯ ส่วนที่ 1 ก่อน

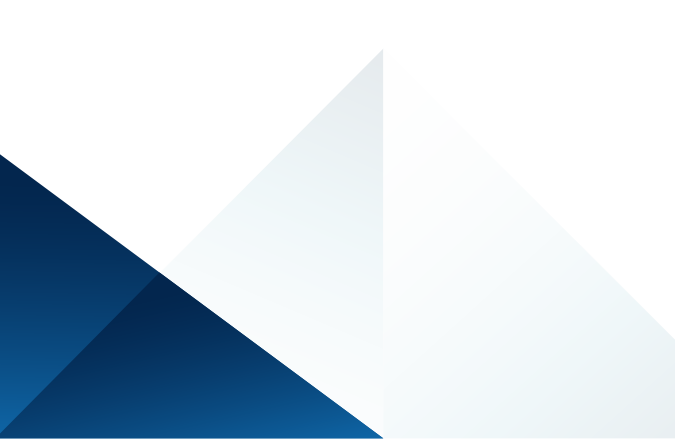

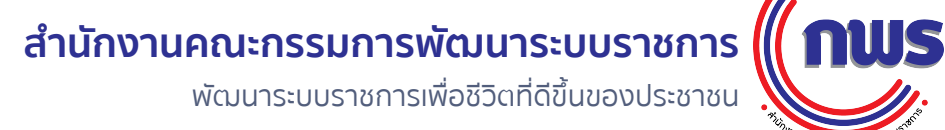

### <u>3</u> ขั้นตอนการจัดทำและอนุมัติคู่มือสำหรับประชาชน

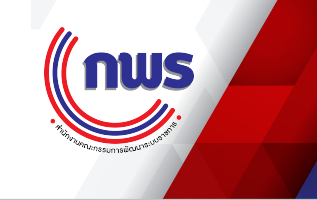

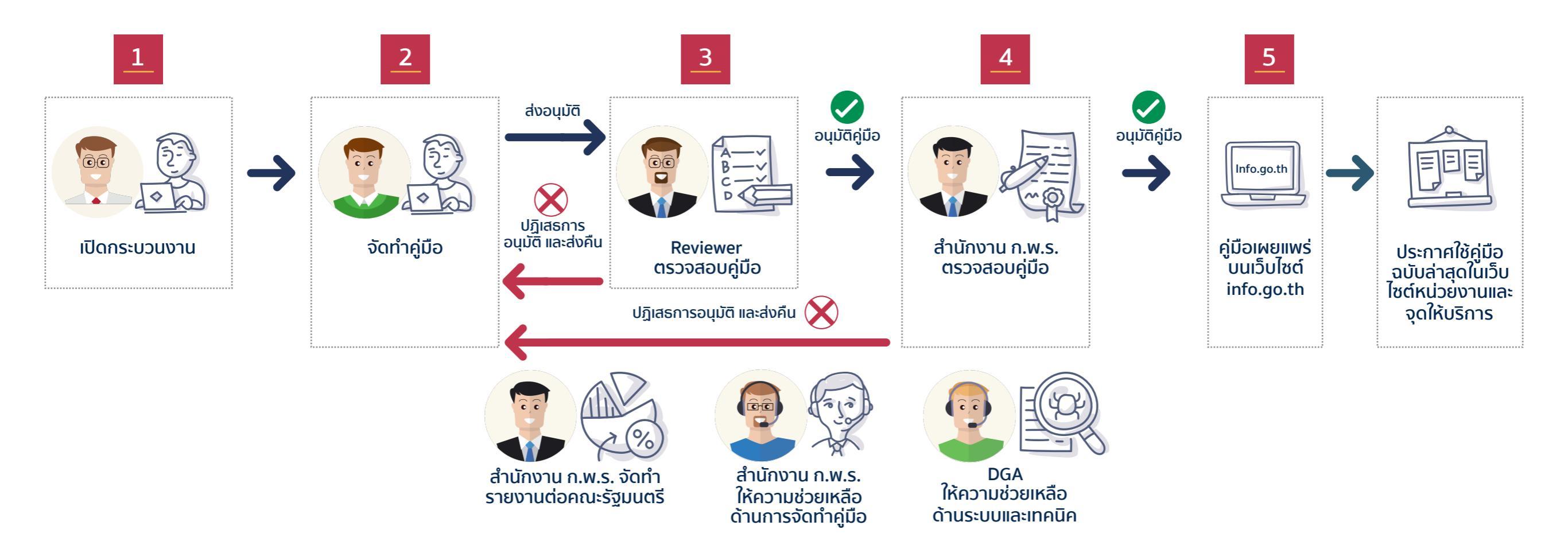

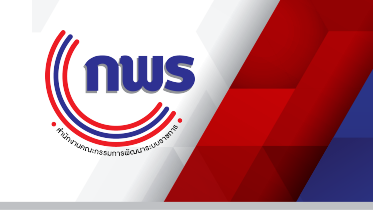

#### 2.1.1.1 การเข้าสู่ระบบ

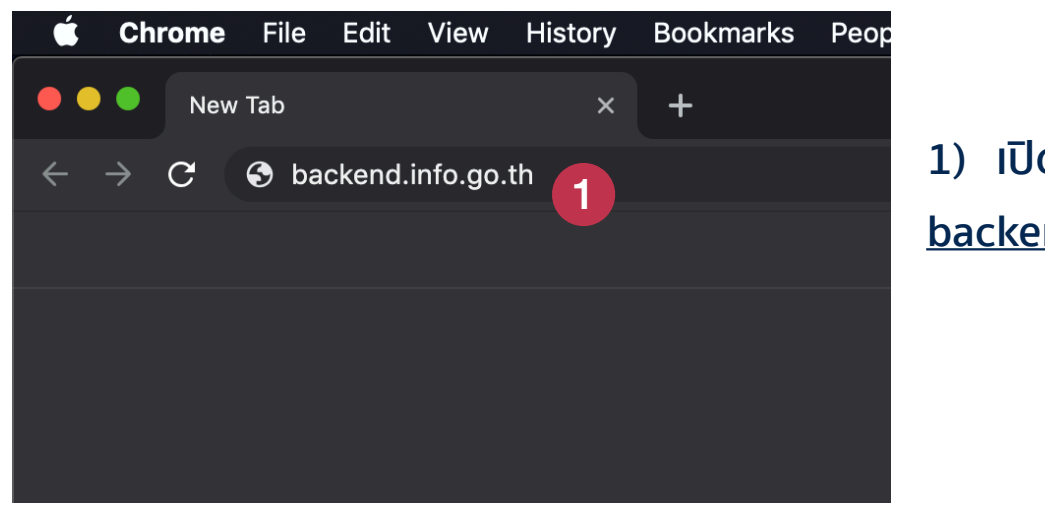

1)ເປັດໂປຣແกรม Chrome ແລ້ວพิมพ์ URL <u>backend.info.go.th</u>

| •••                             | 🗋 เข้าสู่ระบบ - ระบบศูนย์กลางข้อมูลคู่ 🗙 | +            |           |                |     |  |
|---------------------------------|------------------------------------------|--------------|-----------|----------------|-----|--|
| $\leftrightarrow \rightarrow 0$ | C https://backend.info.go.th/A           | ccount/Login | <b>0-</b> | त्र) <b>वि</b> | • • |  |

| เข้าสู่ระบบ                                              |             |  |
|----------------------------------------------------------|-------------|--|
| ชื่อผู้ใช้งาน                                            |             |  |
| infouser1@fda.moph.go.th                                 | 2           |  |
| รหัสผ่าน                                                 |             |  |
|                                                          |             |  |
| 🗌 จดจำการใช้งาน                                          | ลืมรหัสผ่าน |  |
| <ul> <li>จดจำการใช้งาน</li> <li>•) เข้าส่ระบบ</li> </ul> | ลืมรทัสผ่   |  |

ระบบศูนย์กลางข้อมูลคู่มือสำหรับประชาชน สงวนลิขสิทธิ์ © 2562

2) กรอก Username และ Password ที่ได้รับ จากสำนักงาน ก.พ.ร.

# <u>3</u> ขั้นตอนการอนุมัติคู่มือสำหรับประชาชน

### 2.1.3.13 การค้นหาคู่มือสำหรับประชาชนที่รอการอนุมัติ

🚱 กระดานสรุปกิจกรรม × + https://backend.info.go.th/BackOffice/Dashboard С  $\leftarrow$ ศูนย์กลางข้อมูลคู่มือสำหรับประชาชน infouser2@fda.moph.go.th (สำนักงานคณะกรรมการอาหารและยา) 🕇 หน้าแรก ยินดีต้อนรับคุณ infouser2@fda.moph.go.th กลับเข้าสู่ระบบ กระบวนงาน สถานะคู่มือสำหรับประชาชน คู่มือสำหรับประชาชน 2 115 20 320 0 คู่มือสำหรับประชาชน คู่มือสำหรับประชาชนที่รอ 3 การอนุมัติ 15 559 2 87 ปฏิเสธการอนุมัติขั้นที่ 1 ปฏิเสธการอนุมัติขั้นที่ 2 ้คู่มือสำหรับประชาชนทั้งหมด คู่มือประชาชนล่าสุด วันที่สร้าง ค่มือสำหรับประชาชน # [สำเนาคู่มือประชาชน] การยื่นคำขอจดแจ้งเครื่องสำอาง กรณีไม่เป็นไปตามหลักเกณฑ์การพิจารณาการจดแจ้งเครื่องสำอาง 02/05/2562 14:46 1. 02 พ.ค. 2562 [สำเนาคู่มือประชาชน] การจัดทำคู่มือการใช้งานระบบสารสนเทศ 23/04/2562 13:44 2. 23 เม.ย. 2562 [คู่มือใหม่] การยื่นคำขอจดแจ้งเครื่องสำอางกรณีต้องส่งฉลากประกอบการพิจารณา 18/04/2562 15:35 3. 18 เม.ย. 2562 [คู่มือใหม่] การออกใบแทนใบรับจดแจ้งเครื่องสำอาง 12/03/2562 14:13 12 มี.ค. 2562 4. สำเนาคู่มือประชาชน 07/03/2019 15:37 07 มี.ค. 2562 5

https://backend.info.go.th/BackOffice/CitizenGuide/Pending

- (1) ตรวจสอบชื่อ นามสกุลหลังจาก log in
- (2) คลิกที่เมนู "คู่มือสำหรับประชาชน"
- (3) คลิกเลือก "คู่มือสำหรับประชาชนที่รอการอนุมัติ"

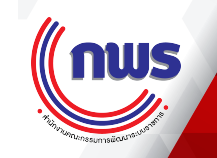

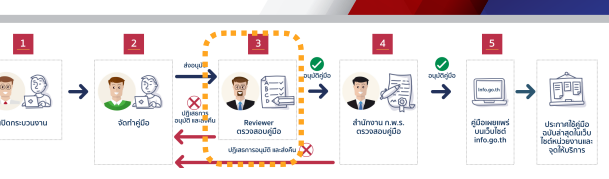

# 3 ขั้นตอนการอนุมัติคู่มือสำหรับประชาชน

2.1.3.13 การค้นหาคู่มือสำหรับประชาชนที่รอการอนุมัติ

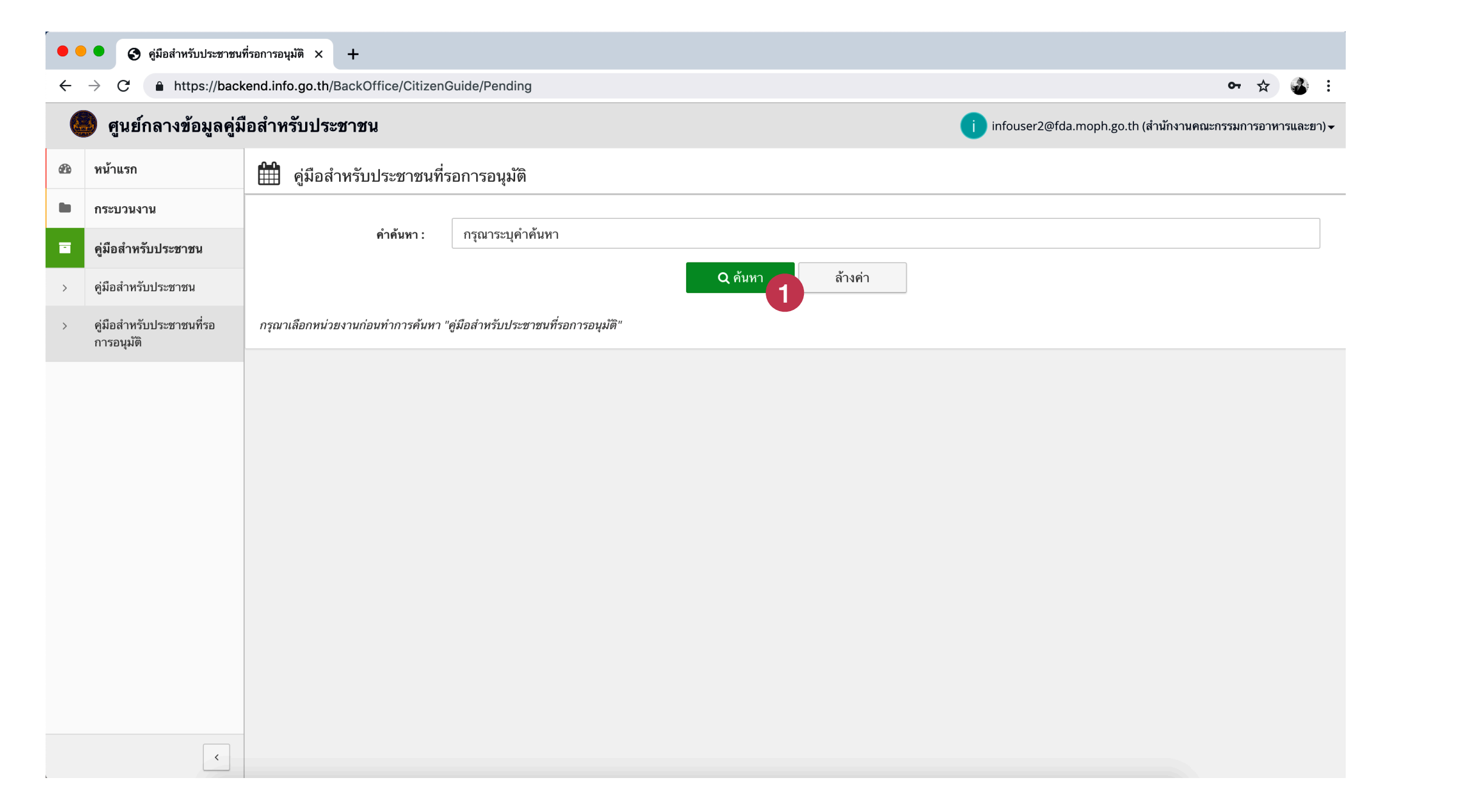

(1) คลิกที่ปุ่ม "ค้นหา" ระบบจะแสดงคู่มือที่ผู้อนุมัติที่ใช้บัญชี้นี้สามารถอนุมัติคู่มือสำหรับประชาชนได้

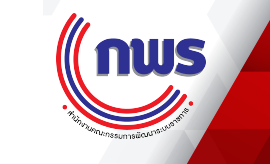

**? .** 

**→** <u>Ê</u>

# 3 ขั้นตอนการอนุมัติคู่มือสำหรับประชาชน

### 2.1.3.13 การค้นหาคู่มือสำหรับประชาชนที่รอการอนุมัติ

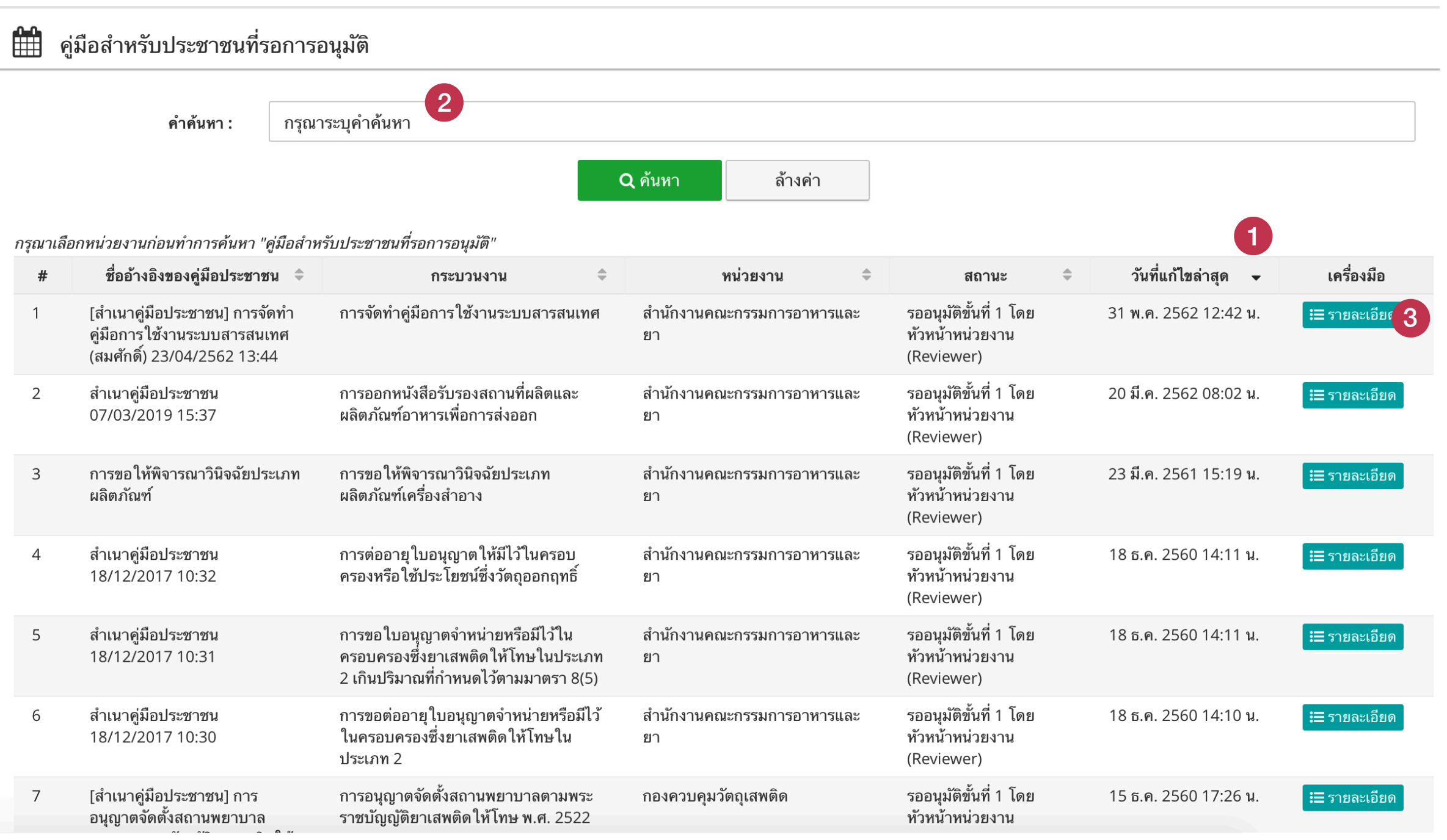

(1) คลิกที่แถบ "วันที่แก้ไขล่าสุด" เพื่อให้ระบบช่วยจัดเรียงลำดับของคู่มือเพื่อให้ง่ายต่อการค้นหา

(2) ผู้ใช้งานสามารถใส่คำค้นหา เช่น ชื่อคู่มือ หรือคำค้นอื่น ๆ ที่ตกลงกันไว้กับผู้จัดทำคู่มือก็ได้ เช่น ตกลงกับผู้จัดทำให้ใส่ชื่อไว้ด้วยในช่อง

"ชื่ออ้างอิงสำหรับคู่มือประชาชน" ขณะจัดทำคู่มือ ก็สามารถใช้ชื่อผู้จัดทำค้นหาได้

(3) เมื่อพบ คู่มือสำหรับประชาชน ที่ต้องการแล้วให้คลิกปุ่ม "รายละเอียด"

© สงวนลิขสิท<sup>ุ</sup>ธิ์ พ.ศ. 2562 สำนักงานคณะกรรมการพัฒนาระบบราชการ

nus

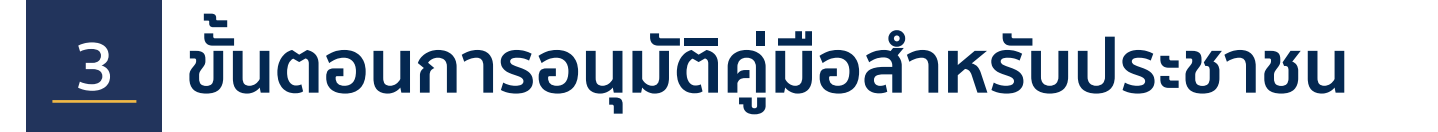

2.1.3.13 การอนุมัติ / ปฏิเสธ คู่มือสำหรับประชาชน

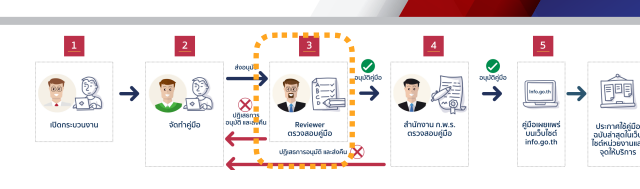

ึกพร

ุ๋ณ การจัดทำคู่มือการใช้งานระบบสารสนเทศ

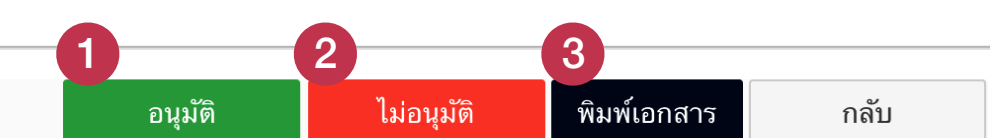

| กระบวนงาน                |                                            |  |  |  |  |  |
|--------------------------|--------------------------------------------|--|--|--|--|--|
| หน่วยงานที่เป็นเจ้าของ   | สำนักงานคณะกรรมการอาหารและยา               |  |  |  |  |  |
| ประเภทของงานบริการ *     | กระบวนงานบริการที่เบ็ดเสร็จในหน่วยเดียว    |  |  |  |  |  |
| หมวดหมู่กระบวนงาน *      | อนุญาต/ออก ใบอนุญาต/รับรอง                 |  |  |  |  |  |
| กฎหมายที่ให้อำนาจอนุญาต  | 1. ทดสอบการจัดทำคู่มือ                     |  |  |  |  |  |
| กฎหมายที่ระบุระยะเวลา    | ไม่มี ระยะเวลาที่กำหนดตามกฎหมาย 0 วันทำการ |  |  |  |  |  |
| ระดับผลกระทบ *           | บริการที่มีความสำคัญด้านเศรษฐกิจ/สังคม     |  |  |  |  |  |
| พื้นที่ให้บริการ         | ส่วนกลาง                                   |  |  |  |  |  |
| จำนวนเฉลี่ยต่อเดือน *    | 0 จำนวนคำขอที่มากที่สุด * 0                |  |  |  |  |  |
| จำนวนคำขอที่น้อยที่สุด * | 0                                          |  |  |  |  |  |

้ผู้อนุมัติทำการตรวจคู่มือทั้งหมดก่อน และสามารเลือกดำเนินการได้โดย

(1) อนุมัติคู่มือเพื่อส่งสำนักงาน ก.พ.ร.

(2) ไม่อนุมัติคู่มือ และส่งคืนไปยังเจ้าหน้าที่

(3) พิมพ์คู่มือในรูปแบบเอกสาร ระบบจะให้ไฟล์ DOCX สำหรับดาวน์โหลด

# <u>3</u> ขั้นตอนการอนุมัติคู่มือสำหรับประชาชน

### 2.1.3.13 การค้นหาคู่มือสำหรับประชาชนที่รอการอนุมัติ

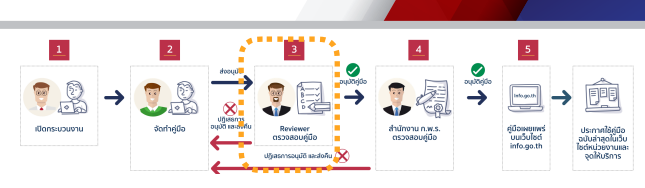

nws

| อลาหรบบระชาชน           | 🔲 infouser2@fda.moph.go.th (สานักงานคณะกรรมการอา |                             |
|-------------------------|--------------------------------------------------|-----------------------------|
| 🛗 การจัดทำคู่มือการใ    | กรุณายืนยันการปฏิเสธ ×                           |                             |
|                         | เหตุผลในการปฏิเสธ                                | ดิ ไม่อนุมัติ พิมพ์เอกสาร ก |
| กระบวนงาน               |                                                  |                             |
| หน่วยงานที่เป็นเจ้าของ  | 1                                                |                             |
| ประเภทของงานบริการ *    | ปิด ยืนยัน                                       |                             |
| หมวดหมู่กระบวนงาน *     | อนุญาต/ออกใบอนุญาต/รับรอง                        |                             |
| กฎหมายที่ให้อำนาจอนุญาต | 1. ทดสอบการจัดทำคู่มือ                           |                             |
| กฎหมายที่ระบุระยะเวลา   | ไม่มี ระยะเวลาที่กำหนดตามกฎหมาย 0 วันทำการ       |                             |

หากผู้อนุมัติต้องการปฏิเสธ (reject) คู่มือ จะมีหน้าต่างให้กรอก "เหตุผลการปฏิเสธคู่มือ" ขึ้นมา โดยผู้อนุมัติกรอกเหตุผลที่จะปฏิเสธคู่มือ ซึ่งข้อมูลนี้จะถูกบันทึกไว้ในประวัติการเปลี่ยนแปลงคู่มือด้วย

# <u>3</u> ขั้นตอนการอนุมัติคู่มือสำหรับประชาชน

| 2.1.3.13 การค้นหาคู่มือสำหรับประชาชนที่รอการอนุมัติ |                                              |                                                                       |                                                                      |                 |  |  |  |  |
|-----------------------------------------------------|----------------------------------------------|-----------------------------------------------------------------------|----------------------------------------------------------------------|-----------------|--|--|--|--|
|                                                     | 🛡 🔍 🌀 คู่มือสำหรับประชาชนที่รอการอนุมัติ 🗙 🕂 |                                                                       |                                                                      |                 |  |  |  |  |
| ÷                                                   | → C 🌲 https://back                           | kend.info.go.th/BackOffice/Citizen                                    | 아 ☆ 🍪 :                                                              |                 |  |  |  |  |
|                                                     | 👂 ศูนย์กลางข้อมูลคู่มี                       | ไอสำหรับประชาชน                                                       | infouser2@fda.moph.go.th (สำนักงานคณะกรรมการอาหารและยา) <del>√</del> |                 |  |  |  |  |
| æ                                                   | หน้าแรก                                      | 🏥 คู่มือสำหรับประชาชนที่รอการอนุมัติ                                  |                                                                      |                 |  |  |  |  |
|                                                     | กระบวนงาน                                    |                                                                       | [                                                                    |                 |  |  |  |  |
|                                                     | คู่มือสำหรับประชาชน                          | คำคันหา :                                                             | กรุณาระบุคำค้นหา                                                     |                 |  |  |  |  |
| >                                                   | คู่มือสำหรับประชาชน                          |                                                                       |                                                                      | Q ค้นหา ล้างค่า |  |  |  |  |
| >                                                   | คู่มือสำหรับประชาชนที่รอ<br>การอนุมัติ       | กรุณาเลือกหน่วยงานก่อนทำการค้นหา "คู่มือสำหรับประชาชนที่รอการอนุมัติ" |                                                                      |                 |  |  |  |  |
|                                                     |                                              |                                                                       |                                                                      |                 |  |  |  |  |
|                                                     |                                              |                                                                       |                                                                      |                 |  |  |  |  |
|                                                     |                                              |                                                                       |                                                                      |                 |  |  |  |  |
|                                                     |                                              |                                                                       |                                                                      |                 |  |  |  |  |
|                                                     |                                              |                                                                       |                                                                      |                 |  |  |  |  |
|                                                     |                                              |                                                                       |                                                                      |                 |  |  |  |  |
|                                                     |                                              |                                                                       |                                                                      |                 |  |  |  |  |

เมื่ออนุมัติคู่มือเสร็จแล้ว จะกลับมายังหน้าเริ่มต้น

**M** nws
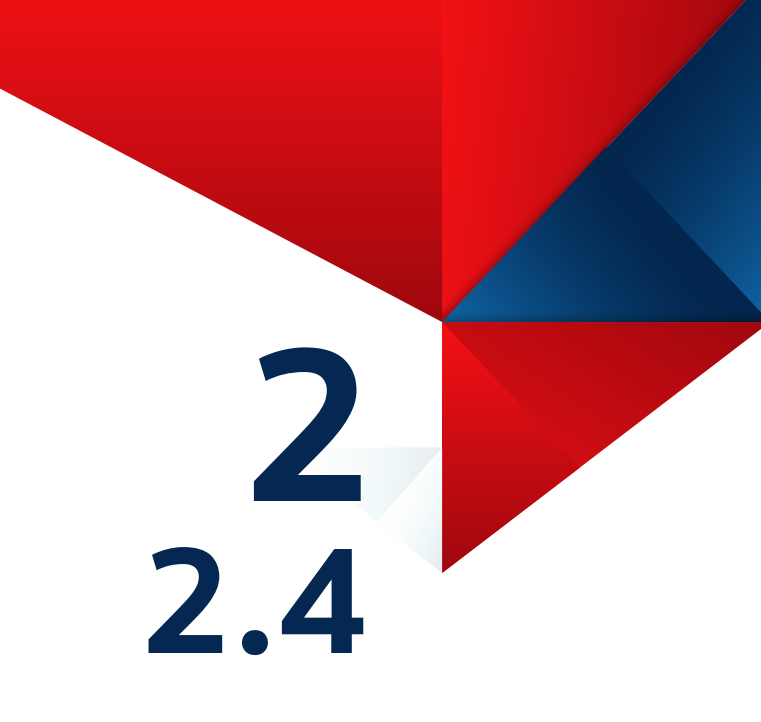

ส่วนที่ 2 ตอนที่ 4

# ขั้นตอนการอนุมัติคู่มือสำหรับประชาชน

# สำหรับสำนักงาน ก.พ.ร.

ก่อนการเข้าใช้งานระบบ โปรดอ่านคู่มือการใช้งานระบบสารสนเทศฯ ส่วนที่ 1 ก่อน

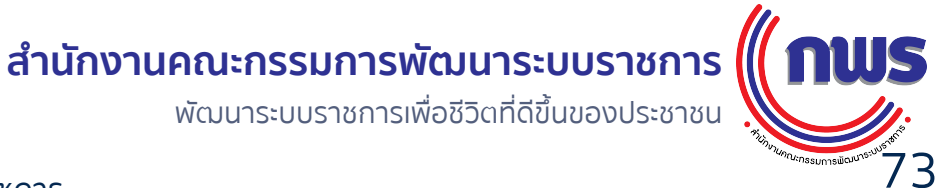

© สงวนลิขสิทธิ์ พ.ศ. 2562 สำนักงานคณะกรรมการพัฒนาระบบราชการ

### <u>4</u> ขั้นตอนการจัดทำและอนุมัติคู่มือสำหรับประชาชน

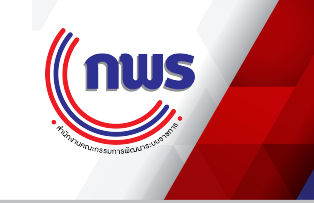

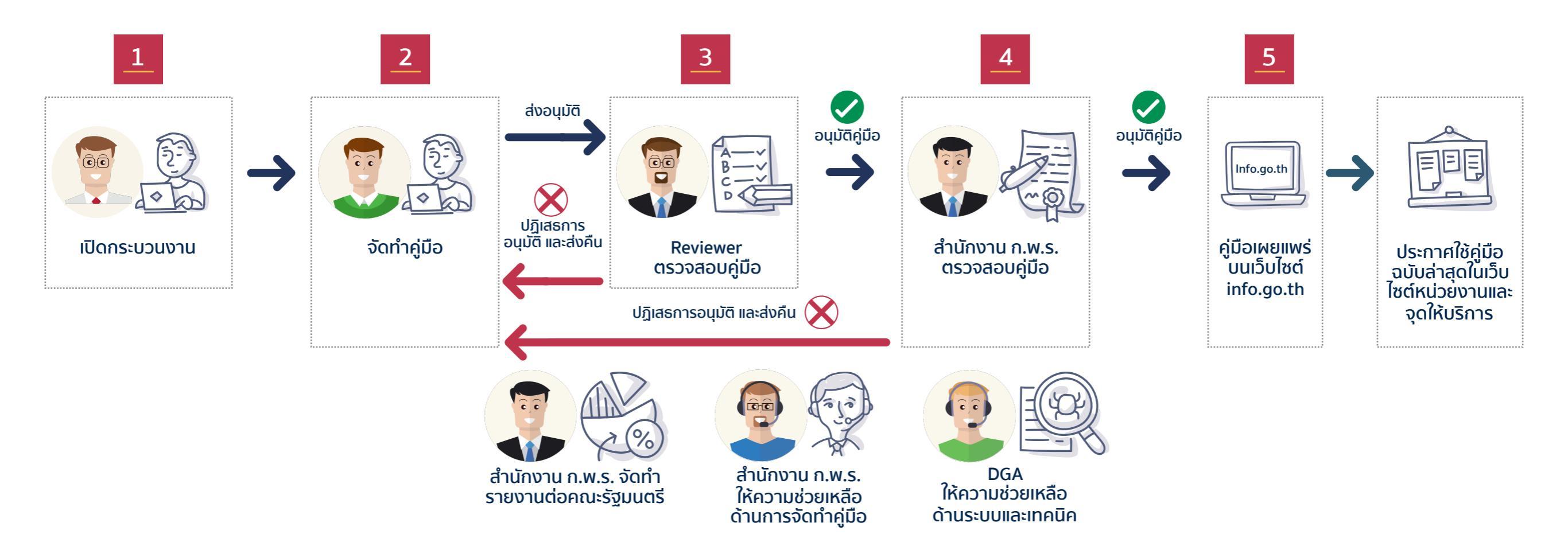

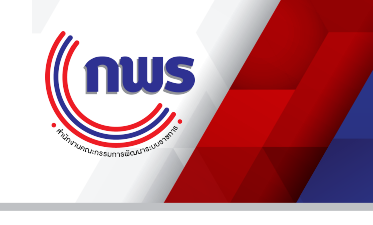

#### 2.1.1.1 การเข้าสู่ระบบ

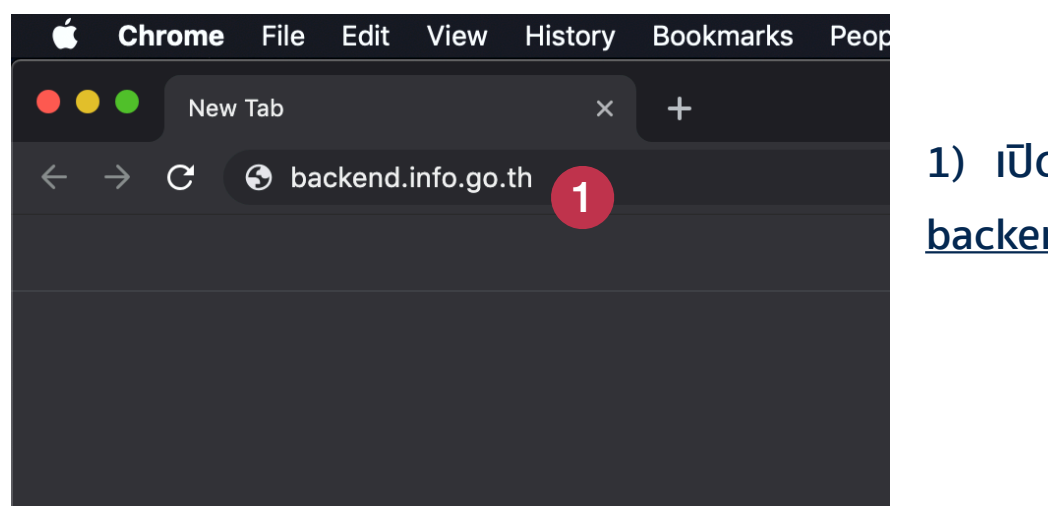

1)ເປັດໂປຣແกรม Chrome ແລ້ວพิมพ์ URL <u>backend.info.go.th</u>

| •••                          | 🗋 เข้าสู่ระบบ - ร | ะบบศูนย์กลางข้อมูลดู่ × _+        |     |   |
|------------------------------|-------------------|-----------------------------------|-----|---|
| $\leftarrow \   \rightarrow$ | C 🔒 https:/       | /backend.info.go.th/Account/Login | • ☆ | ÷ |

| เข้าสู่ระบบ              |             |
|--------------------------|-------------|
| ชื่อผู้ใช้งาน            |             |
| infouser1@fda.moph.go.th | 2           |
| รหัสผ่าน                 |             |
|                          |             |
| 🗌 จดจำการใช้งาน          | ลืมรหัสผ่าน |

ระบบศูนย์กลางข้อมูลคู่มือสำหรับประชาชน สงวนลิขสิทธิ์ © 2562

2) กรอก Username และ Password ที่ได้รับ จากสำนักงาน ก.พ.ร.

# <u>3</u> ขั้นตอนการอนุมัติคู่มือสำหรับประชาชน

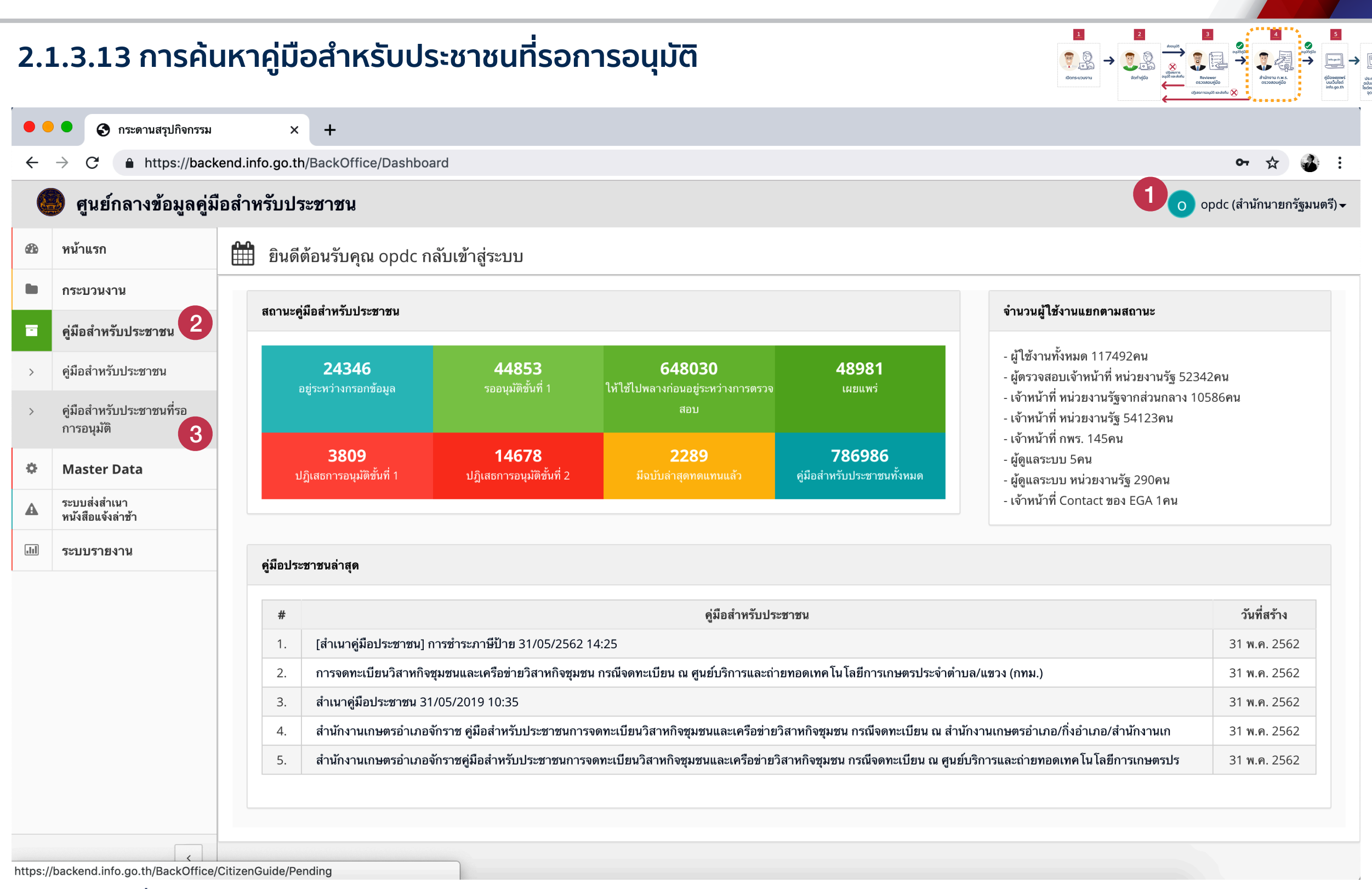

- (1) ตรวจสอบชื่อ นามสกุลหลังจาก log in
- (2) คลิกที่เมนู "คู่มือสำหรับประชาชน"
- (3) คลิกเลือก "คู่มือสำหรับประชาชนที่รอการอนุมัติ"

nws

#### 2.1.3.13 การค้นหาคู่มือสำหรับประชาชนที่รอการอนุมัติ

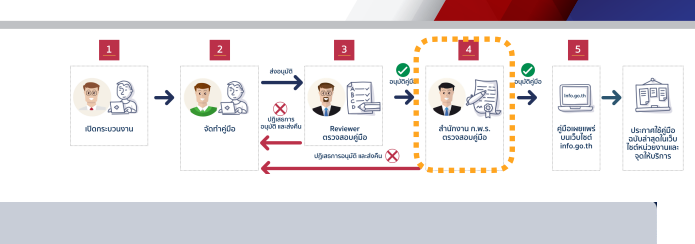

nws

| <ul> <li>← → C          <ul> <li>https://backend.info.go.th/BackOffice/CitizenGuide/Pending</li> <li>ดา</li> </ul> </li> <li>ดา</li> <li>ดา&lt;</li></ul>                                                                                                    | ☆ 🌛 :<br>นายกรัฐมนตรี) <del>-</del> |  |  |  |  |  |  |  |
|----------------------------------------------------------------------------------------------------|-------------------------------------|--|--|--|--|--|--|--|
| ดามาร์ ดามาร์ ดามาร<br>สามาร์ ดามาร์ ดามาร์ ดามาร์ ดามาร์ ดามาร์ ดามาร์ ดามาร์ ดามาร์ ดามาร์ ดามาร์ ดามาร์ ดามาร์ ดามาร์ ดามาร์ ดามาร์ ด<br>ดามาร์ ดามาร์ ดามาร์ ดามาร์ ดามาร์ ดามาร์ ดามาร์ ดามาร์ ดามาร์ ดามาร์ ดามาร์ ดามาร์ ดามาร์ ดามาร์ ดามาร์ ดามาร์ ดามาร์ ดามาร์ ดามาร<br>ดามาร์ ดามาร์ ดามาร์ ดามาร์ ดามาร์ ดามาร์ ดามาร์ ดามาร์ ดามาร์ ดามาร์ ดามาร์ ดามาร์ ดามาร์ ดามาร์ ดามาร์ ดามาร์ ดามาร์ ดามาร์ ดามาร์ ดามาร์ ดามาร์ ดามาร์ ดามาร์ ดามาร<br>ดามาร์ ดามาร์ ดามาร์ ดามาร์ ดามาร์ ดามาร์ ดามาร์ ดามาร์ ดามาร์ ดามาร์ ดามาร์ ดามาร์ ดามาร์ ดามาร์ ดามาร์ ดามาร์ ดามาร์ ดามาร<br>ดามาร์ ดามาร์ ดามาร์ ดามาร์ ดามาร์ ดามาร์ ดามาร์ ดามาร์ ดามาร์ ดามาร์ ดามาร์ ดามาร์ ดามาร์ ดามาร์ ดามาร์ ดามาร์ ดามาร์ ดามาร์ ดามาร์<br>ดามาร์ ดามาร์ ดามาร์ ดามาร์ ดามาร์ ดามาร์ ดามาร์ ดามาร์ ดามาร์ ดามาร์ ดามาร์ ดามาร์ ดามาร์ ดามาร์ ดามาร์ ดามาร์ ดามาร์<br>ดามาร์ ดามาร์ ดามาร์ ดามาร์ ดามาร์ ดามาร์ ดามาร์ ดามาร์ ดามาร์ ดามาร์ ดามาร์ ดามาร์ ดามาร์ ดามาร์ ดามาร์ ดามาร์ ดามาร์ ดามาร์ ดามาร์ ดามาร์ ดามาร์ ดามาร์ ดามาร์ ดามาร | นายกรัฐมนตรึ) <del>↓</del>          |  |  |  |  |  |  |  |
|                                                                                                    |                                     |  |  |  |  |  |  |  |
| 🐵 หน้าแรก 🛗 คู่มือสำหรับประชาชนที่รอการอนุมัติ                                                                                                    |                                     |  |  |  |  |  |  |  |
| ดระบวนงาน ปี                                                                                                    |                                     |  |  |  |  |  |  |  |
| คู่มือสำหรับประชาชน                                                                                                    |                                     |  |  |  |  |  |  |  |
| > คู่มือสำหรับประชาชน           หน่วยงาน :         [ เลือกกระทรวงทั้งหมด]                                                                                                    | •                                   |  |  |  |  |  |  |  |
| > คู่มือสำหรับประชาชนที่รอ<br>การอนุมัติ                                                                                                    | •                                   |  |  |  |  |  |  |  |
| Master Data           [ เลือกหน่วยงานทั้งหมด]                                                                                                    | •                                   |  |  |  |  |  |  |  |
| A         ระบบส่งสำเนา<br>หนังสือแจ้งล่าช้า         Q ค้นหา         ล้างค่า                                                                                                    |                                     |  |  |  |  |  |  |  |
| ระบบรายงาน<br>กรุณาเลือกหน่วยงานก่อนทำการค้นหา "คู่มือสำหรับประชาชนที่รอการอนุมัติ"                                                                                                    |                                     |  |  |  |  |  |  |  |

(1) ผู้ใช้งานสามารถใส่คำค้นหา เช่น ชื่อคู่มือ หรือคำค้นอื่น ๆ ที่ตกลงกันไว้กับผู้จัดทำคู่มือก็ได้ เช่น ตกลงกับผู้จัดทำให้ใส่ชื่อไว้ด้วยในช่อง

"ชื่ออ้างอิงสำหรับคู่มือประชาชน" ขณะจัดทำคู่มือ ก็สามารถใช้ชื่อผู้จัดทำค้นหาได้

(2) ผู้ใช้งานจะต้องระบุหน่วยงานของคู่มือที่จะอนุมัติ อย่างน้อยจนถึงในระดับ กรม

เช่น กระทรวงสาธารณสุข สำนักงานคณะกรรมการอาหารและยา เป็นต้น

#### 2.1.3.13 การค้นหาคู่มือสำหรับประชาชนที่รอการอนุมัติ

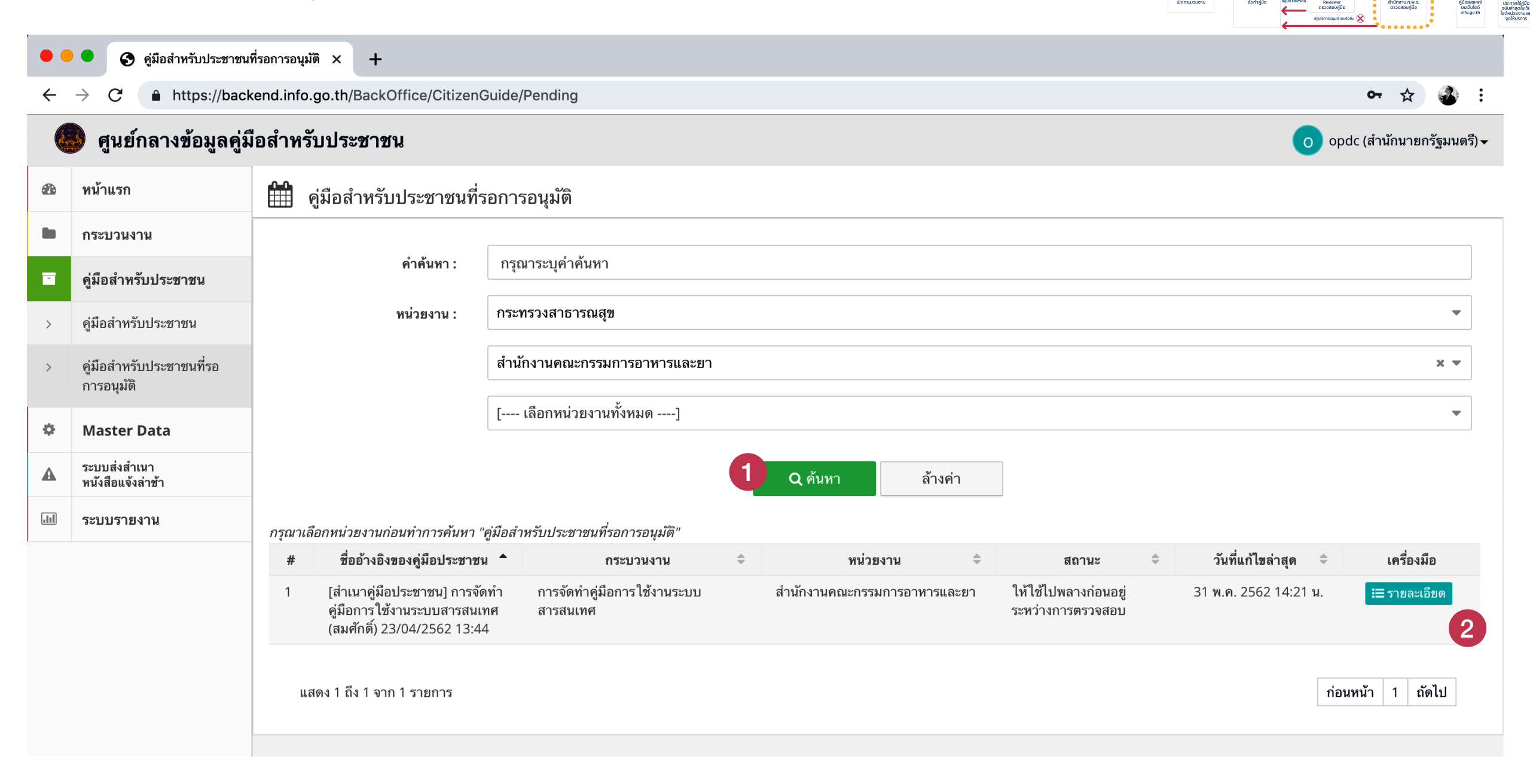

(1) เมื่อกรอกคำค้น และใส่ฟิลเตอร์ครบแล้ว ให้คลิกปุ่ม "ค้นหา"
 (2) เมื่อแพบได้อารี่น้ำและ 2 ให้อารีอารี่น่าน "ออกอารี่นอารี แต่อารี่ไอ ได้อารี่น

(2) เมื่อพบคู่มือที่ต้องการ ให้คลิกที่ปุ่น "รายละเอียด" เพื่อเปิดคู่มือขึ้นตรวจ

nus

#### 2.1.3.13 การค้นหาคู่มือสำหรับประชาชนที่รอการอนุมัติ

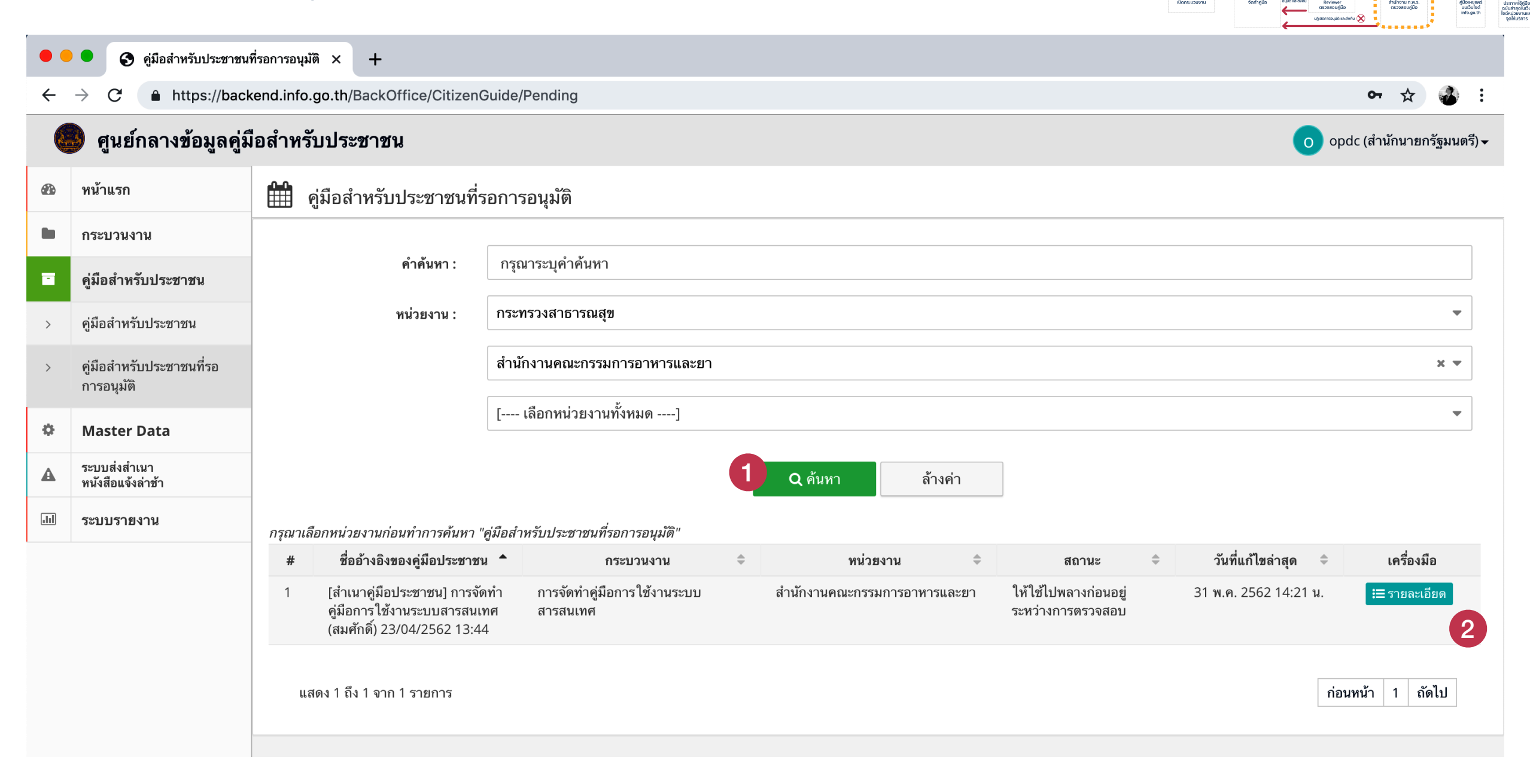

(1) เมื่อกรอกคำค้น และใส่ฟิลเตอร์ครบแล้ว ให้คลิกปุ่ม "ค้นหา"
 (2) เสื่อและส่งร้อย ออล ให้อลิตอร์ครบแล้ว ให้คลิกปุ่ม "อันหา"

(2) เมื่อพบคู่มือที่ต้องการ ให้คลิกที่ปุ่น "รายละเอียด" เพื่อเปิดคู่มือขึ้นตรวจ

nus

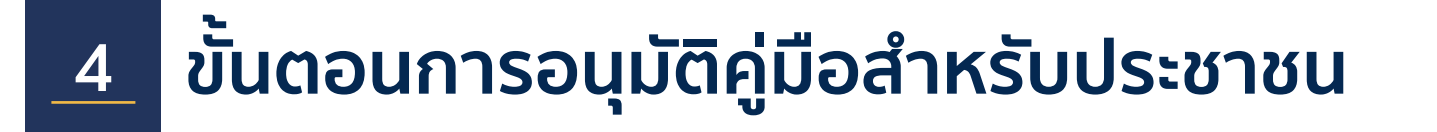

2.1.3.13 การอนุมัติ / ปฏิเสธ คู่มือสำหรับประชาชน

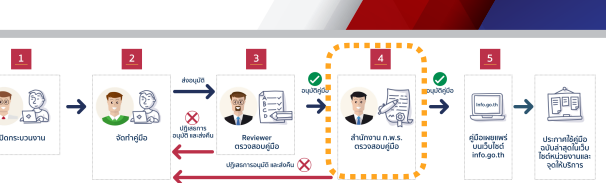

ึกพร

การจัดทำคู่มือการใช้งานระบบสารสนเทศ

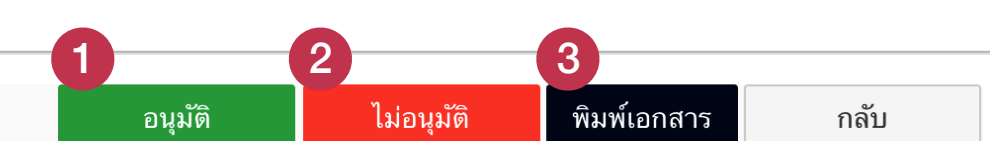

| กระบวนงาน                |                                            |                           |  |
|--------------------------|--------------------------------------------|---------------------------|--|
| หน่วยงานที่เป็นเจ้าของ   | สำนักงานคณะกรรมการอาหารและยา               |                           |  |
| ประเภทของงานบริการ *     | กระบวนงานบริการที่เบ็ดเสร็จในหน่วยเดียว    |                           |  |
| หมวดหมู่กระบวนงาน *      | อนุญาต/ออก ใบอนุญาต/รับรอง                 |                           |  |
| กฎหมายที่ให้อำนาจอนุญาต  | 1. ทดสอบการจัดทำคู่มือ                     |                           |  |
| กฎหมายที่ระบุระยะเวลา    | ไม่มี ระยะเวลาที่กำหนดตามกฎหมาย 0 วันทำการ |                           |  |
| ระดับผลกระทบ *           | บริการที่มีความสำคัญด้านเศรษฐกิจ/สังคม     |                           |  |
| พื้นที่ให้บริการ         | ส่วนกลาง                                   |                           |  |
| จำนวนเฉลี่ยต่อเดือน *    | 0                                          | จำนวนคำขอที่มากที่สุด * 0 |  |
| จำนวนคำขอที่น้อยที่สุด * | 0                                          |                           |  |

้ผู้อนุมัติทำการตรวจคู่มือทั้งหมดก่อน และสามารเลือกดำเนินการได้โดย

(1) อนุมัติคู่มือเพื่อส่งสำนักงาน ก.พ.ร.

(2) ไม่อนุมัติคู่มือ และส่งคืนไปยังเจ้าหน้าที่

(3) พิมพ์คู่มือในรูปแบบเอกสาร ระบบจะให้ไฟล์ DOCX สำหรับดาวน์โหลด

#### 2.1.3.13 การค้นหาคู่มือสำหรับประชาชนที่รอการอนุมัติ

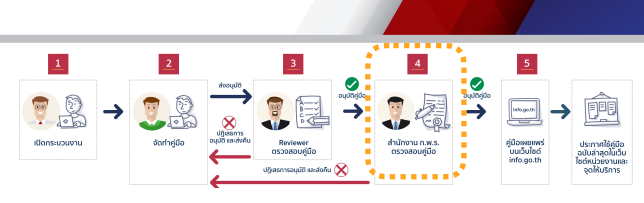

nws

| อสาหรบบระชาชน           |                                            | 🔲 infouser2@fda.moph.go.th (สานักงานคณะกรรมการอา |
|-------------------------|--------------------------------------------|--------------------------------------------------|
| การจัดทำคู่มือการใช     | กรุณายืนยันการปฏิเสธ ×                     |                                                  |
|                         | เหตุผลในการปฏิเสธ                          | า ไม่อนุมัติ พิมพ์เอกสาร ก                       |
| กระบวนงาน               |                                            |                                                  |
| หน่วยงานที่เป็นเจ้าของ  |                                            |                                                  |
| ประเภทของงานบริการ *    | ปิด ยืนยัน                                 |                                                  |
| หมวดหมู่กระบวนงาน *     | อนุญาต/ออกใบอนุญาต/รับรอง                  |                                                  |
| กฎหมายที่ให้อำนาจอนุญาต | 1. ทดสอบการจัดทำคู่มือ                     |                                                  |
| กฎหมายที่ระบุระยะเวลา   | ไม่มี ระยะเวลาที่กำหนดตามกฎหมาย 0 วันทำการ |                                                  |

หากผู้อนุมัติต้องการปฏิเสธ (reject) คู่มือ จะมีหน้าต่างให้กรอก "เหตุผลการปฏิเสธคู่มือ" ขึ้นมา โดยผู้อนุมัติกรอกเหตุผลที่จะปฏิเสธคู่มือ ซึ่งข้อมูลนี้จะถูกบันทึกไว้ในประวัติการเปลี่ยนแปลงคู่มือด้วย

#### 2.1.3.13 การค้นหาคู่มือสำหรับประชาชนที่รอการอนุมัติ

| •            | <ul> <li>ดู่มือสำหรับประชาชน × +</li> </ul> |                                  |                         |                                 |            |                                     |  |  |  |  |
|--------------|---------------------------------------------|----------------------------------|-------------------------|---------------------------------|------------|-------------------------------------|--|--|--|--|
| $\leftarrow$ | ightarrow C $ ightarrow$ https://back       | kend.info.go.th/BackOffice/Citiz | enGuide/Approve,        | /1118132                        |            | 어 ☆ 💰 :                             |  |  |  |  |
| (            | ดูนย์กลางข้อมูลคู่มี                        | งือสำหรับประชาชน                 |                         |                                 |            | opdc (สำนักนายกรัฐมนตรี) 🗸          |  |  |  |  |
|              | หน้าแรก                                     | 🛗 การจัดทำคู่มือการไร            | ยืนยันการอนุม           | ์ดิ                             | ×          |                                     |  |  |  |  |
|              | กระบวนงาน                                   |                                  | วันที่เริ่มต้นการบังคับ | ปใช้คู่มือสำหรับประชาชนฉบับใหม่ |            |                                     |  |  |  |  |
|              | คู่มือสำหรับประชาชน                         |                                  |                         |                                 | <b>#</b>   | ทบุรี 11120                         |  |  |  |  |
|              | คู่มือสำหรับประชาชน                         |                                  |                         |                                 |            |                                     |  |  |  |  |
|              | คู่มือสำหรับประชาชนที่รอ<br>การอนุมัติ      |                                  |                         |                                 | ปิด ยืนยัน | iter / Email : Fad.pacc@gmail.com ) |  |  |  |  |
|              | Master Data                                 | แบบฟอร์ม ตัวอย่าง และคู่มือ      | #                       | ชื่อเอกสาร                      |            | ขนาดไพ่ล์เอกสาร                     |  |  |  |  |
| A            | ระบบส่งสำเนา<br>หนังสือแจ้งล่าช้า           |                                  | <u>1</u> ຜີແນນ          | มค้าขอ (แบบ ก.1)                |            | ไข้ถึงค์ปลายทาง                     |  |  |  |  |
|              | ระบบรายงาน                                  | หมายเหตุ                         |                         |                                 |            |                                     |  |  |  |  |
|              |                                             | สร้างโดยสมาชิก                   | 🖁 สมศักดิ์ ทด           | สอบ                             |            |                                     |  |  |  |  |
|              |                                             | วันที่สร้างข้อมูล                | 🋗 23 เมษายเ             | ี 2562 เวลา 13:44 <b>ม</b> .    |            |                                     |  |  |  |  |
|              |                                             | แก้ไขโดยสมาชิก                   | 🖁 สมศรี ทดสก            | อบ                              |            |                                     |  |  |  |  |
|              |                                             | วันที่แก้ไขข้อมูลล่าสุด          | 🋗 31 พฤษภา              | คม 2562 เวลา 14:21 น.           |            |                                     |  |  |  |  |

หากผู้ใช้งานต้องการอนุมัติคู่มือ จะมีวันที่สำหรับกำหนดให้คู่มือขึ้นในผลการค้นหาของเว็บไซต์ www.info.go.th

mus

# ส่วนที่ 2 ตอนที่ 5 การจัดทำคู่มือฉบับใหม่ในกรณีที่คู่มือเดิมได้รับอนุมัติแล้ว

# สำหรับหน่วยงานส่วนกลาง

ก่อนการเข้าใช้งานระบบ โปรดอ่านคู่มือการใช้งานระบบสารสนเทศฯ ส่วนที่ 1 ก่อน

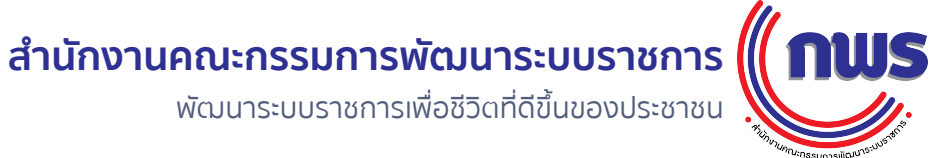

2 2.5

#### ขั้นตอนการจัดทำคู่มือสำหรับประชาชน กรณีคู่มือฉบับเดิมได้รับการอนุมัติจากสำนักงาน ก.พ.ร. แล้ว

nws

#### 2.1.1.4 การจัดทำคู่มือสำหรับประชาชน กรณีที่คู่มือเดิมได้รับการอนุมติ จากสำนักงาน ก.พ.้ร. แล้ว

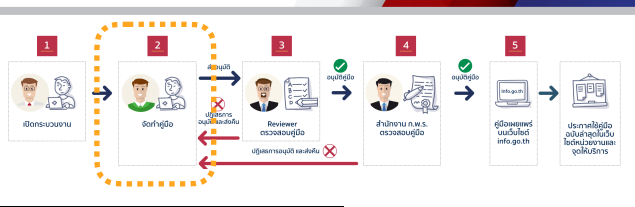

| •• | •      •      •      •      •      •      •      •      •      •      •      •      •      •      •      •      •      •      •      •      •      •      •      •      •      •      •      •      •      •      •      •      •      •      •      •      •      •      •      •      •      •      •      •      •      •      •      •      •      •      •      •      •      •      •      •      •      •      •      •      •      •      •      •      •      •      •      •      •      •      •      •      •      •      •      •      •      •      •      •      •      •      •      •      •      •      •      •      •      •      •      •      •      •      •      •      •      •      •      •      •      •      •      •      •      •      •      •      •      •      •      •      •      •      •      •      •      •      •      •      •      •      •      •      •      •      •      •      •      •      •      •      •      •      •      •      •      •      •      •      •      •      •      •      •      •      •      •      •      •      •      •      •      •      •      •      •      •      •      •      •      •      •      •      •      •      •      •      •      •      •      •      •      •      •      •      •      •      •      •      •      •      •      •      •      •      •      •      •      •      •      •      •      •      •      •      •      •      •      •      •      •      •      •      •      •      •      •      •      •      •      •      •      •      •      •      •      •      •      •      •      •      •      •      •      •      •      •      •      •      •      •      •      •      •      •      •      •      •      •      •      •      •      •      •      •      •      •      •      •      •      •      •      •      •      •      •      •      •      •      •      •      •      •      •      •      •      •      •      •      •      •      •      •      •      •      •      •      •      •      •      •      •      •      •      •      •      •      •      •      • |                   |                                                                                    |                                 |                                   |                                             |                            |                              |                        |                                             |  |
|----|----------------------------------------------------------------------------------------------------|-------------------|------------------------------------------------------------------------------------|---------------------------------|-----------------------------------|---------------------------------------------|----------------------------|------------------------------|------------------------|---------------------------------------------|--|
| ÷  | ← C 🔒 https://backend.info.go.th/BackOff ce/Procedure                                                                                                    |                   |                                                                                    |                                 |                                   |                                             |                            |                              |                        |                                             |  |
|    | ศูนย์กลางข้อมูลคู่มือสำหรับประชาชน                                                                                                    |                   |                                                                                    |                                 |                                   |                                             |                            |                              |                        |                                             |  |
| B  | หน้าแรก                                                                                                    | <b>∰</b> ี่ก      | 🏥 กระบวนงานทั้งหมด                                                                 |                                 |                                   |                                             |                            |                              |                        |                                             |  |
| •  | กระบวนงาน                                                                                                    |                   | ลำดับหา -                                                                          | กรณาระบดำดับหา                  | 2                                 |                                             |                            |                              |                        |                                             |  |
|    | คู่มือสำหรับประชาชน                                                                                                    |                   |                                                                                    | THE TREE TO DE TREE T           |                                   |                                             |                            |                              |                        |                                             |  |
|    |                                                                                                    |                   | สถานะ :                                                                            | เผยแพร่                         |                                   |                                             |                            |                              |                        | \$                                          |  |
|    |                                                                                                    |                   | ประเภท :                                                                           | [ เลือกทั้งหมด                  | ]                                 |                                             |                            | \$                           |                        |                                             |  |
|    |                                                                                                    |                   | หมวดหมู่ :                                                                         | [ เลือกทั้งหมด                  | ]                                 |                                             |                            |                              |                        | \$                                          |  |
|    |                                                                                                    |                   | หน่วยงาน :                                                                         | กระทรวงสาธารณสุข                | ย                                 | •                                           |                            |                              |                        |                                             |  |
|    |                                                                                                    | สำนักงานคณะกรรมกา |                                                                                    |                                 |                                   | และฮา * 🗸                                   |                            |                              |                        |                                             |  |
|    |                                                                                                    |                   |                                                                                    | สำนักงานคณะกรรม                 | ะกรรมการอาหารและยา (ส่วนกลาง) 🗶 🖛 |                                             |                            |                              |                        |                                             |  |
|    |                                                                                                    |                   |                                                                                    |                                 |                                   | <u>З</u> Q คันหา                            | ล้างค่า 🕂 สร้าง            |                              |                        |                                             |  |
|    |                                                                                                    | กรุณาเลีย         | อกหน่วยงานก่อนทำการค้นหา "กระบวนงาน"                                               |                                 |                                   |                                             |                            |                              |                        |                                             |  |
|    |                                                                                                    | #                 | กระบวนงาน                                                                          | \$                              | สถานะ 🌩                           | ประเภทของกระบวนงาน 🗘                        | หมวดหมู่ของกระบวนงาน 🗘     | หน่วยงานรับผิดชอบ 🗢          | วันที่สร้าง 👻          | เครื่องมือ                                  |  |
|    |                                                                                                    | 1                 | การจัดทำคู่มือการใช้งานระบบสารสนเทศ                                                |                                 | เผยแพร่                           | กระบวนงานบริการที่เบ็ดเสร็จใน<br>หน่วยเดียว | อนุญาต/ออก ใบอนุญาต/รับรอง | สำนักงานคณะกรรมการอาหารและยา | 23 เม.ย. 2562 13:44 น. | i≡ รายละเอียด<br>ชิ]ต์ดลอกกระบวนงาน<br>⊕ ลบ |  |
|    |                                                                                                    | 2                 | การยื่นคำขอจดแจ้งเครื่องสำอางกรณีด้องส่<br>พิจารณา                                 | งฉลากประกอบการ                  | เผยแพร่                           | กระบวนงานบริการที่เบ็ดเสร็จใน<br>หน่วยเดียว | รับแจ้ง                    | สำนักงานคณะกรรมการอาหารและยา | 18 เม.ย. 2562 15:35 น. | i≡ รายละเอียด                               |  |
|    |                                                                                                    | 3                 | การออก ใบแทน ใบรับจดแจ้งเครื่องสำอาง                                               |                                 | เผยแพร่                           | กระบวนงานบริการที่เบ็ดเสร็จใน<br>หน่วยเดียว | อนุญาต/ออก ใบอนุญาต/รับรอง | สำนักงานคณะกรรมการอาหารและยา | 12 มี.ค. 2562 14:13 น. | !≣ รายละเอียด                               |  |
|    |                                                                                                    | 4                 | (คู่มือใหม่) การออกใบแทนใบรับจดแจ้งเครื                                            | รื่องสำอาง                      | เผยแพร่                           | กระบวนงานบริการที่เบ็ดเสร็จใน<br>หน่วยเดียว | อนุญาต/ออก ใบอนุญาต/รับรอง | สำนักงานคณะกรรมการอาหารและยา | 11 มี.ค. 2562 15:53 น. | !≡ รายละเอียด                               |  |
|    |                                                                                                    | 5                 | คู่มือใหม่ การยื่นคำขอจดแจ้งเครื่องสำอาง                                           |                                 | เผยแพร่                           | กระบวนงานบริการที่เบ็ดเสร็จใน<br>หน่วยเดียว | รับแจ้ง                    | สำนักงานคณะกรรมการอาหารและยา | 07 มี.ค. 2562 15:10 น. | !≡ รายละเอียด                               |  |
|    | ٢                                                                                                    | 6                 | การขออนุญาตน่าเข้า/มีไว้ในครอบครองเพื่อ<br>โทษในประเภท 3 ดำรับที่มีโคเดอินเป็นส่วน | อผลิตยาเสพติดให้<br>ผผสมประจำปี | เผยแพร่                           | กระบวนงานบริการที่เบ็ดเสร็จใน<br>หน่วยเดียว | อนุญาต/ออกไบอนุญาต/รับรอง  | สำนักงานคณะกรรมการอาหารและยา | 01 มี.ค. 2562 15:35 น. | i≡ รายละเอียด                               |  |

- เมื่อต้องการปรับปรุงคู่มือสำหรับประชาชน โดยฉบับเดิมได้รับการอนุมัติจากสำนักงาน ก.พ.ร. แล้ว \*\*\*ไม่ต้องสร้างกระบวนงานใหม่\*\*\*
- ใช้หลักการ Duplicate หรือทำซ้ำคู่มือเดิม และแก้ไขปรับปรุงเฉพาะบางจุดที่ต้องการแก้ไขเท่านั้น
- (1) คลิกที่ปุ่ม "กระบวนงาน"
- (2) กรอกชื่อกระบวนงานของคู่มือที่จะปรับปรุง (4) เมื่อพบแล้ว ให้คลิกที่ปุ่ม "รายละเอียด"

(3) คลิกที่ปุ่ม "ค้นหา"

### ้**ห้าม**คลิกปุ่ม "คัดลอกกระบวนงาน" ในขั้นตอนนี้เป็นอันขาด

#### ขั้นตอนการจัดทำคู่มือสำหรับประชาชน nws 2 กรณีคู่มือฉบับเดิมได้รับการอนุมัติจากสำนักงาน ก.พ.ร. แล้ว 2.1.1.4 การจัดทำคู่มือสำหรับประชาชน กรณีที่คู่มือเดิมได้รับการอนุมติ จากสำนักงาน ก.พ.้ร. แล้ว ← https://backend.info.go.th/BackOffice/Procedure/Detail/70073 $\rightarrow$ С ศูนย์กลางข้อมูลคู่มือสำหรับประชาชน infouser1@fda.moph.go.th (สำนักงานคณะกรรมการอาหารและยา)<del>-</del> หน้าแรก การจัดทำคู่มือการใช้งานระบบสารสนเทศ กระบวนงาน คู่มือสำหรับประชาชน ค้นหาข้อมูล กรุณาระบุคำค้นหา คำค้นหา : ล้างค่า 🕂 เพิ่มคู่มือสำหรับประชาชน แสดง 25 🜲 รายการ วันที่แก้ไขล่าสุด เครื่องมือ หน่วยงาน สถานะ กระทรวงสาธารณสุข สำนักงานคณะกรรมการอาหารและยา เผยแพร่คู่มือบนเว็บไซต์แล้ว 16 มิ.ย. 2562 🔚 🔁 🖶 แสดง 1 ถึง 1 จาก 1 รายการ ก่อนหน้า 1 ถัดไป กลับ ประวัติการเปลี่ยนสถานะ ไม่พบข้อมูล

เลื่อนหน้าจอลงจนถึงส่วนล่างสุด

(1) คลิกที่ไอคอน 🔁

(2) คลิกที่ปุ่ม OK เมื่อมีหน้าต่างเปิดขึ้น

backend.info.go.th says

คุณต้องการคัดลอกคู่มือสำหรับประชาชนฉบับนี้หรือไม่?

ок

Cancel

### ี่ขั้นตอนการจัดทำคู่มือสำหรับประชาชน กรณีคู่มือฉบับเดิมได้รับการอนุมัติจากสำนักงาน ก.พ.ร. แล้ว

|             | UU           | Э      |  |
|-------------|--------------|--------|--|
|             |              | anone. |  |
| - Junninssi | บการขัดบาระบ |        |  |

#### 2.1.1.4 การจัดทำคู่มือสำหรับประชาชน กรณีที่คู่มือเดิมได้รับการอนุมติ จากสำนักงาน ก.พ.ร. แล้ว

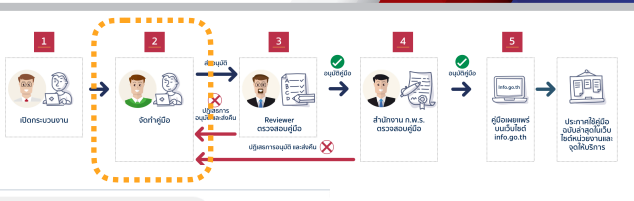

| $\leftarrow$ | G G    | https://backend.info.go.th/BackOffice/CitizenGuide/Edit/1121798 | ॰ 🕁 💰                                                   |
|--------------|--------|-----------------------------------------------------------------|---------------------------------------------------------|
|              | ดูนย์เ | กลางข้อมูลคู่มือสำหรับประชาชน                                   | infouser1@fda.moph.go.th (สำนักงานคณะกรรมการอาหารและยา) |

| æ | หน้าแรก             | 🛗 การจัดทำคู่มือการใช้งา                                                     | nารจัดทำคู่มือการใช้งานระบบสารสนเทศ                                                                    |                                                   |                                                            |                                |                                                                                                    |                |
|---|---------------------|------------------------------------------------------------------------------|----------------------------------------------------------------------------------------------------|---------------------------------------------------|------------------------------------------------------------|--------------------------------|----------------------------------------------------------------------------------------------------|----------------|
| 1 | กระบวนงาน           | ค่มือสำหรับประชาชน                                                           | lอสำหรับประชาชน                                                                                        |                                                   |                                                            |                                |                                                                                                    |                |
|   | คู่มือสำหรับประชาชน | ·u····································                                       |                                                                                                    |                                                   |                                                            |                                |                                                                                                    |                |
| > | คู่มือสำหรับประชาชน | ชื่ออ้างอิงของคู่มือประชาชน<br>(ใช้ในระบบจัดการข้อมูล<br>เท่านั้น)           | ชื่ออ้างอิงของคู่มือประชาชน สำเนาคู่มือประชาชน 16/06/2019 07:54<br>(ใช้ในระบบจัดการข้อมูล<br>เท่านั้น) |                                                   |                                                            |                                |                                                                                                    |                |
|   |                     | หน่วยงานที่รับผิดชอบ                                                         | กระทรวงสาธารณสุข                                                                                       |                                                   | -                                                          | สำนักงานคณะ                    | ะกรรมการอาหารและยา (ส่วนกลาง)                                                                                           | × •            |
|   |                     | ช่องทางการให้บริการ                                                          | + เพิ่มช่องทางการให้บริการ                                                                             | ปรับปรุงการเรียงลำดับ                             |                                                            |                                |                                                                                                    |                |
|   |                     |                                                                              | ลำดับ                                                                                                  | สถานที่ / ช่องท                                   | ทางการให้บริการ                                            |                                | ระยะเวลาเปิดให้บริการ                                                                                                   | คำสั่ง         |
|   |                     |                                                                              | 1 ยื่นคำขอฯ : สำ<br>นนทบุรี 11000                                                                      | นักงานคณะกรรมการอาหารแ<br>โทรศัพท์ 02 590 7412-14 | เละยา 88/24 กระทรวงสาธารณส<br>/ ติดต่อด้วยตนเอง ณ หน่วยงาน | สุขถ.ติวานนท์                  | เปิดให้บริการวัน จันทร์ ถึง วันศุกร์ (ยกเว้นวันหยุเ<br>ที่ทางราชการกำหนด) ตั้งแต่เวลา 08:30 - 16:30<br>น. (มีพักเที่ยง) | แก้ไข<br>ฒิ ลบ |
|   |                     |                                                                              | 2 ยื่นคำขอฯ : สำ<br>นนทบุรี 11000                                                                      | นักงานคณะกรรมการอาหารแ<br>โทรศัพท์ 02 590 7412-14 | เละยา 88/24 กระทรวงสาธารณส<br>/ ติดต่อด้วยตนเอง ณ หน่วยงาน | สุขถ.ติวานนท์                  | เปิดให้บริการวัน จันทร์ ถึง วันศุกร์ (ยกเว้นวันหยุเ<br>ที่ทางราชการกำหนด) ตั้งแต่เวลา 08:30 - 16:30<br>น. (มีพักเที่ยง) | แก้ไข<br>๗ ลบ  |
|   |                     |                                                                              |                                                                                                    |                                                   |                                                            |                                |                                                                                                    |                |
|   |                     | หลักเกณฑ์ วิธีการ เงื่อนไข(ถ้ามี)<br>ในการยื่นคำขอ และในการ<br>พิจารณาอนุญาต | Styles - Format                                                                                        |                                                   | Ĩ Ĩ (                                                      | BI <del>S</del> I <sub>x</sub> | :] ]= :=   淮 淮   99 @ ∞                                                                                                 |                |
|   | <                   |                                                                              |                                                                                                    |                                                   |                                                            |                                |                                                                                                    |                |

• เลื่อนหน้าจอลงจนถึงส่วนคู่มือสำหรับประชาชน จะพบว่าระบบจะสร้างคู่มือประชาชนฉบับใหม่ขึ้น โดยใช้เนื้อหาเดิม

ผู้ใช้งานเริ่มทำการแก้ไขเฉพาะจุดที่ทำการปรับปรุง

### ขั้นตอนการจัดทำคู่มือสำหรับประชาชน กรณีคู่มือฉบับเดิมได้รับการอนุมัติจากสำนักงาน ก.พ.ร. แล้ว

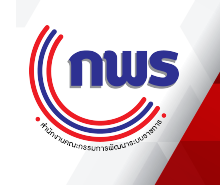

#### 2.1.1.4 การจัดทำคู่มือสำหรับประชาชน กรณีที่คู่มือเดิมได้รับการอนุมติ จากสำนักงาน ก.พ.ร. แล้ว

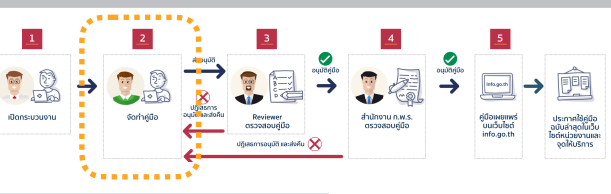

| $\leftarrow$ | C 🔒 https://backend.info.go.th/BackOffice/CitizenGuide/Edit/1121798 |                           |                        |              |                                                           |  |  |  |
|--------------|---------------------------------------------------------------------|---------------------------|------------------------|--------------|-----------------------------------------------------------|--|--|--|
| Č            | 🧕 ศูนย์กลางข้อมูลคู่มี                                              | ่อสำหรับประชาชน           |                        |              | infouser1@fda.moph.go.th (สำนักงานคณะกรรมการอาหารและยา)▼  |  |  |  |
| æ            | หน้าแรก                                                             | ุ๋ การจัดทำคู่มือการใช้งา | านระบบสารสนเทศ         |              |                                                           |  |  |  |
|              | กระบวนงาน                                                           | กลายรกษุ                  |                        |              |                                                           |  |  |  |
|              | คู่มือสำหรับประชาชน                                                 |                           |                        |              |                                                           |  |  |  |
| >            | คู่มือสำหรับประชาชน                                                 |                           |                        |              |                                                           |  |  |  |
|              |                                                                     |                           |                        |              |                                                           |  |  |  |
|              |                                                                     |                           |                        |              |                                                           |  |  |  |
|              |                                                                     |                           |                        |              |                                                           |  |  |  |
|              |                                                                     | สร้าง โดยสมาชิก           | 占 สมศักดิ์ ทดสอบ       |              |                                                           |  |  |  |
|              |                                                                     | วันที่สร้างข้อมูล         | 🋗 16 มิถุนายน 2562 เวล | า 07:54 น.   |                                                           |  |  |  |
|              |                                                                     |                           |                        |              | 🕑 ขออนุมัติเผยแพร่ 🕒 บันทึกข้อมูลคู่มือสำหรับประชาชน กลับ |  |  |  |
|              |                                                                     | ประวัติการเปลี่ยนสถานะ    |                        |              |                                                           |  |  |  |
|              |                                                                     | วัน/เวลา                  | สถานะ                  | ผู้ดำเนินการ | เหตุผล                                                    |  |  |  |
|              |                                                                     |                           |                        |              |                                                           |  |  |  |
|              | K                                                                   |                           |                        |              |                                                           |  |  |  |

หลังจากที่บันทึกข้อมูลแล้ว ให้คลิกปุ่ม "บันทึกข้อมูลคู่มือสำหรับประชาชน"

เมื่อบันทึกแล้ว ให้คลิกปุ่ม "ขออนุมัติเผยแพร่" เพื่อส่งคู่มือไปยังผู้อนุมัติของหน่วยงาน เพื่ออนุมัติคู่มือส่งให้สำนักงาน ก.พ.ร. ต่อไป